# **Table of Contents**

| Introdução              | 1.1  |
|-------------------------|------|
| Visão Geral             | 1.2  |
| Cadastro do Órgão       | 1.3  |
| Cadastro de Unidades    | 1.4  |
| Criação de hierarquia   | 1.5  |
| Cadastro de Usuários    | 1.6  |
| Permissões de Usuários  | 1.7  |
| Administração SEI       | 1.8  |
| Regras de Auditoria     | 1.9  |
| Infra                   | 1.10 |
| Desenvolvimento         | 1.11 |
| Relatórios              | 1.12 |
| Formulário de Ouvidoria | 1.13 |

# Sistema Eletrônico de Informações

## Manual do Administrador

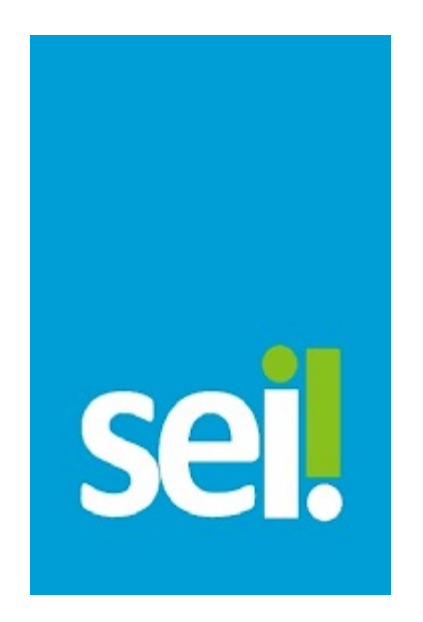

Versão 2.5.2

# Visão Geral

Este manual é um guia prático para efetuar os cadastramentos, configurações e parametrizações necessários para iniciar a utilização do SEI no seu órgão ou entidade.

Uma das informações mais relevantes para o entendimento desde guia é que na verdade tratam-se de dois sistemas integrados entre si: o Sistema de Permissões - SIP e o Sistema Eletrônico de Informações - SEI.

O SIP é o sistema que permite o cadastramento inicial de usuários, unidades, hierarquia das unidades e permissões. Ele foi concebido de forma generalista para atender quaisquer sistemas que necessitem desses dados. Dessa forma, dados específicos, que são utilizados no âmbito de cada sistema, devem ser complementados em cada um desses sistemas.

No nosso caso, o SIP atende a um único sistema, que é o SEI. Porém, como já mencionado, por ter sido o SIP criado para atender vários sistemas, dados básicos dos usuários e unidades utilizados no âmbito do SEI, devem ser cadastrados inicialmente no SIP e depois, nos casos específicos, complementados no SEI. Porém, não se preocupe, este guia deixará explícito o passo-a-passo a ser seguido para configurar adequadamente os sistemas SIP e SEI.

Embora este guia possa ser utilizado de forma randômica, a disposição dos assuntos na página inicial está na ordem natural que os cadastros, configurações e parametrizações devem seguir. Assim, seguindo essa ordem, ao cadastrar uma informação, não haverá perigo que uma informação anterior, que lhe seja prerrequisito, inexista nos sistemas.

Para realizar os cadastros, configurações e parametrizações é necessário entrar nos sistemas SIP e SEI com perfil Administrador.

# 2. Cadastro do Órgão

Os órgãos deverão ser cadastrados em duas etapas.

Primeiramente, o órgão deve ser incluído no sistema SIP. Para fazer essa operação, entre no SIP com perfil de Administrador e clique em **Órgãos>Novo**, conforme abaixo:

| MINISTÉRIO DO PLANEJAM        | IENTO, O | DRÇAMENTO E GESTÃO |    |  |
|-------------------------------|----------|--------------------|----|--|
| Permissões                    | >        |                    | 22 |  |
| Órgãos                        |          | Novo               |    |  |
| Contextos                     | >        | Listar             |    |  |
| Sistemas                      | >        | Reativar           |    |  |
| Grupos de Rede                | >        |                    |    |  |
| Usuários                      | >        |                    |    |  |
| Hierarquias                   | >        |                    |    |  |
| Unidades                      | >        |                    |    |  |
| Recursos                      | >        |                    |    |  |
| Menus                         | >        |                    |    |  |
| Perfis                        | >        |                    |    |  |
| Regras de Auditoria           |          |                    |    |  |
| Servidores de<br>Autenticação |          |                    |    |  |
| Infra                         | >        |                    |    |  |

Em seguida, na tela **Novo Órgão**, preencha os campos Sigla do Órgão e Descrição do Órgão e clique em **Salvar** no canto superior direito da tela.

| SIP                                                                                                    |                                                                                        |                                                                                                    | ASEGE             | • 🖋 🕱 i       |
|----------------------------------------------------------------------------------------------------|----------------------------------------------------------------------------------------|----------------------------------------------------------------------------------------------------|-------------------|---------------|
| Permissões<br>Órgãos<br>Contextos<br>Sistemas<br>Grupos de Rede<br>Usuários<br>Hierarquias<br>Unidades<br>Recursos<br>Menus<br>Perfis<br>Regras de Auditoria<br>Servidores de<br>Autenticação<br>Infra | <ul> <li>Novo</li> <li>Sigla:</li> <li>Descriçã</li> <li>Aute</li> <li>Aute</li> </ul> | ioc<br>nticar Usuários neste Órgão<br>(1)<br>Preencha a Sigla e a<br>Descrição do Órgão                                   |                   | Salvar Cancel |
|                                                                                                    | Este Check<br>houver ma<br>caso em qu                                                  | Box não deve ser preenchido, exceto s<br>lis de um órgão coexistindo na organiza<br>ue deverão ser informados os usuários | se<br>ação,<br>de |               |

Realizado o cadastro no SIP, os dados cadastrais do órgão devem ser complementados no SEI. Entre no sistema SEI com perfil **Administrador** e selecione **Administração>Órgãos**:

| MINISTÉRIO DO PLANEJAMENTO | , ORÇAMENTO E GESTÃO                |   |             |      |          |
|----------------------------|-------------------------------------|---|-------------|------|----------|
| sei!                       |                                     |   | Para saber+ | Menu | Pesquisa |
| Administração 3            | Assinaturas das                     |   |             |      |          |
| Controle de Processos      | Unidades                            |   |             |      |          |
| Iniciar Processo           | Assuntos                            | > |             |      |          |
| Retorno Programado         | Cidades                             |   |             |      |          |
| Pesquisa                   | Critérios de Controle               |   |             |      |          |
| Base de Conhecimento       | Interno                             |   |             |      |          |
| Textos Padrão              | E-mails do Sistema                  |   |             |      |          |
| Modelos                    | Editor                              | > |             |      |          |
| Blocos de Assinatura       | Extensões de Arquivos<br>Permitidas | > |             |      |          |
| Blocos de Reunião          | Grupos de E-mail                    | > |             |      |          |
| Blocos Internos            | Institucionais                      |   |             |      |          |
| Processos Sobrestados      | Hipóteses Legais                    | > |             |      |          |
| Acompanhamento             | Histórico                           |   |             |      |          |
| Especial                   | Novidades                           |   | S           |      |          |
| Estatísticas               | Órgãos                              |   |             |      |          |
| Grupos de E-mail           | Países                              | > |             |      |          |
| Inspeção Administrativa    | Publicação                          | > |             |      |          |
| Relatórios                 | Sistemas                            | > |             |      |          |
| Desenvolvimento            | Tipos de Conferência                | > |             |      |          |
| Feeds                      | Tipos de Documento                  | > |             |      |          |
| Infra 3                    | Tipos de Processo                   | > |             |      |          |

Em seguida, na tela Órgãos, selecione o ícone de edição:

| MINISTÉRIO DO PLANEJAME                | лто, о | RÇAMER | NTO E GESTA | io.    |                                                |                               |
|----------------------------------------|--------|--------|-------------|--------|------------------------------------------------|-------------------------------|
| sei                                    |        |        |             | Pa     | ara saber+ Menu Pesquisa SE                    | • = • • • •                   |
| Administração<br>Controle de Processos |        | Ór     | gãos        |        |                                                |                               |
| Iniciar Processo                       |        |        |             |        |                                                | Imprimir Eechar               |
| Retorno Programado                     |        |        |             |        |                                                | lista de Órgãos (1 registro): |
| Pesquisa                               |        |        | * ID        | ^ Sida | ▲ Descrição                                    | Acões                         |
| Base de Conhecimento                   |        | -      |             | *      | •                                              |                               |
| Textos Padrão                          |        | U      | 0           | MP     | Ministerio do Planejamento, Orçamento e Gestão |                               |
| Modelos                                |        |        |             |        |                                                | - +                           |
| Blocos de Assinatura                   |        |        |             |        |                                                |                               |
| Blocos de Reunião                      |        |        |             |        |                                                |                               |
| Blocos Internos                        |        |        |             |        | $\cap$                                         |                               |
| Processos Sobrestados                  |        |        |             |        | (1) Selecione o í                              | cone de Edição                |
| Acompanhamento<br>Especial             |        |        |             |        | $\mathbf{\circ}$                               |                               |
| Estatísticas                           |        |        |             |        |                                                |                               |
| Grupos de E-mail                       |        |        |             |        |                                                |                               |
| Inspeção Administrativa                |        |        |             |        |                                                |                               |
| Relatórios                             | *      |        |             |        |                                                |                               |
| Deservolvimento                        |        |        |             |        |                                                |                               |
| Feeds                                  |        |        |             |        |                                                |                               |
|                                        | _      |        |             |        |                                                |                               |

Preencha os dados cadastrais do Órgão na tela Alterar Órgão:

| MINISTÉRIO DO PLANEJA   | MENTO, ORÇAMENTO E GESTÃO |             |       |                 |
|-------------------------|---------------------------|-------------|-------|-----------------|
| sei.                    | Para saber+ Menu          | Pesquisa    | SE    | • 📰 🛯 🗶 🥓 ସ     |
| Alterar Órgão           |                           |             |       |                 |
|                         |                           |             |       | Salvar Cancelar |
| Sigl <u>a</u> :         |                           | Código SIP: | Códi  | go SEI:         |
| MP                      |                           | 0           |       |                 |
| Descrição:              |                           |             |       |                 |
| Ministério do Planejame | ento, Orçamento e Gestão  |             |       |                 |
| Endereço:               |                           |             |       |                 |
| Complemento:            |                           |             |       |                 |
| Bairro:                 | Estado:                   | Cidade:     |       | Cep:            |
|                         |                           |             | ۲     |                 |
| Telefone:               | Fax:                      |             | Site: |                 |
|                         |                           |             |       |                 |
| E-mail:                 |                           |             |       |                 |
|                         |                           |             |       |                 |
|                         | t                         |             |       |                 |

Preencha os dados cadastrais do Órgão

(1)

Ainda na tela **Alterar Órgão**, se for o caso, marque os **Check Boxes** referentes ao recebimento de processos e publicação de documentos, bem como anexe o arquivo correspondente ao timbre do órgão. Ao finalizar, clique no botão **Salvar** no canto superior direito da tela. O Campo **Formato da Numeração** é utilizado para criar a fórmula de numeração do protocolo. Veja instruções especificas de como configurar esse campo na página Fórmula de **Protocolo**.

| Alterar Órgão                                                                                                    | 4 Clique em Salvar                                                                                                    | alvar 🤇 🧕 ancelar                                                                                                    |
|----------------------------------------------------------------------------------------------------|----------------------------------------------------------------------------------------------------|----------------------------------------------------------------------------------------------------|
| Obs: Refere                                                                                                    | ente ao campo "Formato da Numeração",                                                                                                    |                                                                                                    |
| veja in                                                                                                    | struções especificas para a criação da                                                                                                    |                                                                                                    |
| E-mail: fórmul                                                                                                    | la de numeração do protocolo                                                                                                    |                                                                                                    |
|                                                                                                    |                                                                                                    |                                                                                                    |
| Formato da Numeracão                                                                                                    |                                                                                                    |                                                                                                    |
| Formato da Numeração:<br>8cod_unidade_sei_05d8, 28seq<br>☞ As unidades deste órgão pode:                                                                                                    | mreceber processos Marque os check boxes, caso a                                                                                                    | @<br>as unidades po                                                                                                    |
| Formato da Numeração:<br>Bcod_unidade_sei_05d8,28seq<br>I As unidades deste órgão pode<br>As unidades deste órgão pode<br>Corretor Ortográfico<br>Nenhum                                                                                                    | I anual_cod_unidade_sei_05d8/8ano_4d8 uod11_executivo_federal_2d8<br>m receber processos Marque os check boxes, caso a<br>m publicar documentos receber processos e publicar d                                                                                                    | ⑦<br>as unidades po<br>ocumentos                                                                                                    |
| Formato da Numeração:<br>@cod_umidade_sei_05d8.28seq<br>Ø As unidades deste órgão poder<br>Ø As unidades deste órgão poder<br>Corretor Ortográfico<br>● Nenhum<br>● Avaliação Gratuita (web                                                                                                    | Lamual_cod_unidade_sei_05d8/8ano_4d8 2 wodll_executivo_federal_2d8<br>m receber processos A Marque os check boxes, caso a<br>m publicar documentos receber processos e publicar d<br>publicar documentos                                                                                              | ⊘<br>as unidades po<br>ocumentos                                                                                                    |
| Formato da Numeração:<br>@cod_unidade_sei_05d8, 28seq<br>Ø As unidades deste órgão poder<br>Ø As unidades deste órgão poder<br>O Corretor Ortográfico<br>● Nenhum<br>O Avaliação Gratuita (web<br>Ucenciado                                                                                                    | Lamual_cod_unidade_sei_05d8/8ano_4d8 bodll_executivo_federal_2d8<br>m receber processos Marque os check boxes, caso a<br>m publicar documentos receber processos e publicar d                                                                                                    | ⑦<br>as unidades po<br>ocumentos                                                                                                    |
| Formato da Numeração:<br>8cod_unidade_sei_05d8.28seq<br>As unidades deste órgão pode:<br>As unidades deste órgão pode:<br>Corretor Ortográfico<br>Nenhum<br>Avaliação Gratuita (web<br>Licenciado                                                                                                    | Lamual_cod_unidade_sei_05d8/8ano_4d8 2 wod11_executivo_federal_2d8<br>mr receber processos A Marque os check boxes, caso a<br>receber processos e publicar d<br>publicar documentos a receber processos e publicar d<br>papellcheker.net                                                              | ⑦         as unidades po         ocumentos                                                                                                    |
| Formato da Numeração:<br>@cod_unidade_sei_05d8.28seq<br>@ As unidades deste órgão poder<br>@ As unidades deste órgão poder<br>@ Deste orgão poder<br>@ Deste orgão poder<br>@ | Lamual_cod_unidade_sei_05d8/8ano_4d8 2 wod11_executivo_federal_2d8 m receber processos m publicar documentos Marque os check boxes, caso a receber processos e publicar d pspellcheker.net)                                                                                                    | Image: mage: mage |
| Formato da Numeração:<br>@cod_unidade_sei_05d8, 28seq<br>@ As unidades deste órgão poder<br>@ As unidades deste órgão poder<br>@ Licenciado<br>Timbre:<br>Escolher arquivo Nenhum arqui                                                                                                    | Lamual_cod_unidade_sei_05d8/8ano_4d8 2 kod11_executivo_federal_2d8<br>m receber processos Marque os check boxes, caso a<br>receber processos e publicar d<br>publicar documentos receber processos e publicar d<br>pospellcheker.net)<br>ho selecionado Anexe o arquivo correspondente à in<br>timbre | ⑦         as unidades po         ocumentos                                                                                                    |

## 2.1 Fórmula de Protocolo

Com a publicação da Portaria Interministerial MJ/MP n° 2.321, de 30 de dezembro de 2014, os órgãos e entidades terão até 180 dias da data de sua publicação para se organizarem, a fim de iniciarem, todos simultaneamente, a implantação da nova sistemática de utilização do Número Único de Protocolo (NUP), em substituição à sistemática definida na Portaria SLTI/MP n° 03, de 16 de maio 2003.

#### Página sobre o novo NUP

Importante!A fórmula para o novo NUP (21 dígitos) no SEI: cod\_unidade\_sei\_07d.seq\_anual\_cod\_unidade\_sei\_08d/ano\_4ddv\_mod97\_base10\_executivo\_federal\_2d Onde: cod\_unidade\_sei\_07d:Código SIP da unidade em que deverá estar atribuído o código do SIORG da unidade protocolizadora seq\_anual\_cod\_unidade\_sei\_08d:Código seguencial por ano relacionado à unidade do SEI ano\_4d:Ano, com quatro dígitos dv\_mod97\_base10\_executivo\_federal\_2d:Máscara para o novo dígito verificador conforme definido nos normativos.#132

Quando a Portaria Interministerial MJ/MP n° 2.321, de 2014 entrar em vigor, esta será a nova composição do NUP a ser atribuído aos documentos (avulsos ou processos):

#### 000000.00000000/0000-00

#### (21 dígitos)

Primeiro grupo (7 dígitos): código SIORG da unidade administrativa que atua como unidade protocolizadora

Segundo grupo (8 dígitos): sequencial numérico

Terceiro grupo (4 dígitos): ano de formação do documento (avulso ou processo)

Quarto grupo (2 dígitos): dígitos de verificação

O SEI permite criar algorítimo para a geração automática do número do Protocolo. No âmbito da Administração Federal, é adotado o Número Único de Protocolo - NUP, cuja geração é realizada de acordo com a seguinte formulação:

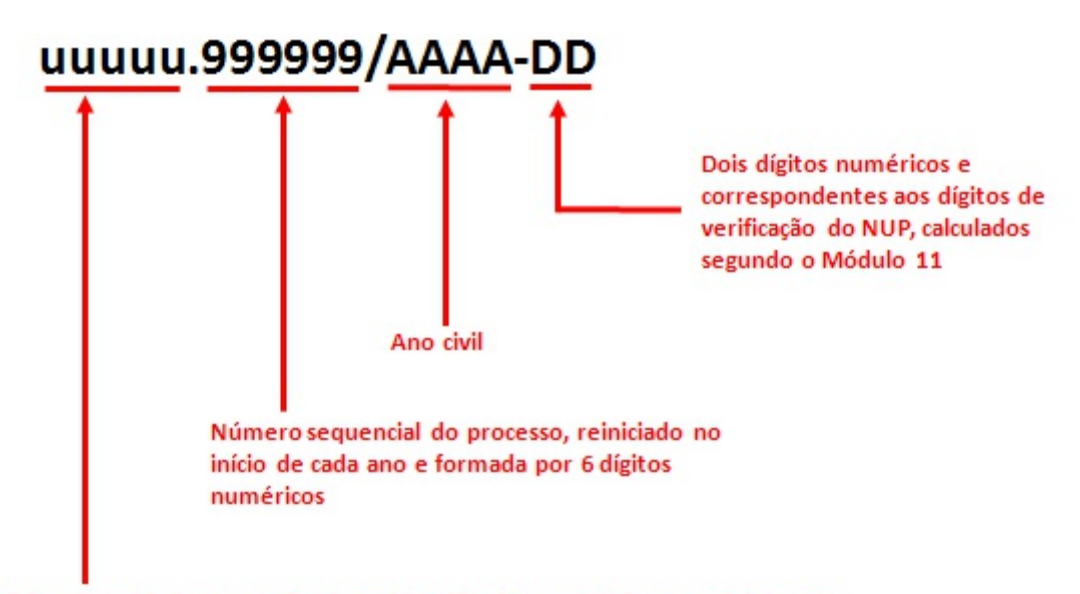

Código da unidade protocolizadora, identificado por 5 dígitos numéricos. Esse campo corresponde ao Código SEI preenchido na tela Alterar Unidade.

**Observação:**para cadastrar o código da unidade protocolizadora, que corresponde ao código**uuuuu**na figura acima, preencha o campo **Código SEI** da tela **Alterar Unidade** seguindo as instruções da pagina **Unidades no SEI**.

O SEI pode ser programado para a geração do NUP, segundo a fórmula utilizada no âmbito da Administração Federal, ou ainda, segundo outras fórmulas utilizadas nos protocolos nos âmbitos estadual, municipal ou das autarquias e empresas públicas das três esferas dos três poderes. Para tal, o SEI oferece uma linguagem simples de programação e variáveis pré estabelecidas que podem ser utilizadas na codificação da fórmula.

Acodificação da fórmula é introduzida no SEI através do campo **Formato da Numeração** da tela **Alterar Órgão**. A codificação utilizada para a geração do NUP, no âmbito da Administração Federal, é a seguinte:

@cod\_unidade\_sei\_05d @seq\_anual\_cod\_unidade\_sei\_06d@/ @ano\_4d @- @dv\_mod11\_executivo\_federa1\_2d @, onde as seguintes variáveis foram utilizadas na formulação:

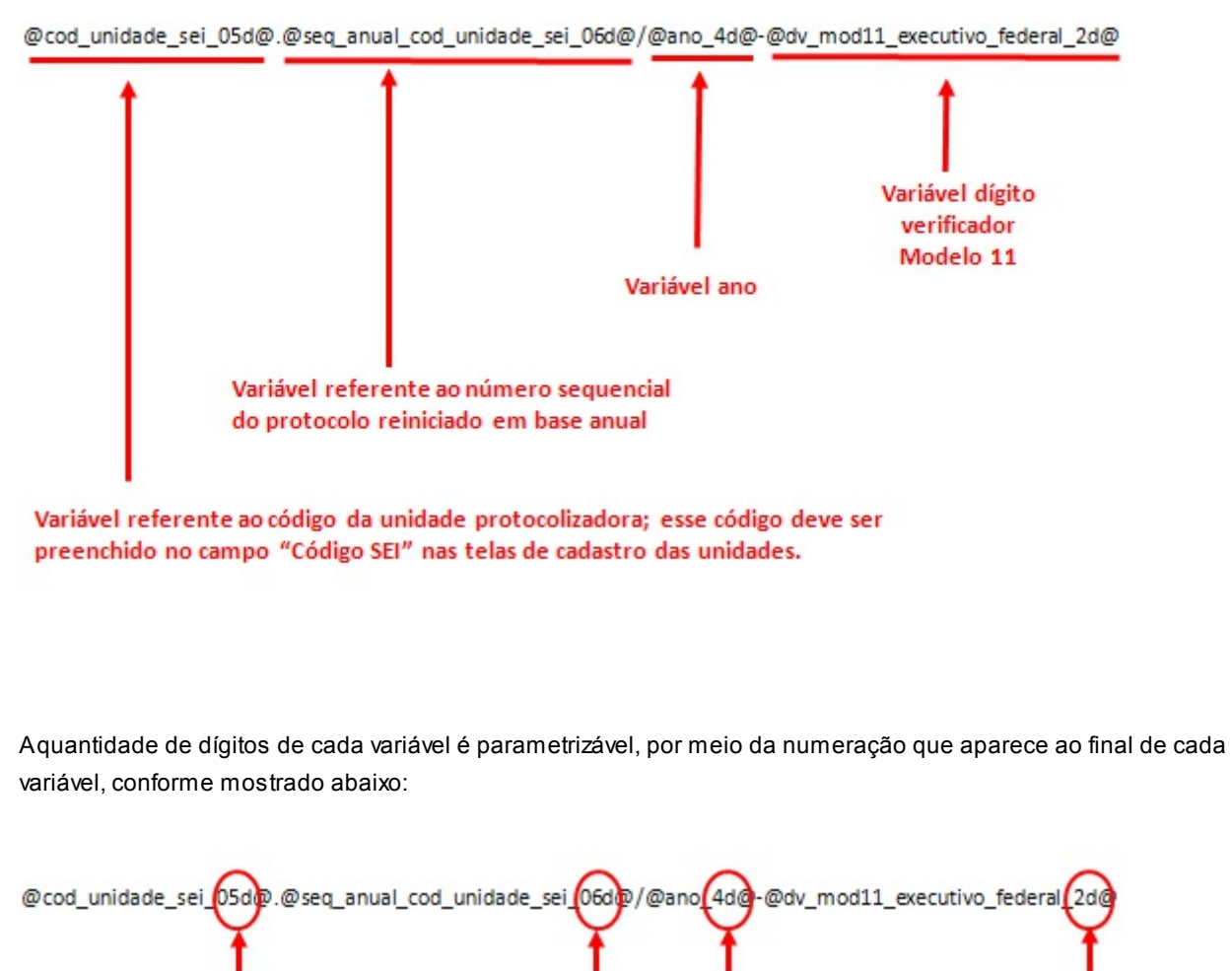

05d / 06d / 4d e 2d ao final de cada variável, Indicam a quantidade de dígitos que deve ser utilizada na apresentação das variáveis no número do protocolo.

Outro elemento utilizado na fórmula do NUP, são os caracteres utilizados na separação das variáveis. Esses caracteres são introduzidos diretamente na fórmula sem nenhum tratamento especial, conforme podemos constatar na figura abaixo. No caso da fórmula do NUP, foram utilizados os caracteres".","/"e"-", porém outros caracteres podem ser utilizados.

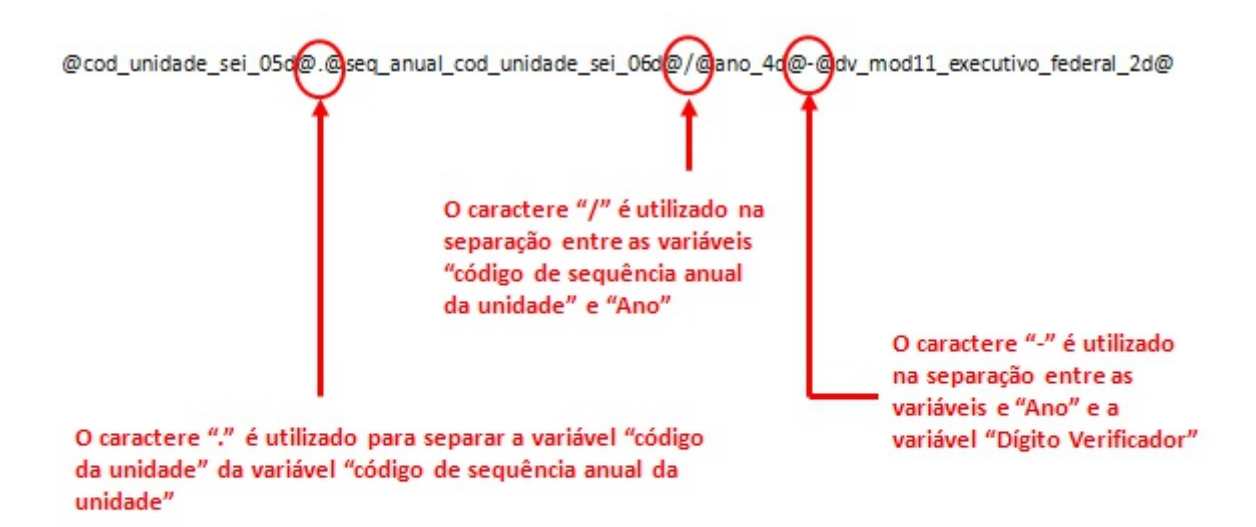

As variáveis pré formatadas no SEI, que podem ser utilizadas na programação do código gerador do número do protocolo, são as seguintes:

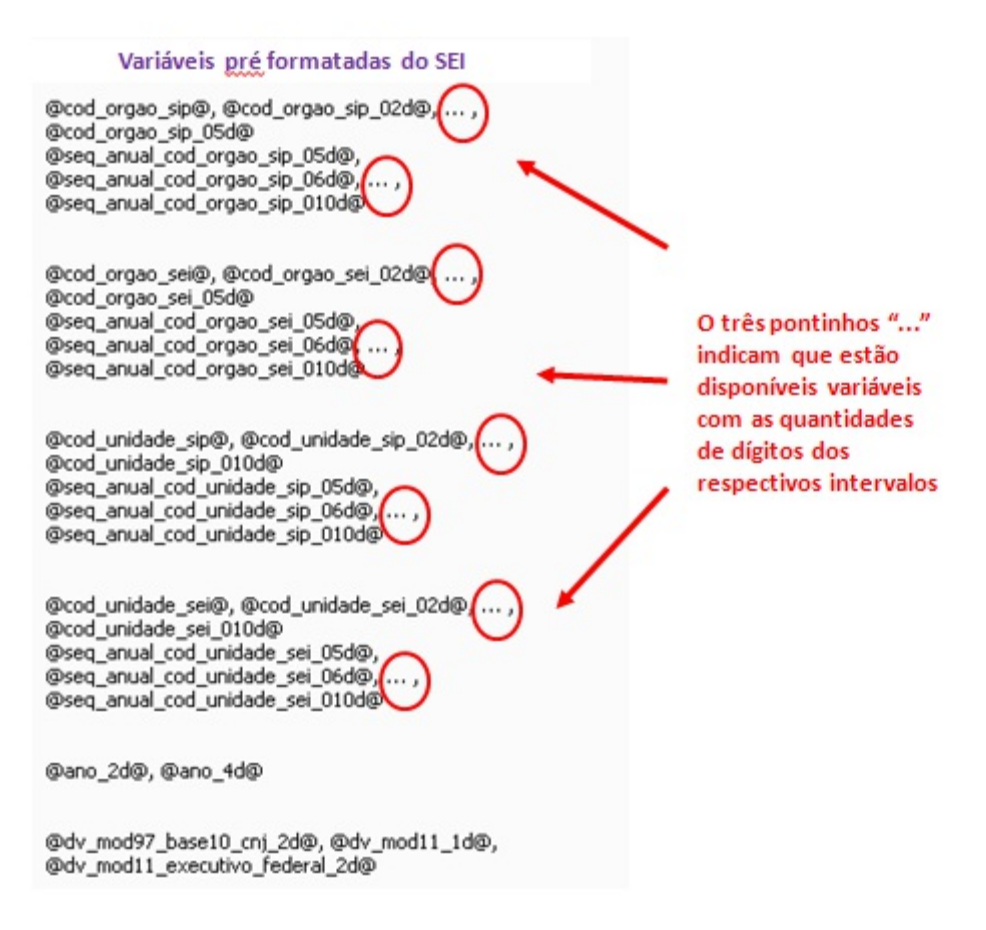

## 3. Cadastro de Unidades

As unidades são cadastradas em duas etapas. Primeiro, a unidade deve ser incluída no **sistema SIP** e posteriormente configurada no próprio**SEI**.

## 3.1 SIP

As unidades são cadastradas em duas etapas.

Primeiramente, a unidade deve ser incluída no **sistema SIP**. Para fazer essa operação, entre no SIP com perfil de Administrador e clique em "Unidades>Nova", conforme abaixo:

| MINISTÉRIO DO PLA             | NEJ | AMENTO, ORÇAMENTO | E GESTÃO |  |       |   |   |
|-------------------------------|-----|-------------------|----------|--|-------|---|---|
| SIP                           |     |                   |          |  | ASEGE | ۲ | ø |
| Permissões                    | >   |                   |          |  |       |   |   |
| Órgãos                        | >   |                   |          |  |       |   |   |
| Contextos                     |     |                   |          |  |       |   |   |
| Sistemas                      |     |                   |          |  |       |   |   |
| Grupos de Rede                |     |                   |          |  |       |   |   |
| Usuários                      | 2   |                   |          |  |       |   |   |
| Hierarquias                   |     |                   | 4        |  |       |   |   |
| Unidades                      | *   | Nova              |          |  |       |   |   |
| Recursos                      | >   | Listar            |          |  |       |   |   |
| Menus                         |     | Reativar          |          |  |       |   |   |
| Perfis                        | >   | Coordenadores     |          |  |       |   |   |
| Regras de<br>Auditoria        |     |                   |          |  |       |   |   |
| Servidores de<br>Autenticação |     |                   |          |  |       |   |   |
| Infra                         | *   |                   |          |  |       |   |   |

Em seguida, na tela **Nova Unidade**, selecione o **Órgão** no qual vai cadastrar a unidade, informe a **Sigla da Unidade** e a **Descrição da Unidade**. Em seguida clique em Salvar no canto superior direito da tela.

| MINISTÉRIO DO PLA                                                                          | ANE.                                    | AMENTO, ORÇAMENTO E GESTÃO                                      |
|--------------------------------------------------------------------------------------------|-----------------------------------------|-----------------------------------------------------------------|
| SIP                                                                                        |                                         | ASEGE 💌 🤌 🔶 🍕                                                   |
| Permissões<br>Órgãos<br>Contextos<br>Sistemas<br>Grupos de Rede<br>Usuários<br>Hierarquias | > > > > > > > > > > > > > > > > > > > > | Nova Unidade<br>Śalvar Cancelar<br>Órgão:<br>MP<br>Sigla:<br>NU |
| Recursos<br>Menus<br>Perfis<br>Regras de<br>Auditoria<br>Servidores de                     | >                                       | Descrição:<br>Nome da Nova Unidade                              |
| Autenticação<br>Infra                                                                      | >                                       |                                                                 |

**Pronto!** Anova unidade já foi cadastrada no SIP. Agora é necessário incluir a unidade na hierarquia do Órgão ou Entidade. Veja como fazer isso no link: Montar hierarquia.

Além disso, para que o SEI funcione corretamente, é necessário complementar os dados da unidade no **Sistema SEI**. Para obter instruções de como fazer isso, clique em: Unidades no SEI.

Caso necessite alterar ou excluir alguma a unidade, clique em "Unidades>Listar". Em seguida, localize a unidade na tela apresentada. É possível pesquisar a unidade informando sua **Sigla**, ou algum fragmento do nome no campo **Descrição**. Uma vez localizada a unidade, proceda a manutenção utilizando os ícones de **Ações**:

| MINISTÉRIO DO PLA | NEJA | MENTO, | ORÇAMENTO E G                           | ESTÃO                                                                                  |                         |                 |
|-------------------|------|--------|-----------------------------------------|----------------------------------------------------------------------------------------|-------------------------|-----------------|
| SIP               |      |        |                                         | ASEG                                                                                   | E                       | • 🥓 🕸 আ         |
| Permissões        | >    | Uni    | idades <sup>Int</sup>                   | forme a Sigla ou fragmento do nome para                                                |                         |                 |
| Órgãos            | >    | 0      | laddes lo                               | calizar a unidade pela função "Pesquisar"                                              |                         |                 |
| Contextos         |      |        |                                         | Pesquisar                                                                              | <u>N</u> ova <u>I</u> m | primir Eechar   |
| Sistemas          |      | Órgã   | <u>o</u> :                              | Sigla: Descrição:                                                                      |                         |                 |
| Grupos de Rede    | >    | MP     |                                         |                                                                                        |                         |                 |
| Usuários          |      |        | 60                                      |                                                                                        |                         |                 |
| Hierarquias       | >    |        |                                         | b.                                                                                     |                         |                 |
| Unidades          | >    |        |                                         | Lista de Unid                                                                          | ades (80 rec            | stros - 1 a 50) |
| Recursos          |      |        | ÷ Siala                                 | * Descrição                                                                            | + Óraão                 | Acões           |
| Menus             | >    | ×      | * Sigia                                 | - Descrição                                                                            | + Orgao                 | Ações           |
| Perfis            | >    |        | •                                       | Unidade Global                                                                         | MP                      | 4               |
| Regras de         |      |        | 03740133651                             | Alexandre Soares Diniz                                                                 | MP                      |                 |
| Auditoria         |      |        | ASEGE                                   | Assessoria do Gabinete do Ministro                                                     | MP                      |                 |
| Servidores de     |      |        | ASSEC                                   | Assessoria Econômica do Ministro                                                       | MP                      |                 |
| Infra             |      |        | ASSERT                                  | Assessoria de Relações do Trabalho                                                     | MP                      | la 🖉 😨 🧟        |
| nina              |      |        | ASTEC                                   | Assessoria Técnica e Administrativa do Gabinete<br>do Ministro                         | MP                      |                 |
|                   |      |        | CENTRAL                                 | Central de Compras e Contratações                                                      | MP                      |                 |
|                   |      |        | CEOFI                                   | Coordenação de Execução de Recursos<br>Financeiros                                     | MP                      |                 |
|                   |      |        | CGADM                                   | Coordenação-Geral de Administração da SPU                                              | MP                      | la 🖉 🗟 🔞        |
|                   |      |        | Ícone "Cor<br>Ícone "Alto<br>Ícone "Des | coordenação-Geral de Administração da SPO erar Unidade" sativar Unidade" luir Unidade" | MP                      |                 |

### 3.2 SEI

Primeiramente, faça o **login** no sistema SEI com o perfil Administrador. Além disso, para manter as unidades no sistema SEI, antes é necessário que a unidade já tenha sido cadastrada no sistema SIP. Para ver as instruções de como cadastrar unidades no sistema SIP, clique neste link: Cadastro de Unidades.

Para manter as unidades no **sistema SEI**, entre em "Administração>Unidades>Listar", conforme figura abaixo:

| MINISTÉRIO DO PLAI    | NEJA | MENTO, ORÇAMENTO                 | E GES | TÃO      |  |    |   |             |       |
|-----------------------|------|----------------------------------|-------|----------|--|----|---|-------------|-------|
| sei!                  |      | Para saber+                      | Menu  | Pesquisa |  | SE | • | == <b>N</b> | 2 / 3 |
| Administração         | >    | Assinaturas das                  |       |          |  |    |   |             |       |
| Controle de           |      | Unidades                         |       |          |  |    |   |             |       |
| Processos             | _    | Assuntos                         | >     |          |  |    |   |             |       |
| Iniciar Processo      |      | Cidades                          | >     |          |  |    |   |             |       |
| Retorno<br>Programado |      | Critérios de<br>Controle Interno |       |          |  |    |   |             |       |
| Pesquisa              |      | E-mails do                       |       |          |  |    |   |             |       |
| Base de               |      | Sistema                          |       |          |  |    |   |             |       |
| Conhecimento          |      | Editor                           | >     |          |  |    |   |             |       |
|                       | 2    | ~                                |       |          |  |    |   |             |       |
| Especial              |      | Publicação                       |       |          |  |    |   |             |       |
| Estatísticas          | >    | Sistemas                         | >     |          |  |    |   |             |       |
| Grupos de E-mail      |      | Tipos de                         | >     |          |  |    |   |             |       |
| Inspeção              |      | Conferência                      |       |          |  |    |   |             |       |
| Administrativa        |      | Tipos de                         |       |          |  |    |   |             |       |
| Relatórios            | >    | Documento                        |       |          |  |    |   |             |       |
| Desenvolvimento       | >    | Tipos de                         |       |          |  |    |   |             |       |
| Feeds                 |      | Processo                         |       |          |  |    |   |             |       |
| Infra                 | >    | Tipos de Suporte                 |       |          |  |    |   |             |       |
|                       |      | UFs                              |       |          |  |    |   |             |       |
|                       |      | Unidades                         | 3     | Listar   |  |    |   |             |       |
|                       |      | Usuários                         | >     | Reativar |  |    |   |             |       |
|                       |      | Usuários<br>Externos             | >     |          |  |    |   |             |       |

O sistema apresenta a lista de unidades cadastradas no SEI. Para manter a unidade, encontre-a na lista. Você pode fazer isso navegando pelas páginas, pois as unidades estão listadas em ordem alfabética por **Descrição**, ou, pesquise por Sigla ou fragmento do nome na Descrição. Amanutenção da unidade é realizada clicando em um dos ícones das **Ações**.

| Sel.                                        |          |            | Pa     | ira saber+ Menu Pesquisa                                                     | SE ·                    | == (   | M 2      |      |
|---------------------------------------------|----------|------------|--------|------------------------------------------------------------------------------|-------------------------|--------|----------|------|
| Administração ><br>Controle de<br>Processos | Unidades |            |        | Informe a Sigla ou fragmento do non<br>localizar a unidade pela função "Peso | uisar"                  | Im     |          | En   |
| niciar Processo                             | Aust     | <b>A</b> 1 |        | Datasia a                                                                    |                         | 1.1.1  |          | -    |
| Retorno Programado                          | Orgaj    | <u>0</u> : | -      | sigia. V Destrição: V                                                        |                         |        |          | _    |
| Pesquisa                                    | 1000     | 9%         | •      |                                                                              |                         |        |          | _    |
| Base de<br>Conhecimento                     |          |            |        | 4                                                                            |                         |        |          |      |
| Textos Padrão                               | -        |            |        |                                                                              | Lista de Unidades (78 r | regist | tros - s | 51 a |
| Modelos                                     |          | ID         | Sigla  | Descrição                                                                    | Órgão                   |        | Açõe     | 15   |
| Blocos de Assinatura                        |          | 110000900  | DGE    | Departamento do Governo Eletrônico                                           | MP                      | a      | 2        | ٢    |
| Blocos de Reunião                           | _        |            |        | -                                                                            |                         |        | 12       | 20   |
| Blocos Internos                             |          | 110000909  | DIARP  | Divisão de Arquivo e Protocolo                                               | MP                      | 102    | Les 1    |      |
| Processos<br>Sobrestados                    | 8        | 110000846  | DICAP  | Divisão de Capacitação                                                       | MP                      |        |          | 0    |
| Acompanhamento<br>Especial                  |          | 110000912  | DIPAR  | Divisão de Protocolo e Arquivo                                               | мр                      |        | 2        | 0    |
| Estatísticas >                              | -        |            |        | Plastala da Planala sete a da atra                                           |                         |        | 21       | 1    |
| Grupos de E-mail                            | -        | 110000851  | DIPLA  | Diretoria de Planejamento e Gestao                                           | MP                      |        | _        |      |
| nspeção<br>Administrativa                   |          | 110000843  | DIRAD  | Diretoria de Administração                                                   | MP                      |        |          |      |
| Relatórios »                                |          | 110000877  | DIVAD  | Divisão de Apoio Administrativo                                              | MP                      |        | 21       |      |
| > Desenvolvimento                           | _        |            |        |                                                                              |                         | -      | -        | -10  |
| eeds                                        |          | 110000858  | DTI    | Diretoria de Tecnologia da Informação                                        | MP                      | 10     | Per I    | 3    |
| nfra >                                      |          | 110000838  | GABMIN | Gabinete do Ministro                                                         | MP                      |        |          |      |

Ícone "Alterar Unidade" Ícone "Desativar Unidade" Ícone "Excluir Unidade"

14

Agora, clique no ícone "Alterar Unidade", da linha correspondente à unidade cujos dados serão complementados. Nessa tela, são quatro as informações que devem ser complementadas:

1) O código da unidade que será utilizado na composição do **Número Único de Protocolo - NUP**, se tratar-se de unidade do Poder Executivo Federal;

2) Os dados do endereço da Unidade. Esses dados compõem o cabeçalho dos documentos conforme preconizado pelo Manual de Redação da Presidência da República;

3) O(s) endereços de e-mail do(s) usuário(s) autorizados a enviar e-mails pelo sistema; e

4) Tipo de unidade.

Veja agora mais detalhadamente como inserir, ou alterar, cada uma dessas informações. Nesta tela está em destaque o campo Número SEI, que corresponde ao código da unidade que será utilizado na composição no NUP:

| TO, ORÇAMENTO E GESTAD                                                            |                                                                                                    |                                                                                                    |                                                                                                    |
|-----------------------------------------------------------------------------------|----------------------------------------------------------------------------------------------------|----------------------------------------------------------------------------------------------------|----------------------------------------------------------------------------------------------------|
| Para saber+ Menu Pesquisa                                                         |                                                                                                    | SE                                                                                                    | • 📰 🛯 🕈 🥓 🗐                                                                                                    |
| lterar Unidade                                                                    |                                                                                                    |                                                                                                    |                                                                                                    |
| iteral onidade                                                                    |                                                                                                    |                                                                                                    | Salvar Cancelar                                                                                                    |
| ala:                                                                              | Código SIP:                                                                                              | Código SEI:                                                                                                    |                                                                                                    |
| U                                                                                 | 110000928                                                                                                | 01111                                                                                                    |                                                                                                    |
| scrição:                                                                          |                                                                                                    | +                                                                                                    |                                                                                                    |
| ova Unidade                                                                       |                                                                                                    |                                                                                                    |                                                                                                    |
| dereço:                                                                           |                                                                                                    |                                                                                                    |                                                                                                    |
| se de Unidade do Poder E<br>sira aqui o código da unida<br>a composição do Número | xecutivo<br>ade que será<br>Único de                                                                     |                                                                                                    |                                                                                                    |
| si                                                                                | ereço:<br>ereço:<br>e de Unidade do Poder E<br>ira aqui o código da unida<br>composição do Número<br>NUP | ereço:<br>e de Unidade do Poder Executivo<br>ira aqui o código da unidade que será<br>composição do Número Único de<br>NUP | ereço:<br>e de Unidade do Poder Executivo<br>ira aqui o código da unidade que será<br>composição do Número Único de<br>NUP |

Em seguida insira os dados do endereço da unidade:

| MINISTÉRIO DO PLANEJ       | AMENTO, ORÇAMENTO E GE | STÃO           |             |           |            |                 |
|----------------------------|------------------------|----------------|-------------|-----------|------------|-----------------|
| sei!                       | Para saber+ Mer        | nu Pesquisa    |             |           | SE 🔻       | 💷 🛚 🕯 🧨 औ       |
| Administração »            | Alterar Unida          | de             |             |           |            |                 |
| Controle de<br>Processos   | Altera onda            | ac             |             |           |            | Salvar Cancelar |
| Iniciar Processo           | Sigla:                 |                | Código SIP: | Cóc       | tigo SEI:  |                 |
| Retorno                    | NU                     |                | 110000928   | 011       | 111        |                 |
| Pesquisa                   | Descrição:             |                |             |           |            |                 |
| Base de                    | Nova Unidade           |                |             |           |            |                 |
| Conhecimento               | Endereço:              |                |             |           |            |                 |
| Textos Padrão              | Esplanada dos Ministe  | rios - Bloco X |             |           |            |                 |
| Modelos                    | Complemento:           |                |             |           |            | -               |
| Blocos de                  | Sala 511- 5° andar     |                |             |           |            |                 |
| Assinatura                 | Bairro:                | Estado:        | Cidade:     |           | Cep:       |                 |
| Blocos de<br>Reunião       |                        | DF V           | Brasília    | •         | 70770-700  |                 |
| Blocos Internos            | Telefone:              | Fax            |             | Site:     |            |                 |
| Processos                  | 2000*0000              | 2000*0000      | )           | www.unida | ade.com.br |                 |
| Sobrestados                | Observação:            |                |             |           |            | _               |
| Acompanhamento<br>Especial |                        |                |             |           |            | *               |
| Estatísticas »             |                        |                |             |           |            |                 |

serão mostrados no cabeçalho padrão dos documentos conforme orientado pelo Manual de Redação da Presidência da República.

Agora, insira os e-mails que serão utilizados como remetentes para enviar e-mails pelo SEI. Nada impede que seja utilizado um e-mail institucional da unidade para esse fim.

| MINISTÉRIO DO PLANE.                        | IAMENTO, ORÇAMENTO E GESTĂ | 0              |              |                     |
|---------------------------------------------|----------------------------|----------------|--------------|---------------------|
| sei!                                        | Para saber+ Menu           | Pesquisa       | SE 🔻         | l ≣ <b>N \$ /</b> ∜ |
| Administração ><br>Controle de<br>Processos | Alterar Unidade            |                |              | Salvar Cancelar     |
| Iniciar Processo                            | Sigla:                     | Código SIP:    | Código SEI:  |                     |
| Retorno                                     | NU                         | 110000928      | 01111        | -                   |
| Pesquisa                                    | Descrição:                 |                |              |                     |
| Rase de                                     | Nova Unidade               |                |              |                     |
| Conhecimento                                | Endereço:                  |                |              |                     |
| Textos Padrão                               | Esplanada dos Ministério   | s - Bloco X    |              |                     |
| Modelos                                     | Complemento:               |                |              | _                   |
| Blocos de<br>Assinatura                     | Sala 511- 5° andar         |                |              |                     |
|                                             | -                          | 2              |              |                     |
| Grupos de E-mail                            | E-mail:                    | Descrição:     |              | e clique aq         |
| Inspeção<br>Administrativa                  |                            |                | Adicionar E- | para adiciona       |
| Relatórios »                                | E-mail                     | Descrição      | Ações        | na lista.           |
| Desenvolvimento »                           | email:@unidadex.gov.br     | Nova Unidade Y | - 📈 🗙        |                     |

2

email @unidadex.gov.br Nova Unidade X

Insira um endereço

de e-mail aqui.

Feeds

1

Insira a descrição

🛛 🗙

Finalmente, selecione, nas opções na parte inferior da tela, os itens correlacionados à unidade em questão. Ao finalizar, não esqueça de salvar as alterações clicando no botão "Salvar" no canto superior direito da tela.

| MINISTÉRIO DO PLANEJAN                                    | MENTO, ORÇAMENTO E GESTÃO                                                                                                    | D .       |             |                                                |                                                                                                    |
|-----------------------------------------------------------|----------------------------------------------------------------------------------------------------|-----------|-------------|------------------------------------------------|----------------------------------------------------------------------------------------------------|
| sei.                                                      | Para saber+ Menu I                                                                                                    | Pesquisa  |             | SE                                             | - III 🛛 🗶 🥓 🗐                                                                                                    |
| Administração ><br>Controle de<br>Processos               | Alterar Unidade                                                                                                    |           |             |                                                | Salvar Cancelar                                                                                                    |
| Iniciar Processo                                          | Sigla:                                                                                                    |           | Código SIP: | Código SEI:                                    |                                                                                                    |
| Retorno                                                   | NU                                                                                                    |           | 110000928   | 01111                                          |                                                                                                    |
| Pesquisa                                                  | Descrição:                                                                                                    |           |             |                                                |                                                                                                    |
| Base de                                                   | Nova Unidade                                                                                                    |           |             |                                                |                                                                                                    |
| Conhecimento                                              | Endereço:                                                                                                    |           |             |                                                |                                                                                                    |
| Inspeção<br>Administrativa                                |                                                                                                    |           |             | Adicionar E                                    | -mail                                                                                                    |
| Administrativa                                            | E.mail                                                                                                    |           | Descrição   | Acões                                          |                                                                                                    |
| Relatorios >                                              | email2@unidadex.gov.br                                                                                                    | Nova Unid | ade Y       | 🖉 🗙                                            |                                                                                                    |
| Feeds                                                     | email1@unidadex.gov.br                                                                                                    | Nova Unid | ade X       | 🖉 🗶                                            | Colocione este                                                                                                    |
| Infra ><br>Selecione este<br>item, se a<br>unidade poderá | Initial regaring a dexigor, or invoide x Initial regaring a dexigor, or invoide x Initial regaring a dexigor |           |             |                                                | <ul> <li>Selecione este</li> <li>item para a</li> <li>unidade receber</li> <li>um e-mail de</li> <li>aviso na chegado</li> </ul> |
| enviara processos<br>Se<br>ur                             | elecione, se tratar-se<br>nidade de protocolo                                                                                                    | de        | Selec       | amento<br>ione, se tratar-s<br>ade de ouvidori | de um processo<br>se de<br>a                                                                                                    |

**Pronto!!!** Aunidade já está disponível para utilização no sistema SEI. Porém, como observação final, uma funcionalidade importante, indiretamente ligada às unidades, é a assinatura de documentos. O SEI, em regra, não é personalizado. Ou seja, todos os usuários de um mesmo perfil tem as mesmas prerrogativas, inclusive a de assinar documentos. No SEI, o **qualificador** do servidor que assina um documento não está vinculado ao usuário, mas à unidade à qual o usuário está cadastrado. Em outras palavras, **é necessário associar os qualificadores utilizados nas assinaturas às respectivas unidades**. Para fazer essa associação, veja o linkAssinatura das Unidades.

**Observação:** entenda-se por **qualificador** o cargo, a função, a profissão, a descrição de uma atividade ou outro adjetivo vinculado ao usuário que assina um documento. Exemplos: Engenheiro, Coordenador-Geral, Fiscal da Obra, Supervisor do Contrato.

# 4. Criação de hierarquia

Um ponto muito importante para o correto funcionamento do SEI é a montagem da hierarquia do órgão. A manutenção da hierarquia é realizado no sistema SIP.

É possível criar mais de uma hierarquia, uma vez que o sistema permite o operação com diversos órgãos. Dessa forma, deve-se criar uma hierarquia para cada órgão registrado no sistema. Para criar a hierarquia do órgão, entre no sistema SIP e selecione: "Hierarquias>Nova", conforme abaixo:

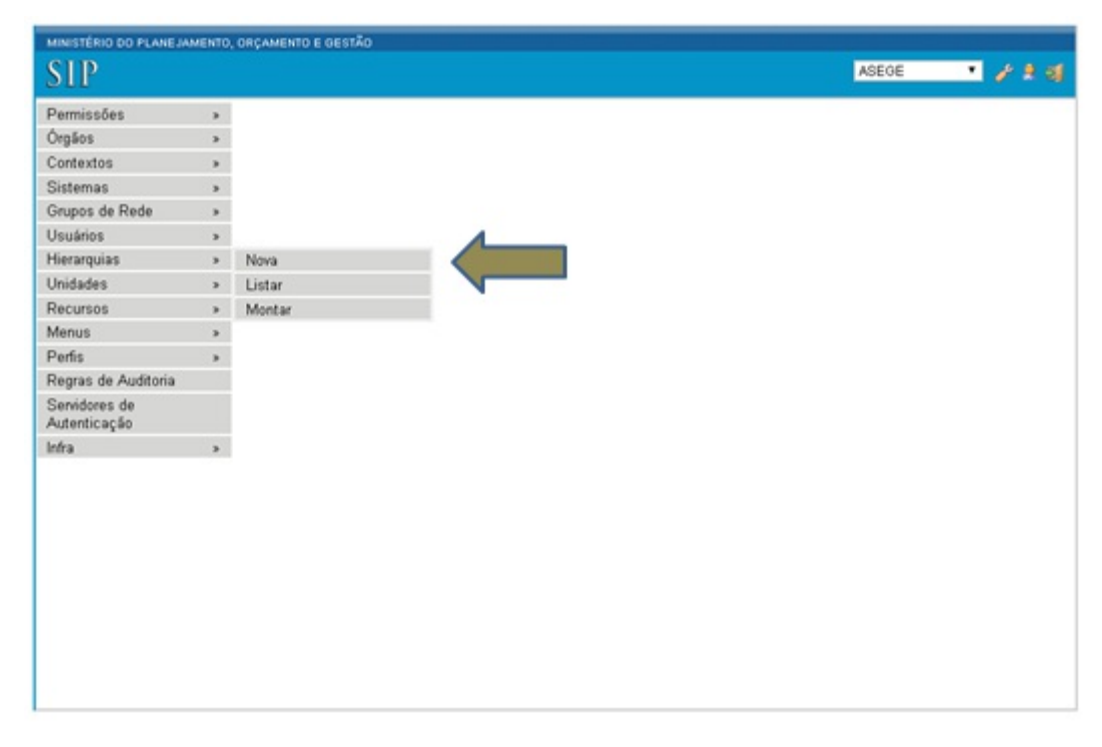

Na tela **Nova Hierarquia**, preencha o **Nome**, a **Descrição** e a **Data Inicial** da nova hierarquia. Em seguida clique em Salvar no canto superior direito da tela.

| SIP                                                                                                    |                                                                                             |                 | ASEGE 🔹 🧨 😫 剩 |
|----------------------------------------------------------------------------------------------------|---------------------------------------------------------------------------------------------|-----------------|---------------|
| SUP<br>Permissões<br>Órgãos<br>Contextos<br>Sistemas<br>Grupos de Rede<br>Usuários<br>Hierarquias<br>Unidades<br>Recursos<br>Menus<br>Perfis<br>Regras de Auditoria<br>Servidores de<br>Autenticação<br>Infra | 2<br>2<br>2<br>2<br>2<br>2<br>2<br>2<br>2<br>2<br>2<br>2<br>2<br>2<br>2<br>2<br>2<br>2<br>2 | Nova Hierarquia | ASEGE V P 2 2 |

**Pronto!!!** Abase para a nova hierarquia foi criada e já está disponível para montar a hierarquia das unidades do órgão. Para saber como montar uma unidade na hierarquia, siga para próxima sessão

### 4.1 Montar Hierarquia

Toda unidade do órgão deve ser montada na hierarquia correspondente do órgão. Para isso, entre no sistema SIP e clique em "Hierarquias>Montar", conforme abaixo:

| SIP     ASEGE       Permissões     >       Órgãos     >       Contextos     >       Sistemas     >       Grupos de Rede     >       Usuários     >       Hierarquias     >       Unidades     >       Unidades     >       Perfis     >       Recursos     >       Menus     >       Perfis     >       Regras de Audtoria       Servidores de<br>Autenticação       Infra     > | MINISTÉRIO DO PLANEJAME                              | NTO, ORÇAMENTO E GES                     | stão |   |       |
|----------------------------------------------------------------------------------------------------|------------------------------------------------------|------------------------------------------|------|---|-------|
| Permissões ><br>Ôrgãos ><br>Contextos ><br>Sistemas ><br>Grupos de Rede ><br>Usuários ><br>Hierarquias ><br>Nova<br>Unidades ><br>Listar<br>Recursos ><br>Montar<br>Menus ><br>Perfis ><br>Regras de Audtoria<br>Servidores de<br>Autenticação<br>Infra >                                                                                                    | STP                                                  |                                          |      |   | ASEGE |
| Sistemas ><br>Grupos de Rede ><br>Usuários ><br>Hierarquias > Nova<br>Unidades > Listar<br>Recursos ><br>Montar<br>Menus ><br>Perfis ><br>Regras de Auditoria<br>Servidores de<br>Autenticação<br>Infra >                                                                                                    | Permissões<br>Órgãos<br>Contextos                    | >                                        |      |   |       |
| Hierarquias     Nova       Unidades     >       Unidades     >       Recursos     >       Menus     >       Perfis     >       Regras de Auditoria       Servidores de<br>Autenticação       Infra     >                                                                                                    | Sistemas<br>Grupos de Rede<br>Usuários               | >                                        |      |   |       |
| Regras de Auditoria<br>Servidores de<br>Autenticação<br>Infra >                                                                                                    | Hierarquias<br>Unidades                              | <ul> <li>Nova</li> <li>Listar</li> </ul> |      | _ |       |
| Regras de Auditoria<br>Servidores de<br>Autenticação<br>Infra >                                                                                                    | Recursos<br>Menus<br>Perfis                          | > Montar<br>>                            |      |   |       |
| Infra »                                                                                                    | Regras de Auditoria<br>Servidores de<br>Autenticação |                                          |      |   |       |
|                                                                                                    | infra                                                | >                                        |      |   |       |

O sistema apresentará a tela para a incluir a unidade na hierarquia. Selecione a hierarquia do órgão, conforme demonstrado na tela a seguir:

| SIP                           |   |                                                  | ASEGE 💌 🧪 😫 🚿                       |
|-------------------------------|---|--------------------------------------------------|-------------------------------------|
| Deminator                     |   |                                                  |                                     |
| Permissoes                    | , | Montar Hierarquia                                |                                     |
| Orgaos                        | > | And one came to experient and the control of the | Described Cardiocombinated I Sector |
| Contextos                     | > |                                                  | Perquisar Advicenar Unidade Pechar  |
| Sistemas                      | > | Hierarquia:                                      |                                     |
| Grupos de Rede                | > | •                                                |                                     |
| Usuários                      |   | Ramificação:                                     |                                     |
| Hierarquias                   |   |                                                  |                                     |
| Unidades                      |   |                                                  |                                     |
| Recursos                      |   |                                                  |                                     |
| Menus                         |   | Nenhum registro encontrado.                      |                                     |
| Perfis                        | > |                                                  |                                     |
| Regras de Auditoria           |   |                                                  |                                     |
| Servidores de<br>Autenticação |   |                                                  |                                     |
| Infra                         |   |                                                  |                                     |
|                               |   |                                                  |                                     |

Aguarde o sistema apresentar as ramificações das unidades já inseridas na hierarquia e proceda da seguinte forma:

- 1 Caso a unidade seja "raiz", clique em Adicionar unidade, ou
- 2 Clique no ícone "+" da ramificação na qual será incluída a unidade:

Observação: "raiz" são as unidades superiores do órgão ou entidade. Em geral, são secretarias, diretorias ou superintendências que respondem diretamente ao dirigente máximo do órgão ou entidade.

| Parmisshes                    |     |                        |                     |                          |                     |         |
|-------------------------------|-----|------------------------|---------------------|--------------------------|---------------------|---------|
| Óraãos                        | , N | lontar Hierarquia      |                     |                          |                     |         |
| Contextos                     |     |                        |                     | Peppulpar Adicion        | ar Unidade   Impri  | mir Feo |
| Sistemas                      | > H | erarquia               |                     | 1                        | 1                   |         |
| Grupos de Rede                |     | El                     |                     | cione "Adicionar         | Unidado"            | 50      |
| Usuários                      | 2   | E)                     | (1) <sup>sele</sup> | cione Autonar            | Unidade ,           | SC      |
| fierarquias                   | > R | imificação:            | U trata             | ar-se de unidade         | raiz,               |         |
| Unidades                      | >   |                        |                     |                          |                     |         |
| Recursos                      |     |                        |                     |                          |                     |         |
| Menus                         |     |                        | <i>p</i>            |                          |                     |         |
| Perfis                        |     |                        |                     | Lista de Unidades na Hir | erarquia (77 regist | ros-1at |
| Regras de Auditoria           |     | Ramificação            |                     | 2 Unidade                | ‡ Órgão             | Açõ     |
| Servidores de<br>Autenticação |     | CONJUR                 |                     | CONJUR                   | MP                  | + (     |
| Infra                         | >   |                        |                     |                          |                     |         |
|                               |     | GABMIN                 |                     | GABMIN                   | MP                  | +       |
|                               |     | GABMIN/ASEGE           |                     | ASEGE                    | MP                  | +       |
|                               |     | GABMIN / ASEGE / CENTR | AL                  | CENTRAL                  | MP                  |         |
|                               | - 6 | GABMIN / ASTEC         |                     | ASTEC                    | MP                  | +       |

Informe os dados da tela Adicionar Unidade na Hierarquia e clique em salvar, conforme abaixo:

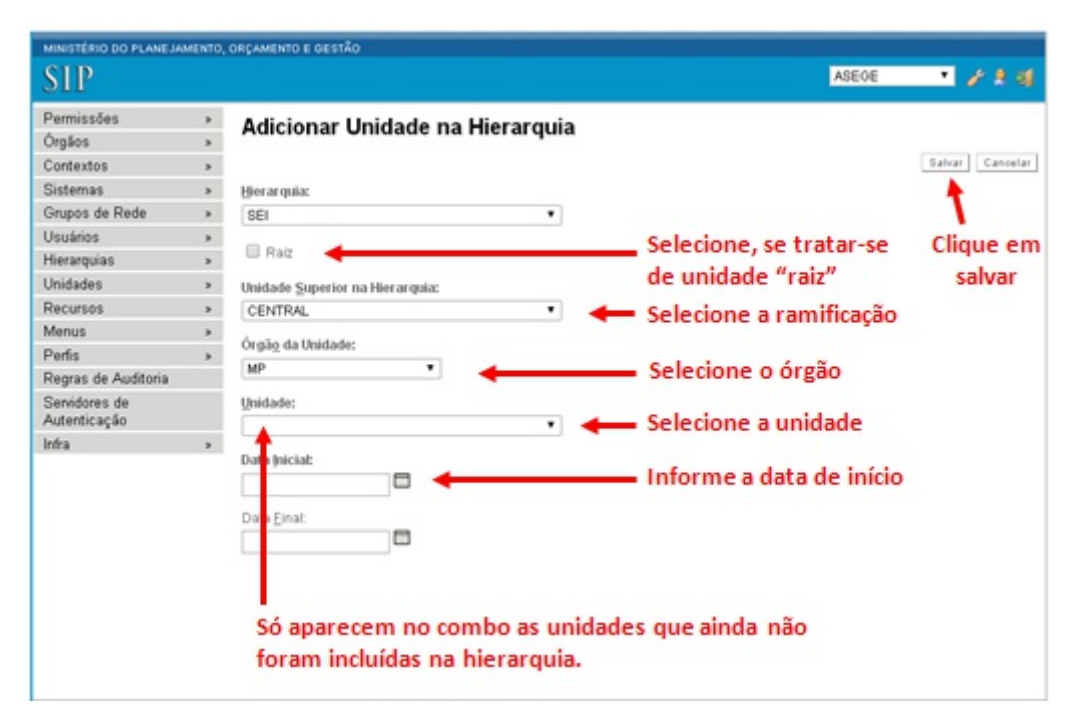

Existe também a possibilidade de atribuir um Coordenador à Unidade. Essa opção possibilita ao usuário selecionado atribuir permissões para qualquer usuário na unidade que ele esteja coordenando. Entretanto, ele próprio precisa ter permissão no perfil na unidade e este deve estar disponível aos coordenadores de unidade (ver opção no cadastro de perfil). Normalmente, somente o perfil Básico está disponível aos Coordenadores de Unidade.

# 5. Cadastro de Usuários

O cadastro de usuários é realizado no sistema SIP. O próprio sistema SIP faz a integração do cadastro de usuários com o sistema SEI. Para inclui um usuário é necessário se logar no SIP, com perfil administrador. Em seguida, selecione "Usuários>Novo", conforme abaixo:

| MINISTÉRIO DO PLANEJ       | MENT |
|----------------------------|------|
| SIP                        |      |
| Description                |      |
| Permissoes                 | >    |
| Orgaos                     | ,    |
| Contextos                  | ,    |
| Sistemas<br>Gruppe de Dada |      |
| Usudrice                   | ,    |
| Hierarquiat                | *    |
| Linidades                  |      |
| Decursos                   | - (  |
| Menus                      |      |
| Perfis                     | ,    |
| Regras de Auditoria        |      |
| Senidores de               |      |
| Autenticação               |      |
| Infra                      |      |
|                            |      |
|                            |      |
|                            |      |
|                            |      |
|                            |      |
|                            |      |
|                            |      |
|                            |      |
|                            |      |
|                            |      |

O sistema apresentará a tela abaixo, na qual deverão ser preenchidos os campos **Sigla** e o **Nome** do usuário. O campo **Sigla** deve ser preenchido com a identificação do usuário no sistema. Se possível, utilize a mesma chave de identificação do usuário na rede do órgão. Isso possibilitará a integração do sistema SEI com o diretório de usuários da rede, permitindo a autenticação do usuário pela mesma senha que ele utiliza para entrar na rede. Outras possibilidades para o preenchimento do campo **Sigla** são: um código numérico como o CPF; as iniciais do nome; ou ainda, a mesma identificação do usuário no e-mail do órgão. No campo **Nome** preencha o nome completo do usuário. Após o preenchimento, clique no botão **Salvar** no canto superior da tela.

| STIP<br>Permissões :<br>Contextos :<br>Sistemas :<br>Sistemas :<br>Sirupos de Rede :<br>Jsuários :<br>Airidades :<br>Aridades :<br>Arecursos :<br>Arenas de Auditoria : |
|----------------------------------------------------------------------------------------------------|
| Permissões                                                                                                    |
| Drgãos<br>Contextos<br>Sistemas<br>Grupos de Rede<br>Jsuários<br>Hierarquias<br>Aridades<br>Recursos<br>Menus<br>Perfis<br>Perfis                                       |
| Contextos<br>Sistemas<br>Srupos de Rede<br>Ssuários<br>Hierarquías<br>Anidades<br>Adenus<br>Perfis<br>Perfis                                                            |
| Sistemas<br>Srupos de Rede<br>Isuários<br>Unidades<br>Aenus<br>Aenus<br>Perfis<br>Perfis                                                                                |
| Grupos de Rede<br>Jauários<br>Jaidades<br>Recursos<br>Menus<br>Perfis<br>Perfis                                                                                         |
| Jsuários<br>fierarquias<br>Inidades<br>Recursos<br>Aenus<br>Perfis<br>Regras de Auditoria                                                                               |
| lierarquias<br>Inidades<br>Iecursos<br>fenus<br>enfis<br>egras de Auditoria                                                                                             |
| Inidades<br>Recursos<br>Menus<br>Perfis<br>Regras de Auditoria                                                                                                    |
| Recursos<br>Menus<br>Perfís<br>Regras de Auditoria                                                                                                    |
| Venus<br>Perfis<br>Rearas de Auditoria                                                                                                    |
| Perfis<br>Regras de Auditoria                                                                                                    |
| legras de Auditoria                                                                                                    |
|                                                                                                    |
| Servidores de<br>Autenticação                                                                                                    |
| nfra i                                                                                                    |

**Pronto!!!** O usuário já está cadastrado no sistema SIP. Porém, para que ocorra a integração do cadastro de usuários com o sistema SEI, é necessário atribuir ao menos uma permissão ao usuário. Para atribuir permissões ao usuário, siga na sessão abaixo.

## 5.1 Manter Usuário SIP

Para manter o cadastro de usuários no SIP, clique em "Usuários>Listar", conforme abaixo:

| SIP                               |             |          | ASEGE • |
|-----------------------------------|-------------|----------|---------|
| Permissões<br>Órgãos<br>Contextos | ><br>><br>> |          |         |
| Sistemas<br>Grupos de Rede        | 3<br>3      |          |         |
| Usuários<br>Hierarquias           | ><br>>      | Novo     |         |
| Unidades                          | *           | Reativar |         |
| Menus                             | *           |          |         |
| Perfis<br>Regras de Auditoria     | *           |          |         |
| Servidores de<br>Autenticação     |             |          |         |
| Infra                             | >           |          |         |

Em seguida, localize o usuário na lista de usuários apresentada e realize a operação desejada clicando num dos ícones de **Ações** (consultar, alterar, desativar ou excluir usuário), ou nos botões do canto superior direito da tela:

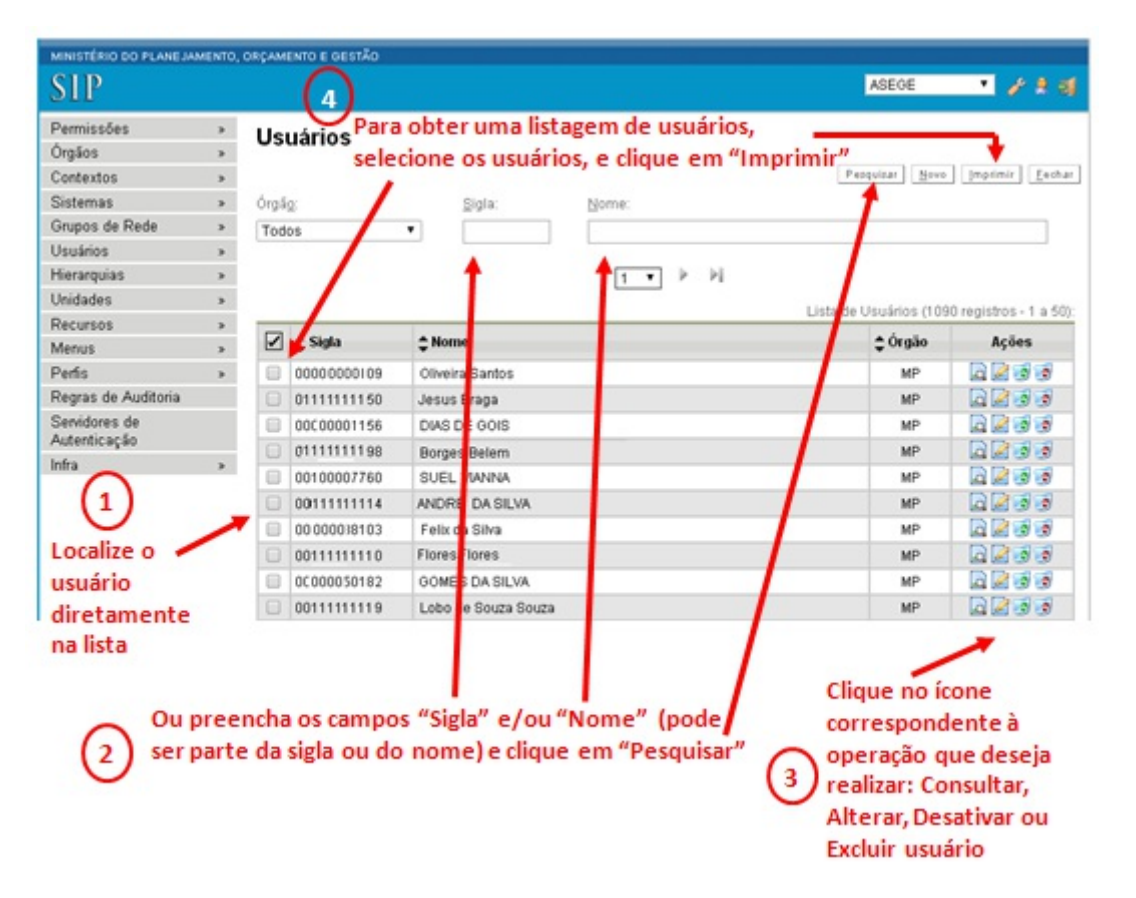

**Observação importante:** em algumas situações, quando se tenta alterar o nome do usuário, o sistema apresente mensagem de erro informando que não é possível "alterar a senha do usuário". Nese caso, para implementar a alteração, antes é necessário excluir todas as permissões do usuário. Veja como excluir as permissões em Permissões de usuários. Após a alteração, não esqueça de reatribuir as permissões.

### 5.2 Manter Usuário SEI

• IMPORTANTE : é necessário complementar os dados do usuário no SEI com o respectivo CPF. O CPF é utilizado para validar a assinatura por certificação digital.

O cadastro inicial dos usuários é realizado no sistema SIP, conforme instruções do link: Cadastro de Usuários. Após o cadastro no SIP, é necessário atribuir pelo menos uma permissão ao usuário, conforme o link Permissões de Usuários. Somente após essas operações, o usuário estará disponível para manutenção no sistema SEI.

Para manter usuários no SEI, entre no sistema com perfil de administrador e clique em "Administração>Usuários>Listar", conforme abaixo:

| MINISTÉRIO DO PLANEJAM   | ENTO, | ORÇAMENTO E GESTÃO                 |    |                           |    |         |
|--------------------------|-------|------------------------------------|----|---------------------------|----|---------|
| sei!                     |       |                                    |    | Para saber+ Menu Pesquisa | SE | • = • • |
| Administração            |       | Assinaturas das                    |    |                           |    |         |
| Controle de Processos    |       | Unidades                           |    |                           |    |         |
| Iniciar Processo         |       | Assuntos                           | >  |                           |    |         |
| Retorno Programado       |       | Cidades                            | >  |                           |    |         |
| Pesquisa                 |       | Critérios de Controle              |    |                           |    |         |
| Base de                  |       | E-mails do Sistema                 |    |                           |    |         |
| Connecimento             |       | Editor                             |    |                           |    |         |
| Modelos                  |       | Extensões de Arquivos              | >  |                           |    |         |
| Riocoe de Accinatura     |       | Permitidas                         |    |                           |    |         |
| Blocos de Reunião        |       | Grupos de E-mail<br>Institucionais | >  |                           |    |         |
| Blocos Internos          |       | Hinóteses Legais                   |    |                           |    |         |
| Processos<br>Sobrestados |       | Histórico                          |    |                           |    |         |
| Acompanhamanto           | _     | Novidades                          |    |                           |    |         |
| Especial                 |       | Órgãos                             |    |                           |    |         |
| Estatísticas             |       | Países                             | >  |                           |    |         |
| Grupos de E-mail         |       | Publicação                         | >  |                           |    |         |
| Inspeção                 |       | Sistemas                           |    |                           |    |         |
| Administrativa           |       | Tipos de Conferência               |    |                           |    |         |
| Relatórios               |       | Tipos de Documento                 | >  |                           |    |         |
| Desenvolvimento          |       | Tipos de Processo                  |    |                           |    |         |
| Feeds                    |       | Tipos de Suporte                   | >  |                           |    |         |
| Infra                    |       | UFs                                |    |                           |    |         |
|                          |       | Linidades                          |    |                           |    |         |
|                          |       | Usuários                           | э. | Listar                    |    |         |
|                          |       | Usuarios Externos                  | 3  | Reatwar                   |    |         |

O sistema apresentará a lista de usuários. Localize o usuário diretamente na lista, ou utilize a função **Pesquisa**, conforme demostrado na figura abaixo. Efetue as operações Consultar, Alterar, Desativar ou Excluir Usuários, clicando no ícone da **Ação** correspondente.

| MINISTÉRIO DO PLANEJAN                                     | RENTO, | ORÇAM | ENTO E GESTÃ | 0         |          |                       |         |                |                      |             |
|------------------------------------------------------------|--------|-------|--------------|-----------|----------|-----------------------|---------|----------------|----------------------|-------------|
| seil                                                       |        |       |              |           | Para sab | er+ Menu Pesquisa     |         | SE             | • • • •              | 8/3         |
| Administração<br>Controle de Processos<br>Iniciar Processo | >      | Us    | uários       |           |          |                       |         |                | Peoquisar Imprin     | ir Eachar   |
| Retorno Programado                                         |        | Órgã  | 0:           |           | Sigla:   | Nome:                 |         |                |                      |             |
| Pesquisa                                                   |        | Tod   | 05           | ٠         |          | Ana                   |         |                | 1                    |             |
| Base de<br>Conhecimento                                    |        |       |              |           | +        |                       |         |                |                      |             |
| Textos Padrão                                              |        |       |              |           | -        | 1                     |         | 1 States and 1 | Linta de Osuarios (i | registros): |
| Modelos                                                    |        |       | ID SIP       | ≎ Sigla   | -        | Nome                  |         | ‡ Órgao        | A                    | ções        |
| Blocos de Assinatura                                       |        | 8     | 100000110    | 003792807 | 68       | Ana Carolina Sant     | Alves   | MP             |                      | 10 10       |
| Blocos de Reunião                                          |        |       | 100000149    | 007701795 | 96       | Claudia Maria Silva   |         | MP             |                      | 33          |
| Blocos Internos                                            |        |       | 100000056    | 280758178 | 36       | Ana Carolina Dioniz   | o Alves | MP             |                      |             |
| Processos<br>Sobrestados                                   |        | 0     | 100000174    | 770138241 | 68       | Ana Paula Silva       |         | MP             |                      | 3 3         |
| Acompanhamento                                             |        |       | 100000023    | 480768944 | 34       | Ana Carolina Santo    |         | MP             |                      | 33          |
| Especial                                                   |        |       | 100000063    | 736277011 | 00       | Adriana da Silva Silv |         | MP             |                      | 3 3         |
| Estatísticas                                               | >      |       | 100000141    | 807688076 | 87       | Adriana Alves Sant    |         | MP             |                      | 3 3         |
| Grupos de E-mail                                           |        |       | 10000098     | 807701770 | 10       | Ana Barros Sobral e   | Silva   | MP             |                      | 33          |
| Inspeção<br>Administrativa                                 |        |       | 1            |           |          |                       |         |                |                      |             |
| Relatórios                                                 | >      |       | -            |           |          |                       |         |                |                      |             |
| Desenvolvimento                                            |        |       | (1)          |           |          | V                     | 1       |                |                      |             |
| Feeds                                                      |        |       | U            |           |          | Λ                     | 1       | - 1            | Use os i             | cones de    |
| nfra                                                       | >      |       | ocaliza      | a         | in /     |                       | 1       |                | ~                    | comes de    |
|                                                            |        |       | ocalize      | o usuar   | ·· /     | 1                     |         |                | ações pi             | ara as      |
|                                                            |        | d     | liretam      | ente na   |          | 1                     |         | - 1            | seguinte             | esoperaç    |
|                                                            |        | li    | sta          |           |          | 1                     |         |                | Consult              | ar Altera   |
|                                                            |        |       |              |           |          |                       |         |                | Consult              | I, Altere   |
|                                                            |        |       |              |           |          | 1                     |         |                | Desativa             | ar ou Exc   |
|                                                            |        | 0     | nreen        | ha or r   | amnor    | "Sida" e/ou"          | Nom     | e" (pode       | Usuário              | s C         |
|                                                            | 0      | 100   | preen        | una us t  | ampos    | s sigia e/ou          | NOIN    | e (poue        |                      | (3)         |
|                                                            | (2     | ) se  | r parte (    | da sigla  | ou do    | nome) e clique        | em '    | 'Pesquisar"    |                      | C           |

Para informar ou alterar o CPF, clique no ícone da ação **Alterar Usuário**, conforme detalhado na figura acima. O sistema apresentará a tela **Alterar Usuário**correspondente ao usuário selecionado, na qual deverá ser preenchido ou alterado o campo CPF. Após, clique em "Salvar" no canto superior direito da tela.

| MINISTÉRIO DO PLANEJAN     | ENTO, | ORÇAMENTO E GESTÃO |                           |                                                                                                    |
|----------------------------|-------|--------------------|---------------------------|----------------------------------------------------------------------------------------------------|
| sei!                       |       |                    | Para saber+ Menu Pesquisa | SE 🔹 📰 🛚 🖇 🧨 🗐                                                                                                    |
| Administração              |       | Alterar Usuário    |                           |                                                                                                    |
| Controle de Processos      |       | Filterial Couldre  |                           |                                                                                                    |
| Iniciar Processo           |       |                    |                           | Salvar Cancelar                                                                                                    |
| Retorno Programado         |       | ID SIP;            |                           | <b>*</b>                                                                                                    |
| Pesquisa                   |       | 100000063          |                           |                                                                                                    |
| Base de<br>Conhecimento    |       | ID RH:             |                           |                                                                                                    |
| Textos Padrão              |       |                    |                           |                                                                                                    |
| Modelos Co                 |       | Contexto:          |                           |                                                                                                    |
| Blocos de Assinatura       |       |                    |                           | ×Q                                                                                                    |
| Blocos de Reunião          |       | Siala:             |                           |                                                                                                    |
| Blocos Internos            |       | 100                |                           |                                                                                                    |
| Processos<br>Sobrestados   |       | Nome:              |                           |                                                                                                    |
| Acompanhamento             |       | Ana Silva          |                           |                                                                                                    |
| Especial                   |       | CPF:               |                           | Contraction of the Contraction of the Contraction o |
| Estatísticas               |       | 100.100.100-00     | Informe o CPF e de        | pois clique em "Salvar"                                                                                                    |
| Grupos de E-mail           |       |                    |                           |                                                                                                    |
| Inspeção<br>Administrativa |       |                    |                           |                                                                                                    |
| Relatórios                 |       |                    |                           |                                                                                                    |
| Desenvolvimento            |       |                    |                           |                                                                                                    |
| Feeds                      |       |                    |                           |                                                                                                    |
| Infra                      |       |                    |                           |                                                                                                    |

## 6. Permissões de Usuários

Após atribuir a permissão, entre no sistema SEI, com perfil administrador, e complemente os dados do usuário. Veja como realizar essa operação no link Manter usuário no SEI.

Atela de permissões permite associar ao usuário o perfil e a unidade na qual ele realizará suas funções. O sistema já vem configurado com os seguintes perfis:

- Básico
  - permissão para executar as funções básicas do sistema (Funções de criação e controle de processos, base de conhecimento, blocos e estatísticas)
- Administrador
  - permissão para configurar itens de negócio do sistema
- Arquivamento
  - permissão para executar funções específicas da área de Arquivo
- Informatica
  - permissão para configurar itens técnicos do sistema (Habilita a opção Infra no menu para enxergar os logs no SEI)
- Inspeção
  - permissão para executar funções específicas de inspeção
- Ouvidoria
  - permissão para executar funções específicas de ouvidoria

É possível criar novo perfil no sistema, atribuindo-lhe exatamente as funções que lhe será permitido executar. Veja como criar um novo perfil no link Manter Perfil.

É possível associar a um usuário vários perfis e unidades. No caso de dirigentes de unidades, por exemplo, é recomendável que lhe seja atribuída a permissão para todas as suas unidades subordinadas.

Importante:todo usuário do sistema deve ter ao menos uma permissão (Básica), mesmo os usuários com perfil de Administrador. Enquanto não lhe for atribuída permissão, o sistema SIP não compartilhará seus dados com o sistema SEI. Em outras palavras, o usuário sem permissão não terá acesso ao sistema SEI.

| SIP                           |    |               |   |
|-------------------------------|----|---------------|---|
| ermissões                     |    | Nova          |   |
| Órgãos                        |    | Atribuição em |   |
| Contextos                     | >  | Bloco         |   |
| Sistemas                      |    | Administradas |   |
| Grupos de Rede                |    | Pessoais      |   |
| Usuários                      | э  | Tipos         | > |
| Hierarquias                   | 3  |               |   |
| Unidades                      | >  |               |   |
| Recursos                      | 3  |               |   |
| Menus                         |    |               |   |
| Perfis                        | >  |               |   |
| Regras de Auditor             | ia |               |   |
| Servidores de<br>Autenticação |    |               |   |
| Infra                         | >  |               |   |

Para atribuir permissão aos usuários, entre no sistema SIP e selecione "Permissões>Nova":

Em seguida preencha os campos **Sistema**, **Unidade**, **Usuário** e **Perfil**, conforme orientado na figura abaixo. Após, clique no botão **Salvar** no canto superior direito da tela. Repita a operação para outras unidades e/ou perfis.

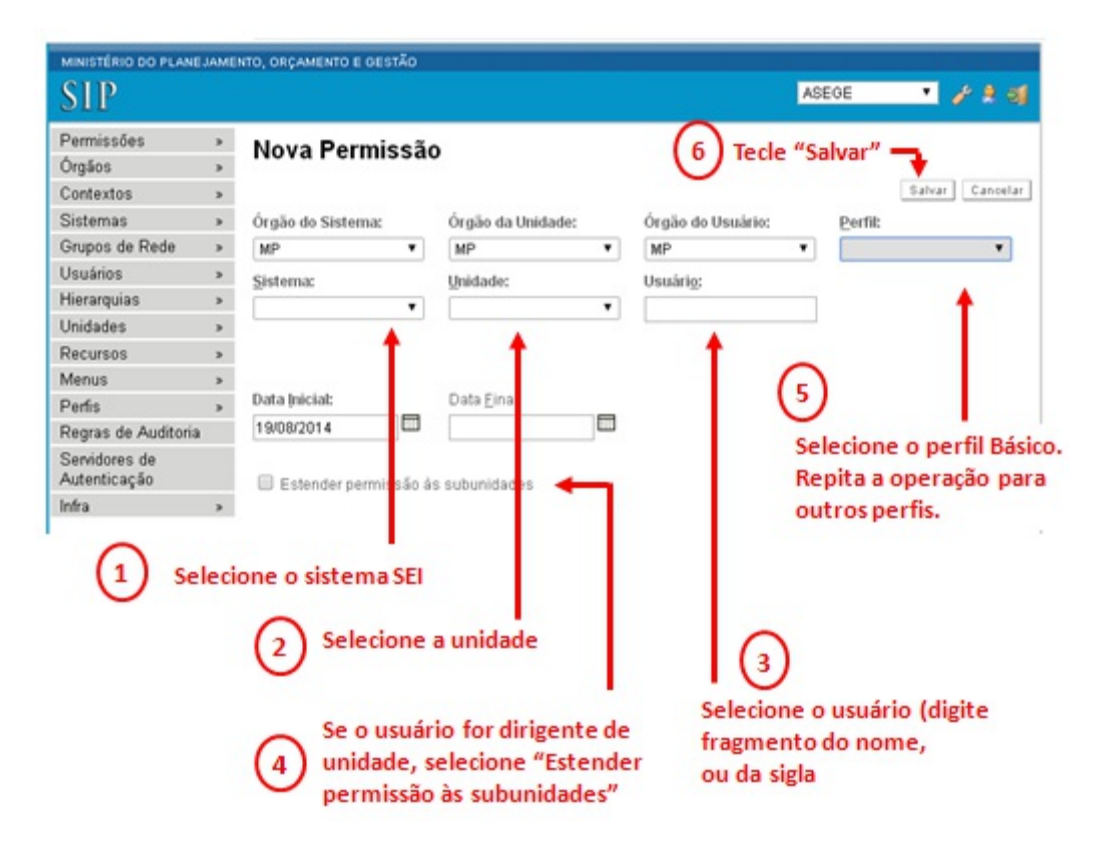

### Para excluir uma permissão

Para excluir uma permissão, selecione "Permissões>Administradas":

| MINISTÉRIO DO PLAN            | EJAME | INTO, ORÇAMENTO E G | ESTÃO |
|-------------------------------|-------|---------------------|-------|
| SIP                           |       |                     |       |
| Permissões                    |       | Nova                |       |
| Órgãos                        |       | Atribuição em       |       |
| Contextos                     |       | Bloco               |       |
| Sistemas                      |       | Administradas       |       |
| Grupos de Rede                |       | Pessoais            |       |
| Usuários                      |       | Tipos               | >     |
| Hierarquias                   |       |                     |       |
| Unidades                      |       |                     |       |
| Recursos                      |       |                     |       |
| Menus                         |       |                     |       |
| Perfis                        | >     |                     |       |
| Regras de Auditoria           | 8     |                     |       |
| Servidores de<br>Autenticação |       |                     |       |
| Infra                         | >     |                     |       |

O sistema apresentará a tela **Pemissões Administradas**. Nessa tela, utilize uma das formas de pesquisa para selecionar as permissões correspondentes:

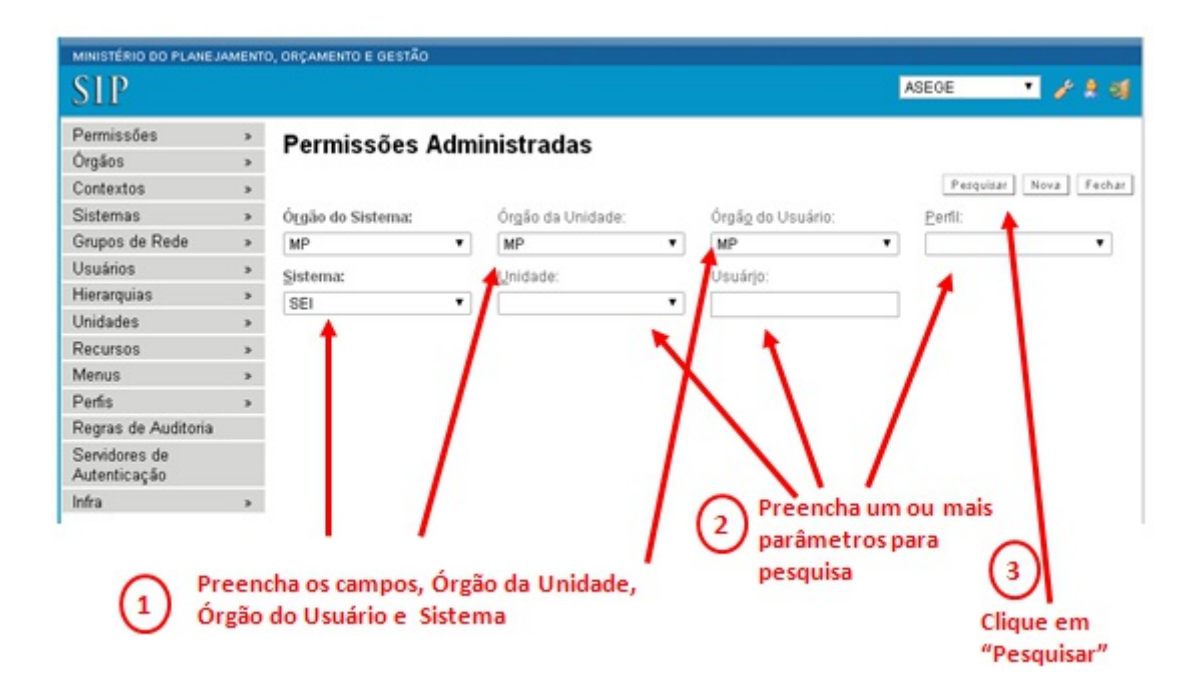

O sistema apresentará as permissões existentes no sistema que correspondem ao(s) parâmetro(s) de pesquisa informados. No exemplo, foi preenchido o campo para pesquisa **Perfil = Administrador**. O sistema apresentou todos os usuários com o perfil **Administrador**. Para excluir uma permissão, localize o usuário na lista (passe o mouse sobre o código do usuário e o sistema exibirá o nome do usuário) e clique no ícone **Excluir Permissão** da linha correspondente.

|                               |     | Peri           | missões Admi  | nistrada                                                                              | \$                    |          |                           |                |                    |  |
|-------------------------------|-----|----------------|---------------|---------------------------------------------------------------------------------------|-----------------------|----------|---------------------------|----------------|--------------------|--|
| Órgãos                        |     |                | Auto Auto     | motrada                                                                               | -                     |          |                           |                |                    |  |
| Contextos                     |     |                |               |                                                                                       |                       | Pep      | guisar Nova Co            | opiar Exoluir  | Imprimir Fech      |  |
| Sistemas                      | >   | Ó <u>r</u> gão | do Sistema:   | Órgão da Un                                                                           | Órgão da Unidade: Órg |          | Órgão do Usuário: Perfil: |                |                    |  |
| Grupos de Rede                |     | MP             | •             | MP                                                                                    | •                     | MP       | •                         | Administr      | ador 🔹             |  |
| Usuários                      |     | Sisten         | nac           | Unidade:                                                                              |                       | Usuárjo: | Usuárjo:                  |                | k                  |  |
| Hierarquias                   |     | SEI            | •             |                                                                                       |                       |          |                           | Campo          | le nesquisa        |  |
| Unidades                      | 3   |                |               |                                                                                       |                       |          |                           | Doufil Ad      | le pesquiso        |  |
| Recursos                      | >   |                |               |                                                                                       |                       |          |                           | Perfil Ad      | ministrado         |  |
| Menus                         | 3   |                |               |                                                                                       |                       |          | Lista de Permis           | sões Administr | adas (14 registros |  |
| Perfis                        | 3   |                | e Handala     |                                                                                       | -                     |          | A Destil                  |                |                    |  |
| Regras de Auditoria           |     |                | - Usuario     | ÷ u                                                                                   | nosace                |          | ÷ Perm                    |                | Ações              |  |
| Servidores de<br>Autenticação | - Г | 8              | 01281128159/M | (P                                                                                    | SE / MP               |          | Adminis                   | trador         |                    |  |
| Infra                         | >   |                | 02390239057/M | IP                                                                                    | SE / MP               |          | Adminis                   | trador         |                    |  |
|                               |     |                | 01281128124/M | MP         COCAR / MP           MP         COMOR / MP           MP         CODIN / MP |                       | P        | Adminis                   | trador         |                    |  |
| lista de usuario              | DS  |                | 22390599172/M |                                                                                       |                       | Р        | Adminis                   | trador         |                    |  |
|                               | 1   |                | 12811281120/M |                                                                                       |                       | P        | Adminis                   | trador         | 0223               |  |
| om perfil                     |     |                | 23905126120/M | IP                                                                                    | CODIN / MR            | P        | Adminis                   | trador         | 023                |  |
| com perfil<br>Administrador   |     | 8              | 85128112811/M | IP                                                                                    | SE/MP                 |          | Adminis                   | trador         | 0223               |  |
| com perfil<br>Administrador   |     | 1.000          | 85431239051/M | IP                                                                                    | CGPRO/M               | P        | Adminis                   | trador         |                    |  |
| com perfil<br>Administrador   |     |                |               |                                                                                       |                       |          |                           |                | +                  |  |

### 6.1 Manter Perfil

**Manter Perfil** é a funcionalidade do sistema SIP que permite ativar ou desativar as funcionalidades correspondentes a cada perfil no sistema SEI. Por meio do **Manter Perfil** é possível também criar novos perfis e alterar ou desativar os existentes.

Para acessar a funcionalidade, entre no sistema SIP com perfil **Administrador**, e selecione uma das opções, conforme abaixo.

| MINISTÉRIO DO PLANEJAN | ENTO, O | DRÇAMENTO E GESTÃO |     |                |          |
|------------------------|---------|--------------------|-----|----------------|----------|
| SIP                    |         |                    |     | ASEGE          | • 🖋 ২ বা |
| Permissões             |         |                    |     |                |          |
| Órgãos                 |         |                    |     |                |          |
| Contextos              |         |                    |     |                |          |
| Sistemas               | >       |                    |     |                |          |
| Grupos de Rede         |         |                    |     |                |          |
| Usuários               | >       |                    |     |                |          |
| Hierarquias            | *       |                    |     |                |          |
| Unidades               |         |                    |     |                |          |
| Recursos               |         |                    |     |                |          |
| Menus                  | *       |                    |     |                |          |
| Perfis                 |         | Novo               | 1   |                |          |
| Regras de Auditoria    |         | Listar             |     | Selecione uma  |          |
| Servidores de          |         | Clonar             |     | das opções.    |          |
| Autenticação           |         | Reativar           | - F | Recomendável   |          |
| Infra                  |         | Reativar           |     | que seja a     |          |
|                        |         | Montar             |     | opção "Listar" |          |
|                        |         | Coordenadores      |     |                |          |

É recomendável selecionar a opçã o **Listar**, que mostrará os perfis existentes no sistema, bem como os ícones com as funcionalidades disponíveis para fazer a gestão de perfis:

| brgā<br>MP  | o do Sistema:     |                                                                                              |                         | Novo Imprimir Fechar                                            |
|-------------|-------------------|----------------------------------------------------------------------------------------------|-------------------------|-----------------------------------------------------------------|
| iste<br>SEI | ma:<br>T          |                                                                                              |                         | Lista de Perfís (6 registros):                                  |
| /           | Nome              | Descrição                                                                                    | 💲 Sistema               | Ações                                                           |
|             | Administrador     | acesso a funções de gestão de tabelas básicas<br>da instituição, relatórios de gerenciamento | SEI/MP                  | <b>₿.00 0 2 2 3 3</b>                                           |
|             | Arquivamento      | as monajas, contenes as gerenerations                                                        | SEI / MP                | \$ <b>1</b> 0 0 0 0 0 0 0 0 0 0 0 0 0 0 0 0 0 0 0               |
|             | Básico            |                                                                                              | SEI/MP                  | 🧯 😔 🕒 📄 🐼 😒                                                     |
| 2           | Informática       |                                                                                              | SEI / MP                | 🍓 😔 😋 🗋 🖉 🔞                                                     |
| 0           | Inspeção          | Permite realizar a inspeção administrativa no<br>órgão                                       | SEI/MP                  | \$ <b>1 00 00 ⊡</b> 27 37 37                                    |
| þ           | Ouvidoria         | Recursos específicos para quem trabalha na<br>Ouvidoria.                                     | SEI/MP                  | <b>₿ 00 00 22 3 3</b> 3                                         |
| e           | fis existentes no | sistema                                                                                      | Funcionali<br>sistema S | idades fornecidas pelo<br>SIP para fazer a gestão<br>dos perfis |

O sistema já vem com os seguintes perfis ativados:

- Básico permissão para executar as funções básicas do sistema
- Administrador permissão para configurar itens de negócio do sistema
- Arquivamento permissão para executar funções específicas da área de Arquivo
- Informatica permissão para configurar itens técnicos do sistema
- Inspeção permissão para executar funções específicas de inspeção
- Ouvidoria permissão para executar funções específicas de ouvidoria

E as funcionalidades disponíveis para a gestão de perfis são as mostradas na figura abaixo:

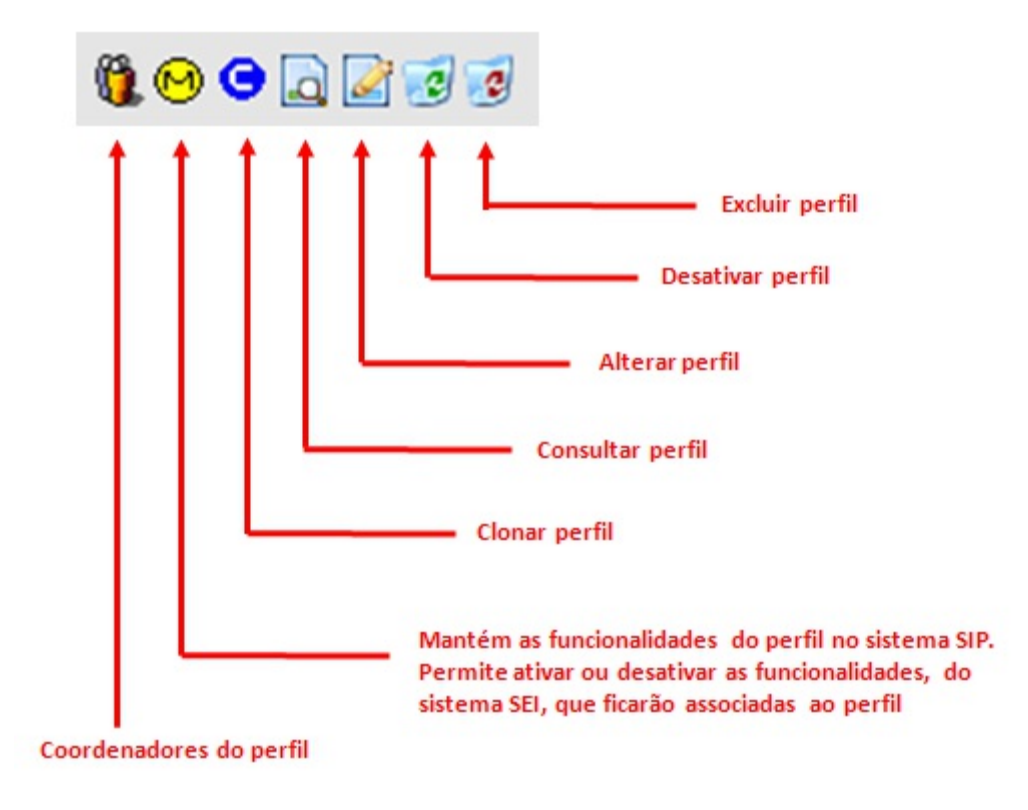

Para entender como funciona a gestão dos perfis, segue o roteiro para criar um novo perfil. Primeiramente, é recomendável que seja clonado um dos perfis já existentes, cujas funcionalidades sejam as mais próximas possível do perfil que se deseja criar. Neste exemplo, vamos clocar o perfil **Administrador** para criar o perfil **Administrador** de Unidade. Dessa forma clique no ícone **Clonar** do perfil **Administrador**:

| gag<br>IP  | a do Sistema:<br>V |                                                                                              |          |                                       |
|------------|--------------------|----------------------------------------------------------------------------------------------|----------|---------------------------------------|
| ster<br>El | na:<br>T           |                                                                                              |          |                                       |
| 7          | Nome               | Descrição                                                                                    | Sistema  | Lista de Perfis (6 registros<br>Ações |
|            | Administrador      | acesso a funções de gestão de tabelas básicas<br>da instituição, relatórios de gerenciamento | SEI/MP   | <b>(1, 69 ☉</b> 🗋 🛃 🗃                 |
| 5          | Arquivamento       |                                                                                              | SEI / MP | \$€ € ⊡ ⊇ 3 3                         |
|            | Básico             |                                                                                              | SEI/MP   | 🐧 😶 🗢 🗖 🗃 🗃                           |
|            | Informática        |                                                                                              | SEI / MP | Ste C                                 |
|            | Inspeção           | Permite realizar a inspeção administrativa no<br>órgão                                       | SEI/MP   | \$ <b>2 00 00</b> ⊡ ⊇ 37 37           |
|            | Ouvidoria          | Recursos específicos para quem trabalha na<br>Ouvidoria.                                     | SEI/MP   | <b>₿00 0</b> <u>2</u> 3 3             |

Na tela Clonar Perfil, informe o nome do novo perfil, Administrador de Unidade, e clique no botão Clonar:

### **Clonar Perfil** Clonar Cancelar Órgão do Sistema: MP • Sistema: ۲ SEI Perfil Origem: Administrador ۲ Perfil Destino: Administrador de Unidade Em seguida, clique em "Clonar" 1 No campo "Perfil Destino" preencha o nome do perfil que deseja criar a partir da clonagem

Se tudo correu a contento o perfil clonado foi criado. Clique no ícone **Alterar Perfil**para alterar a descrição do novo perfil:

| istema:<br>BEI T                                                                                             |          |                              |
|----------------------------------------------------------------------------------------------------|----------|------------------------------|
|                                                                                                    |          |                              |
|                                                                                                    |          |                              |
|                                                                                                    |          | Lista de Perfis (7 registro: |
| 🗹 🛊 Nome 🛛 🗧 Descrição 🔶                                                                                     | Sistema  | Ações                        |
| Administrador da instituição, relatórios de gerenciamento                                                    | SEI/MP   | ₿. ⊖ ⊖ Д 2 3 3               |
| Administrador de 🖌 acesso a funções de gestão de tabelas básicas da instituição, relatórios de gerenciamento | SEI/MP   |                              |
| Arquivamento                                                                                                 | SEI / MP | 1 🔁 🖸 🖸 🔁 🐨                  |
| Básico                                                                                                    | SEI / MP | 1 🕄 🖸 🖸 🖉 🖉                  |
| Informática                                                                                                  | SEI/MP   | 🐧 😔 🕒 🚺 🗟 🔞                  |
| Inspeção Permite realizar a inspeção administrativa no<br>órgão                                              | SEI/MP   | <b>0.00</b> ₽₽ <b>3</b> 3    |
|                                                                                                    | OFLIME   | <b>1000</b>                  |

Na tela Alterar Perfil, informe a descrição do novo perfil e clique em Salvar:

| Alterar Perfil                  |                       |                       |                             |             | Salvar Cancelar |
|---------------------------------|-----------------------|-----------------------|-----------------------------|-------------|-----------------|
| Órgão do Sistema:               |                       |                       |                             |             | •               |
| MP                              | Y                     |                       |                             |             |                 |
| Sistema:                        |                       |                       |                             |             |                 |
| SEI                             | •                     |                       |                             | 6           | Clique em       |
| Nome:                           |                       |                       |                             | C           | "Salvar"        |
| Administrador da Unid           | ade                   |                       |                             |             |                 |
| Descrição:                      |                       |                       |                             |             |                 |
| Acesso aos dados ca<br>unidade. | dastrais da Unidade e | aos cargos/funções qu | ie serão utilizados nas Ass | inaturas da |                 |
| Disponível aos Coo              | ordenadores de Unidad | de (1) Altere a       | descrição do novo p         | perfil      |                 |

O próximo passo é entrar em Montar Perfil e atribuir as funcionalidades desejadas para o novo perfil.

| rgă  | o do Sistema:               |                                                                                                    |                                        | Novo Imprimit Fech                                                                |
|------|-----------------------------|----------------------------------------------------------------------------------------------------|----------------------------------------|-----------------------------------------------------------------------------------|
| MP   | ۲                           |                                                                                                    |                                        |                                                                                   |
| iste | ma:                         |                                                                                                    |                                        |                                                                                   |
| SEI  | •                           |                                                                                                    |                                        |                                                                                   |
|      |                             |                                                                                                    |                                        | Lista de Perfis (7 registro:                                                      |
| ~    |                             | Descrição                                                                                                    | Sistema                                | Ações                                                                             |
|      | Administrador               | acesso a funções de gestão de tabelas básicas<br>da instituição, relatórios de gerenciamento                       | SEI/MP                                 | Q 😔 🗢 🗋 🗟 🗟                                                                       |
|      | Administrador da<br>Unidade | Acesso aos dados cadastrais da Unidade e aos<br>cargosifunções que serão utilizados nas<br>Assinaturas da unidade. | SEI/MP                                 |                                                                                   |
|      | Arquivamento                |                                                                                                    | SEI / MP                               | 🐧 🗢 🖸 🗋 🗟 🔞                                                                       |
|      | Básico                      |                                                                                                    | SEI / MP                               | 🐧 🔁 🖸 🗋 🖉 🔞                                                                       |
|      | Informática                 |                                                                                                    | SEI / MP                               | 🐧 💿 🖸 🗋 🐼 🐼                                                                       |
|      | Inspeção                    | Permite realizar a inspeção administrativa no<br>órgão                                                             | SEI/MP                                 | ₿                                                                                 |
|      | Ouvidoria                   | Recursos específicos para quem trabalha na<br>Ouvidoria.                                                           | SEI/MP                                 | \$ <b>€ ● ⊂ ≥</b> 3 3                                                             |
| 0    |                             | Ouvidoria.                                                                                                    | Para at<br>funcionali<br>novo pe<br>"N | ivar / desativar as<br>dades associadas<br>erfil clique no ícon<br>Aontar Perfil" |

No nosso exemplo, serão ativadas apenas as funcionalidades correspondentes aos **Cargos e Funções das** Assinaturas da Unidades e ao Cadastro de Dados das Unidades. As funcionalidades estão dispostas em ordem alfabética. No SIP, as funcionalidades são conhecidas pelo nome **Recursos**. Percorra cada uma das páginas de recursos e desative todos os recursos, exceto os correspondentes às funcionalidades aqui referidas. Utilize o **Check box Perfil** do cabeçalho para ativar ou desativar todas os recursos da página a um único clique.

#### Montar Perfil

| Perfil:<br>Administ | trador da Unidade                                                                                                    |
|---------------------|----------------------------------------------------------------------------------------------------|
| Recurso:            | (4) "Salvar" em cada                                                                                                    |
| _                   | <ul> <li>uma das páginas</li> </ul>                                                                                       |
| U Visua             | Ilizar Descrição do Recurso<br>Percorra todas as páginas de<br>recursos<br>Lista de Recursos (850 registros - 101 a 200): |
| Perfil              | Menu                                                                                                    |
| 4                   |                                                                                                    |
|                     |                                                                                                    |
| 1                   |                                                                                                    |
| 3                   |                                                                                                    |
| 1                   |                                                                                                    |
| 3                   | Base de Conhecimento                                                                                                    |
| 8                   |                                                                                                    |
| 3                   |                                                                                                    |
|                     |                                                                                                    |
| 3                   |                                                                                                    |
|                     | Administ<br>Recurso:<br>Visua<br>Perfil                                                                                   |

Percorra as páginas de recursos até encontrar as funcionalidades que deseja atribuir ao perfil, desativando todas as demais. Não esqueça de clicar no botão **Salvar** a cada página percorrida. Ao encontrar os recursos correspondentes às funcionalidades requeridas, ative-os clicando nos check boxes correspondentes.

|                                       | 1-  |                                        |
|---------------------------------------|-----|----------------------------------------|
| bloco_reuniao_cadastrar               |     |                                        |
| bloco_reuniao_listar                  |     | Blocos de Reunião                      |
| bloco_reuniao_listar_disponibilizados | 0   |                                        |
| bloco_selecionar_documento            |     |                                        |
| bloco_selecionar_processo             | 0   |                                        |
| cargo_alterar                         |     |                                        |
| cargo_cadastrar                       |     | Contextos/Contatos / Cargos / Novo     |
| cargo_consultar                       |     |                                        |
| cargo_desativar                       |     |                                        |
| cargo_excluir                         |     |                                        |
| cargo_listar                          |     | Contextos/Contatos / Cargos / Listar   |
| cargo_reativar                        |     | Contextos/Contatos / Cargos / Reativar |
| cargo_selecionar                      |     |                                        |
| cidade_alterar                        |     |                                        |
| cidade_cadastrar                      | 0   | 📄 Administração / Cidades / Nova       |
| cidade consultar                      | I m |                                        |

#### (1) Ative os recursos correspondentes aos "Cargos"

2 Depois clique no botão "Salvar" no canto superior direito da página

| di_excidit                             | <b>U</b> |                                       |
|----------------------------------------|----------|---------------------------------------|
| uf_listar                              |          | 📄 Administração / UFs / Listar        |
| uf_selecionar                          |          |                                       |
| unidade_alterar                        |          |                                       |
| unidade_cadastrar                      |          |                                       |
| unidade_consultar                      |          |                                       |
| unidade_desativar                      |          |                                       |
| unidade_excluir                        |          |                                       |
| unidade_listar                         |          | 🖌 Administração / Unidades / Listar   |
| unidade_publicacao_cadastrar           |          |                                       |
| unidade_publicacao_consultar           |          |                                       |
| unidade_publicacao_listar              |          |                                       |
| unidade_reativar                       |          | 🖌 Administração / Unidades / Reativar |
| unidade_selecionar_envio_processo      |          |                                       |
| unidade_selecionar_outras              |          |                                       |
| unidade_selecionar_pendencia           |          |                                       |
| unidade_selecionar_reabertura_processo |          |                                       |
| unidade_selecionar_todas               |          |                                       |
| usuario_alterar                        |          |                                       |

Agora verifique o resultado da criação do novo perfil. Primeiro atribua o perfil **Administrador de Unidade** a um usuário. Veja como atribuir perfis a usuários na página **Permissões de Usuários**. Verifique o resultado entrando no sistema SEI com algum usuário que tenha o perfil "Administrador de Unidade":

| sel                                                                                                    |                              | Para saber+                                                                                                    | Menu Pesquisa       |                                                                                                    |
|----------------------------------------------------------------------------------------------------|------------------------------|----------------------------------------------------------------------------------------------------|---------------------|----------------------------------------------------------------------------------------------------|
| Administração >                                                                                                    | Assinaturas das              | 505                                                                                                    |                     |                                                                                                    |
| Controle de Processos                                                                                                    | Unidades                     |                                                                                                    |                     |                                                                                                    |
| Iniciar Processo                                                                                                    | Unidades                     |                                                                                                    |                     |                                                                                                    |
| Retorno Programado                                                                                                    |                              | * 💵 🚥 😒                                                                                                    |                     |                                                                                                    |
| Pesquisa                                                                                                    | Var proveseese stri          | huides a mim                                                                                                    |                     |                                                                                                    |
| Base de Conhecimento                                                                                                    | ver processos aut            | buldos a min                                                                                                    |                     |                                                                                                    |
| Textos Padrão                                                                                                    |                              |                                                                                                    |                     |                                                                                                    |
|                                                                                                    |                              |                                                                                                    |                     |                                                                                                    |
| Modelos                                                                                                    |                              | 18 regis                                                                                                    | tros:               |                                                                                                    |
| Modelos<br>Blocos de Assinatura                                                                                                    |                              | 18 regis<br>Recebidos                                                                                                    | tros:               | Ge Ge                                                                                                    |
| Modelos<br>Blocos de Assinatura<br>Blocos de Reunião                                                                                           | 03                           | 18 regis<br>Recebidos<br>1333.200008/2014-12                                                                                                    | tros:               | Ge 03100.200                                                                                                    |
| Modelos<br>Blocos de Assinatura<br>Blocos de Reunião<br>Blocos Internos                                                                        |                              | 18 regis<br>Recebidos<br>1333.200008/2014-12<br>1100.200024/2014-31 (634701791                                                                                                    | 15)                 | Ge<br>03100.200<br>03110017                                                                                       |
| Modelos<br>Blocos de Assinatura<br>Blocos de Reunião<br>Blocos Internos<br>Processos Sobrestados                                               | ✓ 03 03 03 03 03 03 04 05 03 | 18 regis<br>Recebidos<br>333.200008/2014-12<br>100.200024/2014-31 (634701791<br>1110.200001/2014-15 (634701791                                                                                                   | 15)                 | Ge 03100.200<br>03110017<br>031100.200                                                                            |
| Modelos<br>Blocos de Assinatura<br>Blocos de Reunião<br>Blocos Internos<br>Processos Sobrestados<br>Acompanhamento                             |                              | 18 regis<br>Recebidos<br>333.200008/2014-12<br>100.200024/2014-31 (634701791<br>110.200001/2014-15 (634701791<br>110.200003/2014-12                                                                              | 15)                 | Ge     03100.200     03110017     03100.200     03100.200     03100.200                                           |
| Modelos<br>Blocos de Assinatura<br>Blocos de Reunião<br>Blocos Internos<br>Processos Sobrestados<br>Acompanhamento<br>Especial                 |                              | 18 regis<br>Recebidos<br>333.200008/2014-12<br>100.200024/2014-31 (634701791<br>110.200001/2014-15 (634701791<br>110.200003/2014-12<br>110.200017/2014-10                                                        | 15)                 | Ge     03100.200     03110017     03100.200     03100.200     03100.200     03100.200     03100.200               |
| Modelos<br>Blocos de Assinatura<br>Blocos de Reunião<br>Blocos Internos<br>Processos Sobrestados<br>Acompanhamento<br>Especial<br>Estatísticas |                              | 18 regis<br>Recebidos<br>333.200008/2014-12<br>100.200024/2014-31 (634701791<br>110.200001/2014-15 (634701791<br>110.200003/2014-12<br>110.200003/2014-12<br>110.200017/2014-10<br>120.200002/2014-32 (895227108 | tros:<br>15)<br>15) | Ge     03100.200     03110017     03100.200     03100.200     03100.200     03100.200     03100.200     03100.200 |

Resultado: perfil "Administrador de Unidade" com acesso apenas às funcionalidades referentes às assinaturas das unidades e aos dados cadastrais das unidades

### Observação importante:

O perfil **Administrador de Unidade** não está restrito apenas à unidade à qual o usuário está vinculado. O usuário que estiver com esse perfil terá acesso a modificações nos dados cadastrais de **todas** as unidades cadastradas no sistema, bem como permissão para definir os **Cargos**e**Funções** utilizados nas assinaturas de quaisquer unidades.

# 7. Administração SEI

### 7.1 Assinatura das Unidades

O SEI permite que o usuário assine conforme a atribuição que exerce em determinada unidade, ou seja, o servidor pode assinar como chefe de divisão em uma unidade e fiscal de contrato em outra unidade. Essa tela apresenta uma lista com todos os papéis que o usuário possa exercer em determinada unidade.

| MINIS | STÉRIO DO PLANEJAMENTO, ORÇAMENTO E GESTÃO |                           |                                           |
|-------|--------------------------------------------|---------------------------|-------------------------------------------|
| se    | ei.                                        | Para saber+ Menu Pesquisa | SE 🗾 📰 🛚 🕯 🧨                              |
| ٩s    | sinaturas das Unidades                     |                           |                                           |
|       |                                            |                           | Pesquisar Adicionar Excluir Imprimir Eech |
| arg   | go / Função:                               |                           |                                           |
|       |                                            |                           |                                           |
|       |                                            |                           | Lista de Assinaturas (28 registros        |
| 1     | 🗘 Cargo / Função                           |                           | Ações                                     |
|       | Analista                                   |                           | 2 3                                       |
|       | Analista de Execução                       |                           | 2 🧟                                       |
|       | Analista de Infraestrutura                 |                           | 📓 📾                                       |
|       | Analista de Planejamento e Orçamento       |                           | 2 3                                       |
|       | Analista de Tecnologia da Informação       |                           | 2                                         |
|       | Arquivista                                 |                           | 2 🧟                                       |
|       | Assessor                                   |                           | 2 3                                       |
|       | Assessor Especial                          |                           | 2 10                                      |
|       | Assessor Técnico                           |                           | i 🖉 🤕                                     |
|       | coordenador                                |                           | 2 3                                       |
|       | Coordenador(a)                             |                           | 2 13                                      |
|       | Coordenador(a)-Geral                       |                           | 2 10                                      |
|       | Coordenadora                               |                           | 2 10                                      |

No clique do botão Adicionar, o usuário cadastrará uma nova Assinatura da Unidade, informando o cargo/função e as unidades.

| MINISTÉRIO DO PLANEJAMENTO, ORÇAMENTO E GESTÃO                  | Para saber+ Menu Pesquisa | DELOG(2067) 📑 🚺 🎗 🥢 剩     |
|-----------------------------------------------------------------|---------------------------|---------------------------|
| Nova Assinatura de Unidade<br><sup>Cargo / <u>F</u>unção:</sup> |                           | Salvar Cancelar           |
| Unidades:                                                       | ×                         |                           |
| Para listar as unidades existentes, o usuário deverá c          | licar no ícone            | oderá indicar mais de uma |

unidade associada ao cargo/função, caso seja necessário retirar unidade, basta clicar no ícone . Após o preenchimento dos campos, o usuário deverá clicar no botão Salvar.

## 7.2 Assuntos

Essa tela lista a classificação dos assuntos relacionados aos processos e documentos.

| MINIE | STÉRIO DO PLANEJAMENTO, ORÇAMENTO E GESTÃO |                                                                                                    |                                                                                          |
|-------|--------------------------------------------|----------------------------------------------------------------------------------------------------|------------------------------------------------------------------------------------------|
| SE    | eil                                        | Para saber+ Menu Pesquisa                                                                                                 | SE 🛟 🧮 🛚 🟃 🧨 🗐                                                                           |
| As    | suntos                                     |                                                                                                    |                                                                                          |
|       |                                            |                                                                                                    | Pesquisar         Novo         Desajivar         Excluir         Imprimir         Eechar |
| Pala  | wras para Pesquisa:                        |                                                                                                    |                                                                                          |
|       |                                            |                                                                                                    |                                                                                          |
|       |                                            |                                                                                                    | Lista de Assuntos (337 registros - 51 a 100):                                            |
| -     | Ç Código                                   | ¢ Descrição                                                                                                    | Ações                                                                                    |
| 0     | 023.14                                     | DESIGNAÇÃO. DISPONIBILIDADE. REDISTRIBUIÇÃO. SUBSTITUIÇÃO                                                                 | A 🖉 🤕                                                                                    |
| 0     | 023.15                                     | REQUISIÇÃO. CESSÃO (Internas e/ou Externas de Servidores para a realização de serviços temporários)                       | A 🖉 🧭 😥                                                                                  |
|       | 024                                        | DIREITOS, OBRIGAÇÕES E VANTAGENS                                                                                          | a 🖉 🔞 🔊                                                                                  |
| 0     | 024.1                                      | FOLHAS DE PAGAMENTO. FICHAS FINANCEIRAS                                                                                   | 🗋 📓 😼 🥵                                                                                  |
|       | 024.11                                     | SALÁRIOS, VENCIMENTOS, PROVENTOS E REMUNERAÇÕES                                                                           | 🖸 📝 🤕                                                                                    |
| 0     | 024.111                                    | SALÁRIO-FAMÍLIA                                                                                                    | la 📓 🥳 🥑                                                                                 |
| 0     |                                            |                                                                                                    | ES. ES                                                                                   |
|       | 024.112.a                                  | ABONO OU PROVENTO PROVISORIO                                                                                              |                                                                                          |
| 6     | 024.112.a<br>024.112.b                     | ABONO OU PROVENTO PROVISORIO<br>ABONO DE PERMANÊNCIA EM SERVIÇO                                                           |                                                                                          |
| 000   | 024.112.a<br>024.112.b<br>024.119          | ABONO OU PROVENTO PROVISORIO<br>ABONO DE PERMANÊNCIA EM SERVIÇO<br>OUTROS SALÁRIOS, VENCIMENTOS, PROVENTOS E REMUNERAÇÕES | 2 2 2 2 2 2 2 2 2 2 2 2 2 2 2 2 2 2 2                                                    |

#### O usuário poderá incluir um novo assunto.

| sei.              | AAMENTO, ORÇAMENTO E GESTAOL    |                                                   | Para saber+ Menu Pesquisa | SE : 📰 N 🗦 🧨 🍕  |
|-------------------|---------------------------------|---------------------------------------------------|---------------------------|-----------------|
| Novo Assur        | to                              |                                                   |                           |                 |
| Código:           |                                 |                                                   |                           | Salvar Cancelar |
| Coungo            |                                 |                                                   |                           |                 |
| Descrição:        |                                 |                                                   |                           | -               |
|                   |                                 |                                                   |                           |                 |
|                   |                                 |                                                   |                           |                 |
| Tempo Corre       | nte (anos)                      |                                                   |                           |                 |
| Maior:            |                                 | <ul> <li>Transferir para Intermediário</li> </ul> | C Eliminar                |                 |
| Menor:            |                                 | C Transferir para Intermediário                   | CEliminar                 |                 |
| Tempo Intern      | ediário (anos)                  |                                                   |                           |                 |
| Maior:            |                                 | Guarda Permanente                                 | Eliminar                  |                 |
| Menor:            |                                 | Guarda Permanente                                 | Eliminar                  |                 |
| Suficiente para d | assificar um processo/documento |                                                   |                           |                 |
| Observação:       |                                 |                                                   |                           |                 |
|                   |                                 |                                                   |                           |                 |
|                   |                                 |                                                   |                           | <u></u>         |
|                   |                                 |                                                   |                           |                 |
|                   |                                 |                                                   |                           | Salvar Cancelar |

O SEI permite que o usuário cadastre a temporalidade do documento. De acordo com os objetivos imediatos, frequência de uso ou em função do seu valor, cabe o usuário classificá-lo em corrente, intermediário ou permanente.

**Arquivo corrente (Primeira idade)** Segundo o Dicionário de Terminologia Arquivística (D.T.A.) de 1996, página 6, é o "conjunto de documentos estritamente vinculados aos objetivos imediatos para os quais foram produzidos e recebidos no cumprimento de atividades fim e meio e que se conservam junto aos órgãos produtores em razão de sua vigência e da freqüência com que são por eles consultados". Essa idade corresponde a produção do documento, sua tramitação, a finalização do seu objetivo e a sua guarda.

**Arquivo Intermediário (Segunda idade):** "Conjunto de documentos originários de arquivo corrente, com uso pouco freqüente, que aguardam, em depósito de armazenamento temporário, sua destinação final" (D.T.A. 1996, p. 7). Os documentos são ainda conservados por razões administrativas, legais ou financeiras. É uma fase de retenção temporária que se dá por razões de precaução.

**Arquivo permanente (Terceira idade):** "Conjunto de documentos custodiados em caráter definitivo, em função do seu valor" (D.T.A. 1996, p. 8). Constitui-se de documentos produzidos em geral há mais de 25 anos pelas instituições administrativas públicas ou privadas. Destinação: Arquivo Nacional.

**Importante**: No cadastro de novo assunto, o usuário deve seguir a classificação indicada na Resolução 14 de 2001 do CONARQ, quando referente a assunto da área meio. No que se refere assunto da área fim, o deve ser submeter ao Arquivo Nacional.

| MINISTÉRIO DO PLANEJAMENTO, ORÇAMEN | NTO E GESTÃO                         |                           |                                            |
|-------------------------------------|--------------------------------------|---------------------------|--------------------------------------------|
| sei                                 |                                      | Para saber+ Menu Pesquisa | SE 💽 📰 🕅 🕏 🥓 🗐                             |
| Reativar Assunto                    |                                      |                           |                                            |
|                                     |                                      |                           | Pesquisar Beativar Excluir Imprimir Eechar |
| P <u>a</u> lavras para Pesquisa:    |                                      |                           |                                            |
|                                     |                                      |                           |                                            |
|                                     |                                      |                           |                                            |
|                                     |                                      |                           | Lista de Assuntos Inativos (3 registros):  |
| Código 🗘                            | Descrição                            |                           | Ações                                      |
| 043                                 | BENS SEMOVENTES                      |                           | 1 5                                        |
| 072                                 | SERVIÇO DE RÁDIO                     |                           | 1 6                                        |
| 073                                 | SERVIÇO DE TELEX                     |                           | 10 16                                      |
| 072                                 | SERVIÇO DE RÁDIO<br>SERVIÇO DE TELEX |                           | 10 10<br>10 16                             |

Conforme a necessidade, o usuário poderá desativar e reativar o assunto. As ações poderão ser efetuadas em lote ou por unidade.

### 7.3 Cidades

Essa tela lista as cidades, de acordo com o código IBGE, sendo possível editá-las ou excluí-las.

| MINISTÉRIO DO PLANEJAMENT | IO, ORÇAMENTO E GESTÃO |         |         |                  |        |                                             |
|---------------------------|------------------------|---------|---------|------------------|--------|---------------------------------------------|
| sei!                      |                        |         | Para sa | aber+ Menu Pesqu | iisa   | SE 💽 📰 🕅 🕏 🧨 🖏                              |
| Cidades                   |                        |         |         |                  |        | Noun Eucluic Involution Eachar              |
| País:                     |                        | Estado: |         |                  |        | Toxa Toxaa Didama Toxaa                     |
| Todos                     | -                      | Todos   | -       |                  |        |                                             |
|                           |                        |         | 1 . > > |                  |        | Lista de Cidades (5564 registros - 1 a 50): |
| Código IBGE               | C Nome                 |         | Capital | ‡ Estado         | 2 Pais | Ações                                       |
| 1100015                   | Alta Floresta D'Oes    | de .    | N       | RO               | Brasil | 🖻 🜌 🗐                                       |
| 1100023                   | Ariquemes              |         | N       | RO               | Brasil | 🗋 🖬 🗃                                       |
| 1100031                   | Cabixi                 |         | N       | RO               | Brasil | 🖸 📓                                         |
| 1100049                   | Cacoal                 |         | N       | RO               | Brasil | 2 2 3                                       |
| 1100056                   | Cerejeiras             |         | N       | RO               | Brasil | 2 2                                         |
| 1100064                   | Colorado do Oeste      |         | N       | RO               | Brasil | 🗋 🛃 😼                                       |
| 1100072                   | Corumbiara             |         | N       | RO               | Brasil | 🗋 📓 😿                                       |
| 1100080                   | Costa Marques          |         | N       | RO               | Brasil |                                             |
| 1100098                   | Espigão D'Oeste        |         | N       | RO               | Brasil | 2 2                                         |

O SEI permite que o usuário cadastre uma nova cidade, onde é necessário identificar o código IBGE. As informações sobre latitude, longitude e capital são facultativas.

| MINISTÉRIO DO PLANEJAMENTO, ORÇAMENTO E GES | STĂO       |                           |                   |
|---------------------------------------------|------------|---------------------------|-------------------|
| sei!                                        |            | Para saber+ Menu Pesquisa | SE 🗾 🗄 🗶 🛊 🥓 🐗    |
| Nova Cidade                                 |            |                           |                   |
| Pals:                                       |            |                           | Salvar ) Cancelar |
| Nome:                                       |            |                           |                   |
| Capital                                     |            |                           |                   |
| Latitude:                                   | Longitude: |                           |                   |

### 7.4 Critérios de Controle Interno

Essa tela lista os critérios de controles internos, sendo possível editá-los ou excluí-los.

| se  | eil                         | Para saber+ Menu Pesquisa | DELOG(2067) 🔄 📑 🖪 🧳 🧳                                 |
|-----|-----------------------------|---------------------------|-------------------------------------------------------|
| Cri | itérios de Controle Interno |                           |                                                       |
|     |                             |                           | Novo Excluir Imprimir Eechar                          |
| _   |                             |                           | Lista de Critérios de Controle Interno (3 registros): |
|     | ] 🗘 Descrição               |                           | Ações                                                 |
| 0   | Auditoria interna           |                           | 2 2 3                                                 |
|     | Inspeções                   |                           |                                                       |
|     | Tosta                       |                           |                                                       |

O SEI permite que o usuário cadastre um novo critério de controle interno. Acada novo critério o usuário poderá relacionar Unidades de Controle, Órgãos Controlados e Procedimentos que recebem controle.

| MINISTÉRIO DO PLANEJAMENTO, ORÇAMENTO E GESTÃO                                                                                                    |                           |                       |
|----------------------------------------------------------------------------------------------------|---------------------------|-----------------------|
| sei                                                                                                    | Para saber+ Menu Pesquisa | DELOG(2067) 🔄 🧮 🗶 🤌 🗐 |
| Novo Critério de Controle Interno                                                                                                    |                           |                       |
| Descrição:                                                                                                    |                           | Salvar Cancelar       |
| Unidades de Controle:                                                                                                    |                           |                       |
|                                                                                                    |                           |                       |
| Órgãos Controlados:                                                                                                    |                           |                       |
| l ×                                                                                                    |                           |                       |
| Tipos de Procedimento Controlados:                                                                                                    |                           |                       |
| l Sector Sector |                           |                       |
|                                                                                                    |                           |                       |
| Tipos de Documento Controlados:                                                                                                    |                           |                       |
| x a                                                                                                    |                           |                       |
|                                                                                                    |                           |                       |
| E C                                                                                                    |                           |                       |

O usuário poderá selecionar os tipos de processos, de acordo com a lista pré-definida no SEI.

| to Controlo                                                                                                    |                                                                                                    |                                       |
|----------------------------------------------------------------------------------------------------|----------------------------------------------------------------------------------------------------|---------------------------------------|
| ie Controle,                                                                                                    |                                                                                                    |                                       |
| A A                                                                                                    | >                                                                                                    |                                       |
| · · · · · · · · · · · · · · · · · · ·                                                                                                    |                                                                                                    |                                       |
| sei :: SEI - Selecionar Tipos de Processo :: - Google Chrome                                                                                                    |                                                                                                    | ×                                     |
| ntrolados:                                                                                                    | selecionar&tipo se                                                                                                    | elecao                                |
|                                                                                                    |                                                                                                    | <u>^</u>                              |
| Selecionar Tipos de Processo                                                                                                    |                                                                                                    |                                       |
| rocedimento Pesquisar Ira                                                                                                    | nsportar <u>N</u> ovo <u>F</u> echar                                                                                                    |                                       |
| Nome:                                                                                                    |                                                                                                    |                                       |
|                                                                                                    |                                                                                                    |                                       |
|                                                                                                    |                                                                                                    |                                       |
| 1 V P                                                                                                    |                                                                                                    |                                       |
| Lista de Tipos de Process                                                                                                    | o (588 registros - 1 a 50);                                                                                                    | e                                     |
|                                                                                                    | o (000 logiciloo - 1 4 00).                                                                                                    | i –                                   |
| ocumento C ID 🖕 Nome                                                                                                    | Ações                                                                                                    |                                       |
| ocumento C ID • Nome<br>100000767 000- Alvarás/ autorizações administrativas                                                                                                    | Ações<br>∉ [⊇] ≧                                                                                                    |                                       |
| ID         Nome           100000767         000- Alvarás/ autorizações administrativas           100000768         151 Descarte                                                                                                    | Ações                                                                                                    |                                       |
| ID         Nome           100000767         000- Alvarás/ autorizações administrativas           100000768         151 Descarte           100000543         Abertura de Conta Corrente                                                                                                    | Ações<br>♥ ☐ ☑<br>♥ ☐ ☑<br>♥ ☐ ☑                                                                                                    |                                       |
| ID         Nome           100000767         000- Alvarás/ autorizações administrativas           100000768         151 Descarte           100000543         Abertura de Conta Corrente           100000311         Abono de Faltas                                                                                                    | Ações                                                                                                    |                                       |
| ID         Nome           10000767         000- Alvarás/ autorizações administrativas           100000768         151 Descarte           100000763         Abertura de Conta Corrente           100000311         Abono de Faltas           100000334         Abono Permanência                                                                                                    | Ações<br># 0 0<br># 0 0<br># 0<br>#                                                                                                    |                                       |
| ID         Nome           10000076         000- Alvarás/ autorizações administrativas            100000768         151 Descarte            100000734         Abertura de Conta Corrente            100000311         Abono de Faltas            100000324         Abono Permanência            100000329         Ação de Cobrança                                                                                                    | Ações<br># 0 0<br># 0 0<br># 0<br>#                                                                                                    |                                       |
| ID         Nome           10000076         000-Alvarás/autorizações administrativas            100000768         151 Descarte            100000731         Abertura de Conta Corrente            10000031         Abono de Faltas            10000052         Ação de Cobrança            10000038         Acesso a Sistemas                                                                                                    | Ações<br># 0 0<br># 0 0<br># 0<br>#                                                                                                    |                                       |
| ID         Nome           10000076         10000076         000-Alvarás/autorizações administrativas         1           10000076         151 Descarte         1         1         1         1         1         1         1         1         1         1         1         1         1         1         1         1         1         1         1         1         1         1         1         1         1         1         1         1         1         1         1         1         1         1         1         1         1         1         1         1         1         1         1         1         1         1         1         1         1         1         1         1         1         1         1         1         1         1         1         1         1         1         1         1         1         1         1         1         1         1         1         1         1         1         1         1         1         1         1         1         1         1         1         1         1         1         1         1         1         1         1         1         1 | Ações<br>#                                                                                                    | · · · · · · · · · · · · · · · · · · · |
| ID         Nome           10000076         000-Alvarás/autorizações administrativas         1           10000078         151 Descarte         1           10000073         Abertura de Conta Corrente         1           10000031         Abono de Faltas         1           10000052         Ação de Cobrança         1           10000058         Acesso a Sistemas         1           10000064         Acidente em Serviço         1           10000064         Acomodação Hospitalar Especial         1                                                                                                    | Ações<br># A a<br># A a<br># A |                                       |
| ID         Nome           10000070         000-Alvarás/ autorizações administrativas         1           10000078         151 Descarte         1           10000073         Abertura de Conta Corrente         1           10000031         Abono de Faltas         1           10000052         Ação de Cobrança         1           10000053         Acesso a Sistemas         1           10000064         Acidente em Serviço         1           10000064         Acomodação Hospitalar Especial         1           10000053         Acompanhamento às Penas Restritivas de Direitos         1                                                                                                    | Ações<br># A a<br># A a<br>#   |                                       |

## 7.5 Editor

### 7.5.1 Modelos de Documentos

O usuário poderá criar Modelos de Documentos de acordo com as necessidades do Órgão e padrões definidos de layout.

Pelo menu, com perfil de Administrador, o usuário poderá ir em Administração > Editor > Modelos > **Novo** para adicionar um novo Modelo de Documento.

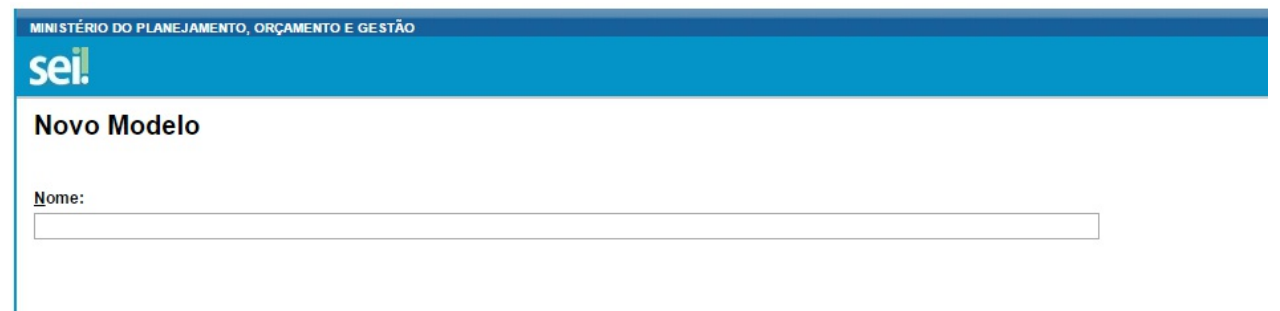

| MINIS                          | TÉRIO DO PLANEJAMENTO, ORÇAMENTO E | E GESTÃO |           |          |             |              |                        |            |                  |       |
|--------------------------------|------------------------------------|----------|-----------|----------|-------------|--------------|------------------------|------------|------------------|-------|
| Sei. Para saber+ Menu Pesquisa |                                    |          |           |          |             | DELOG(2067)  | • = • • * / •          |            |                  |       |
| Mod<br>.Me                     | Seções<br>Modelo:<br>Memorando     |          |           |          |             |              |                        |            | a Excluir Eechar |       |
|                                | Nome                               | Ç Ordem  | Cabeçalho | ‡ Rodapé | 2 Principal | ‡ Assinatura | → Somente<br>→ Leitura | 2 Dinâmica | ¢ HTML           | Ações |
| 0                              | Cabeçalho                          | 0        | x         |          |             |              | x                      | x          | ×                | 2 2   |
| 0                              | Tipo e número                      | 1        |           |          |             |              | X                      | x          |                  | 2 2 3 |
| 0                              | Local e data                       | 2        |           |          |             |              | x                      | x          |                  | 🗋 📓 🗐 |
|                                | Separador                          | 3        |           |          |             |              | x                      |            |                  | 2 2 3 |
| 0                              | Interessado                        | 4        |           |          |             |              |                        |            |                  | 2 2 3 |
|                                | Separador                          | 5        |           |          |             |              | x                      |            |                  | 🗋 🛃 😼 |
|                                | Assunto                            | 6        |           |          |             |              |                        |            |                  | 2 2 3 |
|                                | Separador                          | 7        |           |          |             |              | X                      |            |                  | 2 🖉 🐼 |
| 0                              | Vocativo                           | 8        |           |          |             |              |                        |            |                  | 🖾 📓   |
|                                | Texto                              | 9        |           |          | x           |              |                        |            |                  | 🗋 🌌 🔞 |
| 0                              | Separador                          | 10       |           |          |             |              | X                      |            |                  |       |
|                                | Fecho                              | 11       |           |          |             |              |                        |            |                  | 🗋 🛃 🧭 |
| 0                              | Assinatura                         | 12       |           |          |             | x            |                        |            |                  | 2 2   |

Após criar um modelo, o usuário criará as seções que montam a estrutura do Modelo. Algumas seções podem receber informações dinâmicas ou somente leitura. Outras são pré-definidas pelo SEI, como cabeçalho, principal, rodapé e assinatura. O usuário poderá também organizar a ordem das seções e numerando-as conforme o tipo de layout do documento.

| MINIS | TÉRIO DO PLANEJAMENTO, ORÇAMENTO E GESTÃO   |                                           |               |                         |
|-------|---------------------------------------------|-------------------------------------------|---------------|-------------------------|
| se    | i!                                          | Para saber+                               | Menu Pesquisa | DELOG(2067) 🔄 🗮 🛛 🎗 🥓 🐗 |
| Re    | ativar Modelos                              |                                           |               | Reatwar Excluir Fechar  |
|       |                                             | Lista de Modelos Inativos (83 registros): |               |                         |
|       | ÷ Nome                                      | Ações                                     |               |                         |
|       | Acordo individual - teste                   | I I                                       |               |                         |
|       | Acordo individual de compensação de horas   | <b>U</b> 💿                                |               |                         |
| 0     | ANÁLISE DE RISCOS                           | <b>I</b>                                  |               |                         |
|       | Apreciação                                  | <b>U</b> 👩                                |               |                         |
| 0     | Ausência remunerada                         | <b>I</b> 5                                |               |                         |
|       | Autorização de lérias                       | <b>U</b> 💿                                |               |                         |
|       | Autorização para solicitação de férias      | <b>U</b> 15                               |               |                         |
|       | Autorização para viagem                     | 2 15                                      |               |                         |
|       | Base de Conhecimento                        | <b>I I</b>                                |               |                         |
|       | Capa Padrão - Protocolo PMC - Compra Direta | <b>U</b> 💿                                |               |                         |
|       | CI                                          | <b>I</b>                                  |               |                         |
|       | Comunicação Interna (CI)                    | U 🧕                                       |               |                         |
|       | Cronograma de Desembolso                    | 1                                         |               |                         |
| 0     | Despacho ao fiscal                          | <b>I</b> 💿                                |               |                         |

Um modelo poderá ficar desativado. Para reativá-lo basta clicar na opção Reativar e escolher o(s) modelo(s) que poderão aparecer novamente para os usuários.

### 7.5.2 Estilos de formatação

O SEI também possibilita que o usuário cadastre Estilos de formatação de textos.

| MINIS | TÉRIO DO PLANEJAMENTO, ORÇAMENTO E GESTÃO                                                                      |                           |                                  |
|-------|----------------------------------------------------------------------------------------------------|---------------------------|----------------------------------|
| se    | il de la companya de la companya de la companya de la companya de la companya de la companya de la companya de | Para saber+ Menu Pesquisa | DELOG(2067) 📑 🚺 🎗 🧨 🗐            |
| Es    | tilos                                                                                                    |                           |                                  |
|       |                                                                                                    |                           | Novo Excluir Eechar              |
| _     |                                                                                                    |                           | Lista de Estilos (26 registros): |
|       | ‡ Nome                                                                                                    |                           | Ações                            |
| 0     | BETA                                                                                                    |                           | 🖾 📓 😼                            |
|       | cgdp_principal-capa_do_processo                                                                                |                           | 🗋 📝 🗃                            |
| 0     | numero_do_processo                                                                                             |                           | 🖸 🌌 🗃                            |
|       | Padrao_Texto_Recuado                                                                                           |                           |                                  |
| 0     | Tabela_Texto_8                                                                                                 |                           |                                  |
|       | Tabela_Texto_Alinhado_Direita                                                                                  |                           |                                  |
| 0     | Tabela_Texto_Alinhado_Esquerda                                                                                 |                           | 🗋 📓 😼                            |
|       | Tabela_Texto_Centralizado                                                                                      |                           | 🖸 📝 🗃                            |
| 0     | Tachado                                                                                                    |                           |                                  |
|       | Teste                                                                                                    |                           |                                  |
| 0     | Texto_Alinhado_Direita                                                                                         |                           |                                  |
|       | Texto_Alinhado_Esquerda                                                                                        |                           |                                  |
|       | Texto_Alinhado_Esquerda_Espaçamento_Simples                                                                    |                           |                                  |
|       | Texto_Alinhado_Esquerda_Espaçamento_Simples_Bold                                                               |                           |                                  |
|       | Texto_Alinhado_Esquerda_Espaçamento_Simples_Maiusc                                                             |                           |                                  |
|       | Texto_Cabeçalho                                                                                                |                           | 2 2 3                            |
| 0     | Texto_Centralizado                                                                                             |                           |                                  |
|       | Texto_Centralizado_Maiusculas                                                                                  |                           | 🖻 🌌 🗃                            |
| 0     | Texto_Citação                                                                                                  |                           | 2 2 3                            |

### 7.5.3 Tarjas de assinatura

No SEI, as tarjas da assinatura eletrônica apostas nos documentos assinados e as instruções de validação da autenticidade do documento também podem ser configuradas.

Para fazer a configuração das tarjas de assinatura entre em: "Administração > Editor > Tarjas de Assinatura":

| MINISTÉRIO DO PLANEJAMENTO, ORÇAMENTO E GESTÃO |    |                                    |    |                                  |        |          |       |             |
|------------------------------------------------|----|------------------------------------|----|----------------------------------|--------|----------|-------|-------------|
| sei!                                           |    |                                    |    | Para saber-                      | • Menu | Pesquisa | CGPRO | 💌 📰 🛚 🞗 🥓 🕄 |
| Administração                                  | 3> | Assinaturas das Unidades           |    |                                  |        |          |       |             |
| Controle de Processos                          |    | Assuntos                           | 30 |                                  |        |          |       |             |
| Iniciar Processo                               |    | Cidades                            | ъ  |                                  |        |          |       |             |
| Retorno Programado                             |    | Critérios de Controle Interno      |    |                                  |        |          |       |             |
| Pesquisa                                       |    | E-mails do Sistema                 |    |                                  |        |          |       |             |
| Base de Conhecimento                           |    | Editor                             | 30 | Modelos                          | D      |          |       |             |
| Textos Padrão                                  |    | Extensões de Arquivos              | ъ  | Estilos                          |        |          |       |             |
| Modelos                                        |    | Permitidas                         |    | Tarjas de Assinatura             |        |          |       |             |
| Blocos de Assinatura<br>Blocos de Reunião      |    | Grupos de E-mail<br>Institucionais | >> | Formatos de Imagem<br>Permitidos | >      |          |       |             |
| Sieces as iteamate                             |    | Hinóteses Legais                   |    |                                  |        |          |       |             |

Na tela de visualização das tarjas, selecione a ação a ser efetuada:

| Para saber+ Menu Pesq                                             | uisa CGPRO(106067                                                                                                    | ) 🔹 📰 🚺 🌲 🥓 🗐                                                                                                    |
|-------------------------------------------------------------------|----------------------------------------------------------------------------------------------------|----------------------------------------------------------------------------------------------------|
|                                                                   |                                                                                                    |                                                                                                    |
|                                                                   | Lista de Tarjas de                                                                                                    | Ecchar                                                                                                    |
| Descrição                                                         | Forma de Autenticação                                                                                                    | Ações                                                                                                    |
|                                                                   | Assinatura Digital                                                                                                    |                                                                                                    |
|                                                                   | Assinatura Eletrônica                                                                                                    |                                                                                                    |
|                                                                   |                                                                                                    |                                                                                                    |
| 0                                                                 |                                                                                                    |                                                                                                    |
| o as tarjas padronizadas do SEI. Não é possível e<br>novas tarjas | excluí-las. Também não e                                                                                                    | é possível                                                                                                    |
| io permite visualizar o conteúdo atual da tarja                   |                                                                                                    |                                                                                                    |
| io permite alterar o conteúdo da tarja                            |                                                                                                    |                                                                                                    |
| i<br>c<br>ĩ                                                       | io<br>o as tarjas padronizadas do SEI. Não é possível e<br>r novas tarjas<br>ão permite visualizar o conteúdo atual da tarja<br>ão permite alterar o conteúdo da tarja | Lista de Tarjas de     Descrição     Porma de Autenticação     Assinatura Digital     Assinatura Eleitônica      o as tarjas padronizadas do SEI. Não é possível excluí-las. Também não e r novas tarjas      ão permite visualizar o conteúdo atual da tarja      ão permite alterar o conteúdo da tarja |

Configuração da tarja de assinatura com certificado digital

| MINISTÉRIO DO PLANEJAMENTO, ORÇAMENTO E GESTÃO      |                                                                                                    |                                      |
|-----------------------------------------------------|----------------------------------------------------------------------------------------------------|--------------------------------------|
| sei.                                                | Para saber+ Menu Pesquisa                                                                                 | CGPRO(106067) 🛊 🎫 🛚 🙎 🥓 剩            |
| Alterar Tarja de Assinatura                         |                                                                                                    |                                      |
| Descrição:<br>Assinatura com Certificado Dígital    |                                                                                                    | Salvar Cancelar                      |
| Forma de Autenticação:<br>Assinatura Digital        |                                                                                                    |                                      |
| Conteúdo HTML:<br>Chr stylae"margin: 0 0 épx 0;" /> | tyle="margin:0;text-align: left; font-size:llpt;fo<br>>, em ēdata_sssinaturaē, às èhora_assinaturaē, con: | nt-family: Times 📀<br>forme art. 10, |
| 2                                                   |                                                                                                    |                                      |
|                                                     |                                                                                                    | 4                                    |
| Logotipo: Choose File No file chosen                |                                                                                                    |                                      |

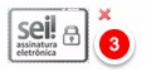

| Marcadores | Descrição                                           |
|------------|-----------------------------------------------------|
| 1          | Nome da tarja. Obs: Recomenda-se não alterar o nome |
| 2          | Este campo permite a edição do conteúdo da tarja    |
| 3          | Imagem padrão que constará na tarja.                |

#### Configuração da tarja de assinatura com sigla/senha

#### Variáveis disponíveis

As variáveis preformatadas no SEI, que podem ser utilizadas na elaboração do conteúdo da assinatura com certificado digital e na assinatura com sigla/senha, são as seguintes:

#### mudar essa!!!

| Image: Sell seletrónica       3       5         Documento assinado eletronicamente por Rommel Costa Moura, Chefe de Departamento, em 16/12/2014, às 14:24, conforme art. 1°, III, "b", da Lei 11.419/2006.       4 |                           |  |  |  |  |  |  |
|----------------------------------------------------------------------------------------------------|---------------------------|--|--|--|--|--|--|
| Marcadores                                                                                                    | Descrição                 |  |  |  |  |  |  |
| 1                                                                                                    | variável alore assinatura |  |  |  |  |  |  |

| 1 | variável @logo_assinatura @      |
|---|----------------------------------|
| 2 | variável @nome_assinante @       |
| 3 | variável @tratamento_assinante @ |
| 4 | variável @data_assinatura @      |
| 5 | variável @hora_assinatura @      |

#### Configuração das instruções de validação

| MINISTÉRIO DO PLANEJAMENTO, ORÇAMENTO E GESTÃO |                              |                                       |
|------------------------------------------------|------------------------------|---------------------------------------|
| sei                                            | Para saber+ Menu Pesquisa SE | 🔄 📰 🕷 🎗 🧨 🍕                           |
| Tarjas de Assinatura                           |                              |                                       |
|                                                |                              | Eechar                                |
|                                                | Lista d                      | e Tarjas de Assinatura (3 registros): |
| Descrição                                      | Forma de Autenticação        | Ações                                 |
| Assinatura com Certificado Digital             | Assinatura Digital           |                                       |
| Assinatura com Sigla/Senha                     | Assinatura Eletrônica        |                                       |
| Instruções de Validação                        |                              |                                       |

### 7.5.4 Formatos de imagens permitidos

O SEI permite que o usuário, com o perfil de Administrador, para a ação de upload, cadastre formatos permitidos para as imagens utilizadas no editor de textos do SEI.

| MINISTÉRIO DO PLANEJAMENTO | , ORÇAMENTO E GESTÃO        |                           |                                                 |
|----------------------------|-----------------------------|---------------------------|-------------------------------------------------|
| sei.                       |                             | Para saber+ Menu Pesquisa | SE 🔄 🗄 🛚 🎗 🧨 📬                                  |
| Formatos de Ima            | gem Permitidos              |                           |                                                 |
|                            |                             |                           | Novo Desațivar Excluir Eechar                   |
|                            |                             | Lista                     | de Formatos de Imagem Permitidos (2 registros): |
| Formato                    | ‡ Descrição                 |                           | Ações                                           |
| JPEG                       | Arquivos com extensão .JPEG |                           | 2 😼 🔞                                           |
| 🗆 png                      | Formato png                 |                           | 2 😼 🙍                                           |

### 7.6 E-mails do Sistema

## 7.7 Extensões de Arquivos Permitidas

Nesta tela o usuário poderá visualizar as extensões permitidas já cadastradas no SEI para arquivos externos.

| MINIS | TÉRIO DO PLANEJAM | ENTO, ORÇAMENTO E GESTÃO |                           |                                                                                 |
|-------|-------------------|--------------------------|---------------------------|---------------------------------------------------------------------------------|
| se    | i                 |                          | Para saber+ Menu Pesquisa | SE 💽 📰 🔀 🕏 🧨 🗐                                                                  |
| Ext   | ensões de         | Arquivos Permitidas      |                           |                                                                                 |
|       |                   |                          |                           | Nova Desativar Excluir Fechar<br>Lista de Extensões de Arquivos (13 registros): |
|       | Ç Extensão        | Descrição                |                           | Ações                                                                           |
|       | bmp               |                          |                           | 2 2 3                                                                           |
|       | doc               |                          |                           |                                                                                 |
|       | docx              |                          |                           |                                                                                 |
|       | jpg               |                          |                           |                                                                                 |
|       | ods               |                          |                           |                                                                                 |
|       | odt               |                          |                           |                                                                                 |
|       | pdf               |                          |                           |                                                                                 |
|       | png               |                          |                           |                                                                                 |
|       | rar               |                          |                           |                                                                                 |
|       | txt               |                          |                           |                                                                                 |
|       | xis               |                          |                           |                                                                                 |
|       | xml               |                          |                           |                                                                                 |
|       | zip               |                          |                           |                                                                                 |

### 7.8 Grupos de E-mail Institucionais

O SEI permite envio a grupos de E-mails. O usuário poderá adicionar novos grupos de E-mails.

| Noroe Grupo de E-mail Institucional         Sever Canoebr           Nome:                                                                              | seil                               | Para saber+ Menu Pes | quisa            | SE 🔹 🕄 🗷 🕏 🥓 🏹  |
|----------------------------------------------------------------------------------------------------|------------------------------------|----------------------|------------------|-----------------|
| Nome:                                                                                                    | Novo Grupo de E-mail Institucional |                      |                  |                 |
| Descrição do Grupo:       E-mail:       Descrição do E-mail:       Addonar E-mail       E-mail                                                         | Nome:                              |                      |                  | Salvar Cancelar |
| Descrição do Grupo:       E-mail:       Descrição do E-mail:       Addonar E-mail       E-mail       Descrição                                         |                                    |                      |                  |                 |
| E-mail: Descrição do E-mail: Addonar E-mail           E-mail         Addonar E-mail           E-mail         Descrição         Ações                   | Descrição do Grupo:                |                      |                  |                 |
| E-mail: Descrição do E-mail: Addonar E-mail           E-mail         Descrição         Addonar E-mail           E-mail         Descrição         Ações |                                    |                      |                  |                 |
| E-mail Descrição Ações                                                                                                    | E-mail:                            | Descrição do E-mail: |                  |                 |
| E-mail Descrição Ações                                                                                                    |                                    |                      | Adicionar E-mail |                 |
|                                                                                                    | E-mail                             | Descrição            | Ações            |                 |
|                                                                                                    |                                    |                      |                  |                 |

### 7.9 Hipóteses Legais

O SEI permite a gestão das hipóteses legais relacionadas ao nível de restrição de acesso (sigiloso ou restrito)

| MINISTÉRIO DO PLANEJAMENTO, ORÇAMENTO E GESTÃO                                                                                                    |                                                                                                    |                                                                                                    |    |                 |
|----------------------------------------------------------------------------------------------------|----------------------------------------------------------------------------------------------------|----------------------------------------------------------------------------------------------------|----|-----------------|
| sei                                                                                                    |                                                                                                    | Para saber+ Menu Pesquisa                                                                                                    | SE | : :: 🛛 🕯 🧨 🗐    |
| Nova Hipótese Legal                                                                                                    |                                                                                                    |                                                                                                    |    |                 |
| N(us) de Destalaño de Assess                                                                                                    |                                                                                                    |                                                                                                    |    | Salvar Cancelar |
| Nivel de Restrição de Acesso                                                                                                    |                                                                                                    |                                                                                                    |    |                 |
| ⊖ Sigiloso                                                                                                    | Restrito                                                                                                    |                                                                                                    |    |                 |
| Nome:                                                                                                    |                                                                                                    |                                                                                                    |    |                 |
| Informação Pessoal                                                                                                    |                                                                                                    |                                                                                                    |    |                 |
| Base Legal:                                                                                                    |                                                                                                    |                                                                                                    |    |                 |
| Lei 12.527/2011; Art. 31                                                                                                    |                                                                                                    |                                                                                                    |    |                 |
| Descrição:                                                                                                    |                                                                                                    |                                                                                                    |    |                 |
| As informações pessoais relativas à intimidade, vida privada<br>de produção, a agentes públicos legalmente autorizados e a<br>da pessoa a quem elas se referirem. | a, honra e imagem terão seu acesso restrito, independentemente<br>a pessoa que elas se referirem e poderão ter autorizada sua divui | de classificação de sigilo e pelo prazo máximo de 100 anos a contar da sua data<br>gação ou acesso por terceiros diante de previsão legal ou consentimento expresso<br>A |    |                 |
|                                                                                                    |                                                                                                    |                                                                                                    |    |                 |

## 7.10 Histórico

O Usuário, com perfil de Administrador, poderá acrescentar ao histórico completo ou resumido, ações relacionadas tanto aos processos quanto aos documentos.

|                 | of onlynament of a section |                                                                               |                                              |
|-----------------|----------------------------|-------------------------------------------------------------------------------|----------------------------------------------|
| sei.            |                            | Para saber+ Menu Pesquisa                                                     | SE ; 📰 🕅 🕏 🧨 🗐                               |
| Configuração do | Histórico                  |                                                                               |                                              |
|                 |                            |                                                                               | Salvar Eechar                                |
|                 |                            |                                                                               | Lista de Tipos de Andamentos (93 registros): |
| Completo        | Resumido                   | ¢ Nome                                                                        |                                              |
|                 |                            | @DESCRICA0@                                                                   |                                              |
|                 |                            | @MOTIVO@ do documento @DOCUMENTO@ no veículo @VEICULO@ de @DATA@ @TIPO@       |                                              |
| 0               |                            | Acesso automático ao processo                                                 |                                              |
|                 |                            | Adicionado processo relacionado @PROCESSO@                                    |                                              |
|                 |                            | Alterada hipótese legal do documento @DOCUMENTO@ para @HIPOTESE_LEGAL@        |                                              |
|                 |                            | Alterada hipótese legal do processo para @HIPOTESE_LEGAL@                     |                                              |
|                 |                            | Alterada ordem dos protocolos                                                 |                                              |
|                 |                            | Alterado grau de sigilo do documento @DOCUMENTO@ para @GRAU_SIGILO@           |                                              |
|                 |                            | Alterado grau de sigilo do processo para @GRAU_SIGILO@                        |                                              |
|                 |                            | Alterado nível de acesso do documento @DOCUMENTO@ para @NIVEL_ACESSO@         |                                              |
|                 |                            | Alterado nível de acesso do processo para @NIVEL_ACESSO@                      |                                              |
|                 |                            | Alterado nível de acesso geral para @NIVEL_ACESSO@V                           |                                              |
| 2               |                            | Alterado tipo de conferência do documento @DOCUMENTO@ para @TIPO_CONFERENCIA@ |                                              |
|                 |                            | Anexado ao processo @PROCESSO@                                                |                                              |
| 0               | 0                          | Anexo @ANEXO@ removido do documento @DOCUMENTO@.                              |                                              |
|                 |                            | Arquivado documento @DOCUMENTO@ no localizador @LOCALIZADOR@                  |                                              |
| 0               | 0                          | Arquivo @ANEXO@ anexado no documento @DOCUMENTO@.                             |                                              |
|                 |                            | Assinado Documento @DOCUMENTO@ @USUARIO@                                      |                                              |

## 7.11 Novidades

O SEI permite que o usuário adicione uma série de Novidades relacionadas ao Sistema ou ao Projeto. Para visualizar as novidades basta que o usuário com qualquer perfil clique no ícone **N** no topo direito da tela do SEI.

| sei                                                                                                    | Para saber+ Menu Pesquisa                                                       | DELOG(2067) | - == N × / 3    |
|----------------------------------------------------------------------------------------------------|---------------------------------------------------------------------------------|-------------|-----------------|
| Alterar Novidade                                                                                                    |                                                                                 |             |                 |
|                                                                                                    |                                                                                 |             | Salvar Cancelar |
| Inuio:<br>Sobrestamento com vinculação                                                                                                    |                                                                                 |             |                 |
| Descrição:                                                                                                    |                                                                                 |             |                 |
| Suspende o andamento de processos vinculando-os a alguma ação que deva ocorrer em um processo principal. Os processos deix<br>de processos e não é possível a inclusão de novos documentos nos processos sobrestados até a sua desvinculação ao principal. A<br>"processos sobrestados" do menu principal. | am de ser visualizados na tela controle desvinculação é feita por meio da opção |             |                 |
|                                                                                                    |                                                                                 |             |                 |

### 7.12 Países

O Usuário poderá cadastrar Países.

| Se | ei.                 | Para saber+ Menu Pesquisa | DELOG(2067) 🔄 🗮 🔀 🎗 🥓 剩                   |
|----|---------------------|---------------------------|-------------------------------------------|
| Pa | íses                |                           |                                           |
|    |                     |                           | Novo Excluir Eechar                       |
|    | 1 -                 | ы                         |                                           |
| _  |                     |                           | Lista de Países (246 registros - 1 a 50): |
|    | ‡ Pais              |                           | Ações                                     |
| C  | Afeganistão         |                           | 2 🖉 🔞                                     |
| C  | África do Sul       |                           |                                           |
| C  | Albânia             |                           |                                           |
|    | Alemanha            |                           |                                           |
| C  | Andorra             |                           |                                           |
| C  | Angola              |                           | 2 🖉 🧭                                     |
| C  | Anguilla            |                           |                                           |
| C  | Antárctida          |                           | 🖬 📓 😼                                     |
| C  | Antigua e Barbuda   |                           |                                           |
| C  | Antilhas Holandesas |                           |                                           |
|    | Arábia Saudita      |                           |                                           |
| C  | Argélia             |                           | 🗋 📝 🗃                                     |

### 7.13 Publicação

### 7.13.1 Veículos

O SEI permite o cadastro de Veículos responsáveis por publicações oficiais internos ou externos ao Órgão. Na tela que segue o usuário poderá alterá-lo.

| sei.                                                                      | Para saber+ Menu Pesquisa | DELOG(2067) |                 |
|---------------------------------------------------------------------------|---------------------------|-------------|-----------------|
| Alterar Veículo de Publicação                                             |                           |             |                 |
|                                                                           |                           |             | Salvar Cancelar |
| Nome:                                                                     |                           |             |                 |
| Boletim de Serviço                                                        |                           |             |                 |
| Descrição:                                                                |                           |             |                 |
| Boletim de Serviço interno da Anatel.                                     |                           |             |                 |
| Tipo:                                                                     |                           |             |                 |
| Interno 💌                                                                 |                           |             |                 |
| Utilizar os feriados cadastrados neste veículo como padrão para o sistema |                           |             |                 |
|                                                                           |                           |             |                 |
|                                                                           |                           |             |                 |
|                                                                           |                           |             |                 |
|                                                                           |                           |             |                 |

### 7.13.2 Feriados

O Usuário poderá gerenciar Feriados.

| sei.             |                             |                      |                   |                       |                     |                                                           |                           |
|------------------|-----------------------------|----------------------|-------------------|-----------------------|---------------------|-----------------------------------------------------------|---------------------------|
| Novo Feriado     |                             |                      |                   |                       |                     |                                                           |                           |
| 1                |                             |                      |                   |                       |                     |                                                           |                           |
| Ó <u>rg</u> ão:  |                             |                      |                   |                       | -                   |                                                           |                           |
| Todos            |                             |                      |                   | -                     | -                   |                                                           |                           |
| Descrição:       |                             |                      |                   |                       |                     |                                                           |                           |
| Data da Enriado: |                             |                      |                   |                       |                     |                                                           |                           |
| Data to renato.  |                             |                      |                   |                       |                     |                                                           |                           |
|                  |                             | Nove                 | mbro              | <b>T</b>              | 014                 | 7                                                         | ×                         |
|                  |                             |                      |                   |                       |                     |                                                           |                           |
|                  | Sem                         | Seg                  | Ter Qu            | ua Qu                 | ii Sex              | sáb                                                       | Dom 2                     |
|                  | Sem. 44                     | Seg 3                | fer Qu            | s e                   | ii Sex              | Sáb<br>1<br>8                                             | Dom<br>2<br>9             |
|                  | Sem<br>44<br>45<br>46       | Seg<br>3<br>10       | 4<br>11           | 5 6<br>12 13          | 3 Sex               | <ul> <li>Sáb</li> <li>1</li> <li>8</li> <li>15</li> </ul> | Dom<br>2<br>9<br>16       |
|                  | Sem<br>44<br>45<br>46<br>47 | Seg<br>3<br>10<br>17 | 4<br>11 1<br>18 1 | 5 6<br>12 13<br>19 20 | 5 7<br>3 14<br>7 21 | Sáb<br>1<br>8<br>15<br>22                                 | Dom<br>2<br>9<br>16<br>23 |

### 7.14 Sistemas

Listar Sistemas.

|   |      | 1        |                                     |          | Lista de Sistemas (13 reg |
|---|------|----------|-------------------------------------|----------|---------------------------|
| / | ¢ ID | 🗘 Sigla  | \$ Nome                             | ‡ Órgao  | Ações                     |
|   | 7    | ABM      | ACD                                 | CBMDF    | 🧐 🖻 📓 🔞                   |
|   | 5    | EDOC     | EDOC                                | MPOG     | ی کے 🙆 🧐                  |
|   | 4    | INTERNET | INTERNET                            | MPOG     | ی کے کے 😢                 |
|   | 3    | INTRANET | INTRANET                            | MPOG     | ی کے لیے ک                |
|   | 8    | MESTRE   | Sistema de Documentos de Integrados | ABIN     | ی کے 🗟 🕲                  |
|   | 9    | NUP      | Sistema de Números Protocolos       | ABIN     | ی قو 🖾 🗋 🕲                |
|   | 10   | Populis  | Sistema Gestor de Pessoas           | CORREIOS | ی کے 🗟 🕲                  |
|   | 12   | SANFOM   | Sistema Fomento                     | Anatel   | ی کے 🛃 🕥                  |
|   | 1    | SEI      | Sistema Eletrônico de Informações   | MPOG     | 🧐 🖻 📓 🔞                   |
|   | 11   | SGDRCI   | Sistema de Geranciamento do DRCI    | MPOG     | 🧐 🗟 📝 🔞                   |
|   | 2    | SIP      | Sistema de Permissões               | MPOG     | (2) 🖻 📓 🔞 🔞               |
|   | 13   | com      | coms                                | MPOG     | ی قة 📓 🙆 😢                |
|   | 14   | edimar   | edimar                              | MPOG     | (a) [a] [a] [a]           |

Para saber+ Menu Pesquisa

DELOG(2067) 🔄 🧮 🗶 🤌 🗐

| sei.                          | Para saber+ Menu Pesquisa | DELOG(2067) | - III 🛛 🗶 🧨 🗐   |
|-------------------------------|---------------------------|-------------|-----------------|
| Alterar Sistema               |                           |             |                 |
|                               |                           |             | Salvar Cancelar |
| ABIN _                        |                           |             |                 |
| Sigla:                        |                           |             |                 |
| Nome:                         |                           |             |                 |
| Sistema de Números Protocolos |                           |             |                 |

# 7.15 Tipos de conferência

sei!

| se           | 1                                     | Para saber+ Menu Pesquisa | DELOG(2067) 🔄 📰 🗶 🥓 🐗                                                         |
|--------------|---------------------------------------|---------------------------|-------------------------------------------------------------------------------|
| Тір          | os de Conferência                     |                           |                                                                               |
|              |                                       |                           | Novo Desativar Excluir Eechar<br>Lista de Tipos de Conferência (4 registros): |
| $\checkmark$ | ↓ Descrição                           |                           | Ações                                                                         |
|              | Cópia autenticada administrativamente |                           | D 🗟 😼 🐨                                                                       |
|              | Cópia autenticada por cartório        |                           |                                                                               |
|              | Cópia simples                         |                           |                                                                               |
|              | Documento original                    |                           |                                                                               |

# 7.16 Tipos de documento

| MINISTÉRIO DO PLANEJAMENTO, ORÇAMENTO | E GESTÃO                        |                                  |                           |                       |                  |
|---------------------------------------|---------------------------------|----------------------------------|---------------------------|-----------------------|------------------|
| sei!                                  |                                 |                                  | Para saber+ Menu Pesquisa | DELOG(2067)           | u 🗉 🛛 🗶 🧨 🗐      |
| Administração »                       | Assinaturas das Unidades        |                                  |                           |                       |                  |
| Controle de Processos                 | Assuntos                        | 30                               |                           |                       |                  |
| Iniciar Processo                      | Cidades                         | » 🤝 🙈 🕋                          |                           |                       |                  |
| Retorno Programado                    | Critérios de Controle Interno   | .» 🔊 📎 🔎                         |                           |                       |                  |
| Pesquisa                              | E-mails do Sistema              |                                  |                           |                       |                  |
| Base de Conhecimento                  | Editor                          | » Visualização detainad          | la                        |                       |                  |
| Textos Padrão                         | Extensões de Arquivos           | 30                               |                           |                       |                  |
| Textos Padrão Word                    | Permitidas                      |                                  | 15 registros:             |                       | 15 registros:    |
| Modelos                               | Grupos de E-mail Institucionais | » Recebidos                      |                           | Gerados               |                  |
| Blocos de Assinatura                  | Hipóteses Legais                | » 00.000096/2013-27              | 0                         | 03000.000201/2014-17  |                  |
| Blocos de Reunião                     | Histórico                       | 3.0.00000003-0                   |                           | 03000.000176/2014-63  |                  |
| Blocos Internos                       | Novidades                       | 355-566666/7745                  |                           | 03000 000129/2014-10  |                  |
| Processos Sobrestados                 | Ordenadores de Despesa          | 00.000154/0010.40                |                           | 02000 000107/2014 20  | (rommol mouro)   |
| Acompanhamento Especial               | Orgãos                          | 00.000154/2013-12                | 0                         | 05000.00019//2014-09  | (rommermoura)    |
| Acompanhamento Ouvidoria              | Paises                          | » 00.000101/2013-18              |                           | 03000.000134/2014-22  |                  |
| Estatísticas »                        | Publicação                      | » 3.0.00000078-1                 |                           | 25422-253258/8874     | (rommel.moura)   |
| Arquivamento                          | Sistemas                        | »<br>3.0.00000001-3              |                           | 03000.000127/2014-21  |                  |
| Desarquivamento                       | Tipos de Conferência            | >>                               |                           | 03000.000126/2014-86  |                  |
| Localizadores »                       | Tipos de Documento              | » Novo                           |                           | 00000 000070/001 / 71 | (joao.cesar-     |
| Grupos de E-mail                      | Tipos de Processo               | » Listar                         |                           | 03000.000079/2014-71  | arruda)          |
| Para saber +                          | Tipos de Suporte                | » Reativar                       |                           | 03000.000060/2014-24  |                  |
| Inspeção Administrativa               | UFs                             | » Grupos                         | »                         | 03000.000094/2014-19  | (joao.cesar-     |
| Interessado »                         | Unidades                        | » Numeração<br>00.000103/2013-04 |                           |                       | arruda)          |
| (Contextos/Contatos)                  | Usuanos                         | »<br>00.000075/2014-92           |                           | 03000.000062/2014-13  | (weberson.silva) |
| Peramohimente »                       | Usuanos Externos                | 2 00.00001 012014 02             |                           | 25000-123456/7890     | (weberson.silva) |
| Coode                                 |                                 | 03000.000143/2013-32             |                           | 03000.000068/2014-91  | (weberson.silva) |
| Infra                                 |                                 | 03000.000093/2013-93             | 0                         | 03000.000055/2014-11  | (rommel.moura)   |
| mina                                  |                                 |                                  |                           |                       |                  |

# 7.17 Tipos de Processo

| MINISTÉR | IO DO PLANEJAMENT | TO, ORÇAMENTO E GESTÃO                          |                           |                                                      |
|----------|-------------------|-------------------------------------------------|---------------------------|------------------------------------------------------|
| sei.     |                   |                                                 | Para saber+ Menu Pesquisa | DELOG(2067) 🔄 🧮 🗶 🤌 🚀                                |
| Tipos    | s de Proces       | so                                              |                           |                                                      |
|          |                   |                                                 |                           | Pesquisar Novo Desaţivar Excluir Imprimir Fechar     |
| Nome:    |                   |                                                 |                           |                                                      |
| 1        |                   |                                                 |                           |                                                      |
|          |                   | 1 · > >                                         |                           |                                                      |
|          |                   |                                                 |                           | Lista de Tipos de Processo (589 registros - 1 a 50): |
|          | ID                | ‡ Nome                                          |                           | Ações                                                |
| 0        | 100000767         | 000- Alvarás/ autorizações administrativas      |                           | 2 2 6                                                |
| 0        | 100000768         | 151 Descarte                                    |                           | A 🕼 🗟 🗟                                              |
|          | 100000543         | Abertura de Conta Corrente                      |                           | 🖻 🌌 🗃 🗃                                              |
|          | 100000311         | Abono de Faltas                                 |                           | 2 2 3 3                                              |
|          | 100000334         | Abono Permanência                               |                           | 🖻 🌌 🐨 🐨                                              |
|          | 100000592         | Ação de Cobrança                                |                           | 🖻 🌌 🗃 🗃                                              |
|          | 100000358         | Acesso a Sistemas                               |                           | 🖻 🌌 🗃 🗃                                              |
|          | 100000644         | Acidente em Serviço                             |                           | 🗋 🌌 🗃 🗃                                              |
|          | 100000642         | Acomodação Hospitalar Especial                  |                           |                                                      |
|          | 100000531         | Acompanhamento às Penas Restritivas de Direitos |                           | 🗋 🌌 🗃 😼                                              |
|          | 100000577         | Acompanhamento de Conta Vinculada               |                           | 🖻 📓 🗃 🗃                                              |
|          | 100000499         | Acompanhamento de Obra                          |                           | □ 2 10 10 10 10 10 10 10 10 10 10 10 10 10           |
| 0        | 100000430         | Acompanhamento físico-financeiro                |                           | a 🗟 🤕 🤕                                              |
|          | 100000396         | Acompanhamento Mensal de Estágio                |                           |                                                      |
| 0        | 100000427         | Acordo de Cooperação Técnica                    |                           | 2 2 3                                                |
|          | 100000550         | Acordo de Cooperação Técnica - Extrato          |                           | 🗋 🗟 😼                                                |
| 0        | 100000738         | Adaptação de Outorga                            |                           |                                                      |
|          | 100000434         | Adesão                                          |                           | 🗋 🌌 😼 🔞                                              |

# 7.18 Tipos de suporte

Lista de tipos de suporte

| MINIS        | TÉRIO DO PLANEJAMENTO, ORÇAMENTO E GESTÃO                                                                      |                                                 |      |
|--------------|----------------------------------------------------------------------------------------------------|-------------------------------------------------|------|
| se           | il de la companya de la companya de la companya de la companya de la companya de la companya de la companya de | Para saber+ Menu Pesquisa DELOG(2067) 🛫 🧮 🕷 🌲 🖋 |      |
| Tip          | os de Suporte                                                                                                  |                                                 |      |
|              |                                                                                                    | Novo Desaţivar Excluir Imprimir Eec             | har  |
|              |                                                                                                    | Lista de Tipos de Suporte (7 registro           | )s): |
| $\checkmark$ | ≎ Nome                                                                                                    | Ações                                           |      |
| 0            | ajuda teste                                                                                                    | 🗋 🗟 🗑                                           |      |
|              | CD                                                                                                    | 🗋 🗟 🗟 🗟                                         |      |
| 0            | demanda                                                                                                    | E 의 🗃 🗃                                         |      |
|              | DVD                                                                                                    | 🗋 🗟 🗑 🗑                                         |      |
| 0            | HD                                                                                                    |                                                 |      |
|              | Microfilme                                                                                                    |                                                 |      |
| 0            | Papel                                                                                                    |                                                 |      |

# 7.19 UFs

O usuário poderá adicionar, editar ou excluir UFs de acordo com os códigos informados do IBGE.

| MINISTÉ              | RIO DO PLANEJAMEN | TO, ORÇAMENTO E | ESTÃO               |             |                                               |                              |  |
|----------------------|-------------------|-----------------|---------------------|-------------|-----------------------------------------------|------------------------------|--|
| sei                  |                   |                 |                     | Para saber+ | • Menu Pesquisa                               | DELOG(2067) 🔄 📰 🚺 🌲 🧨 🗐      |  |
| Unidades Federativas |                   |                 |                     |             |                                               |                              |  |
|                      |                   |                 |                     |             | Lista de Unidades Federativas (27 registros): | Nova Excluir Imprimir Eechar |  |
|                      | Código IBGE       | 🗘 Sigla         | Nome                | ‡ Pais      | Ações                                         |                              |  |
|                      |                   | RO              | Rondônia            | Brasil      | 2 2 1                                         |                              |  |
|                      | 12                | AC              | Acre                | Brasil      | 🗋 🛃 😼                                         |                              |  |
|                      | 13                | AM              | Amazonas            | Brasil      | 2 🖉                                           |                              |  |
|                      | 14                | RR              | Roraima             | Brasil      | 2 🧟 😼                                         |                              |  |
| 0                    | 15                | PA              | Pará                | Brasil      |                                               |                              |  |
|                      | 16                | AP              | Amapá               | Brasil      | 2 🗟 😼                                         |                              |  |
|                      | 17                | то              | Tocantins           | Brasil      | 2 2 3                                         |                              |  |
|                      | 21                | MA              | Maranhão            | Brasil      | 2 🗟 🗃                                         |                              |  |
| 0                    | 22                | PI              | Piaul               | Brasil      | 2 🗟 🗃                                         |                              |  |
|                      | 23                | CE              | Ceará               | Brasil      |                                               |                              |  |
|                      | 24                | RN              | Rio Grande do Norte | Brasil      |                                               |                              |  |
|                      | 25                | PB              | Paraiba             | Brasil      | 2 🗟 😼                                         |                              |  |
|                      | 26                | PE              | Pernambuco          | Brasil      | 2 🖉                                           |                              |  |
|                      | 27                | AL              | Alagoas             | Brasil      | 2 2 3                                         |                              |  |
| 0                    | 28                | SE              | Sergipe             | Brasil      |                                               |                              |  |
|                      | 29                | BA              | Bahia               | Brasil      |                                               |                              |  |
|                      | 31                | MG              | Minas Gerais        | Brasil      | 2 🗟 🗑                                         |                              |  |
|                      | 32                | ES              | Espírito Santo      | Brasil      | 2 🗟 🗑                                         |                              |  |
|                      | 33                | RJ              | Rio de Janeiro      | Brasil      |                                               |                              |  |
|                      | 35                | SP              | São Paulo           | Brasil      |                                               |                              |  |
|                      | 41                | PR              | Paraná              | Brasil      |                                               |                              |  |
|                      | 42                | SC              | Santa Catarina      | Brasil      |                                               |                              |  |
|                      | 43                | RS              | Rio Grande do Sul   | Brasil      |                                               |                              |  |
|                      | 50                | MS              | Mato Grosso do Sul  | Brasil      |                                               |                              |  |
|                      | 51                | MT              | Mato Grosso         | Brasil      | 🗋 📓 🐨                                         |                              |  |

# 8. Regras de Auditoria

O usuário poderá cadastrar no SIP regras de auditoria que servirão como relatórios de Recursos e Ações feitas, diferentes dos gerados no Log (em que visualizam-se erros de sistema ou de usuário). O usuário poderá construir uma lista de regras para as diversas ações existentes que será aplicada no SEI. Não há escolha de regra no SEI no formulário de busca, todas as regras criadas no SIP serão aproveitadas no mecanismo de geração de relatórios.

| LL                      |    |                             |                                             | DELOG(2067) 🗾 🤌 🔶                     |
|-------------------------|----|-----------------------------|---------------------------------------------|---------------------------------------|
| rmissões                | 20 | Regras de Auditoria         |                                             |                                       |
| gãos                    | 39 |                             |                                             |                                       |
| ontextos                | 39 |                             |                                             | Pesquisar Nova Excluir Imprimir Fecha |
| stemas                  | 30 | Órgão do Sistema:           |                                             |                                       |
| upos de Rede            | 30 | MPOG •                      |                                             |                                       |
| suários                 | 39 | Sistema:                    |                                             |                                       |
| erarquias               | 20 | SEI •                       |                                             |                                       |
| nidades                 | 30 |                             |                                             |                                       |
| CUISOS                  | 30 |                             |                                             |                                       |
| Inus                    | 20 |                             | Lista de Regras de Auditoria (4 registros): |                                       |
| mis                     | *  | Regra                       | Ações                                       |                                       |
| igras de Auditoria      |    | Geral                       |                                             |                                       |
| rvidores de Autenucação |    | Acessos e Usuários Externos |                                             |                                       |
| ra                      |    | Visualização de Processos   |                                             |                                       |
|                         | -  |                             | DDdd                                        |                                       |
|                         |    | Trousscenet de Documentos   | 144 (16) 10) 10)                            |                                       |
|                         |    |                             | (A4 (M) 1.0 (10)                            |                                       |
|                         |    |                             | (A4 (M) 1.0 (10)                            |                                       |
|                         |    |                             | (A4 (M) 1.0) 10                             |                                       |
|                         |    |                             | (A4 (M) 1.0 (10)                            |                                       |
|                         |    |                             | (A4 (M) 1.0) 10                             |                                       |

#### Como Cadastrar as Regras?

As regras devem ser cadastradas no SIP na opção Regras de Auditoria no menu esquerdo. Todas serão utilizadas no mecanismo gerador de Relatórios de Auditoria, das ações que ocorreram no SEI por determinado Usuário de uma Unidade em determinada Data/Hora, bem como o seu IP de Acesso, Navegador, Servidor, Recurso, Requisição e Operação. Aregra **Geral**, referente a inúmeros Recursos / Ações, já existe e podem ser criadas outras regras para atenderem as particulariedades de cada órgão. Conforme imagens abaixo.

| Permissões * Orgãos * Orgãos * Orgão do Sistema: * Gração do Sistema: * Gração do Sistema: * Gração do Sistema: * Gração do Sistema: * MPOG   Sistema: * Unidades * Descrição: Descrição: * Perfis * Recursos Geral * Regras de Auditoria * Sevidores de Autericação * Beservodiumento * acesso externo disponbilizar acesso externo disponbilizar acesso externo disponbili                                                                                                    | statemas   statemas   state                                                                                                    | semissoles   rgados   rgados   stemas   stemas   sudios   sudios   regado de Statema:   logado do Statema:   logado do                                                                                                    | oll <sup>e</sup>           |    |                                                                                                    | DELOG(2067) 🗾 🥖 🔶 🤤 |
|----------------------------------------------------------------------------------------------------|----------------------------------------------------------------------------------------------------|----------------------------------------------------------------------------------------------------|----------------------------|----|----------------------------------------------------------------------------------------------------|---------------------|
| Orgalos *   Contextos *   Statemas brgalo do Sistema:   Mode *   Merca regulas *   Sistemas *   Unidudes *   Bescrição: *   Descrição: *   Bescrição: *   Descrição: *   Bescrição: *   Descrição: *   Bescrição: *   Descrição: *   Bescrição: *   Descrição: *   Bescrição: *   Bescrição:                                                                                                    | hybios       here ar Kegia de Fadolio ar      istemas     istemas                                                                                                    | riglos *   The lat Regin use Auditoria   istemas   tensos   istemas   tensos   ierarguás   tensos   ierarguás   tensos   ierarguás   tensos   ierarguás   tensos   ierarguás   tensos   ierarguás   tensos   ierarguás   tensos   ierarguás   tensos   ierarguás   tensos tensos                                                                                                    | ermissões                  | ж  | Alterar Pegra de Auditoria                                                                                                    |                     |
| Contextos *   Sistemas *   Grado do Sistema::   MPOG   Usuários   *   Merarquías   *   Recursos   *   Recursos   *   Recursos   *   Recursos   *   Recursos   *   Recursos   *   Recursos   *   Recursos   *   Recursos   *   Recursos   *   Recursos   *   Recursos   *   Recursos   *   Recursos   *   Recursos   *   Recursos   *   Recursos   *   *   Recursos   *   Recursos   *   Recursos   *   Recursos   *   Recursos   *   Recursos   *   Recursos   *   Recursos   *   Recursos   refrain   *   *   *   *   *   *   *   *   *   *   *   *   *   *   *   *   *   *   *   *  <                                                                                                    | concession       *         sitemaa       *         sitemaa       *         sitema                                                                                                    | contextions *   trupos de Rede *   suarios *   inicades *   enurs *   enurs *<                                                                                                    | Orgãos                     | 30 | Alteral Regia de Additoria                                                                                                    |                     |
| Sistema:<br>Grupos de Rede *<br>Unidades *<br>Hierargiaas *<br>Sistema:<br>Sistema:<br>S | istemas  istupos de Rede  istupos de Rede  istupos  istupos de Rede  istupos  istupos  istupo                                                                                                    | istemas *   upos de Rode   sudros   sudros   ierarquas   indades   enso   enso   e                                                                                                    | Contextos                  | 30 |                                                                                                    | Salvar Cancela      |
| Grupos de Rede       *         Usuários       *         Herarquias       Sistema:         Sistema:       Sistema:         Secursos       Sistema:         Geral       Descrição:         Geral       Construction (Secursos)         Secvidores de Autenticação       Recursos:         Beservolvimento       acesso externo disponibilizar acompanhamento gerar grafo ouvidoria acompanhamento gerar grafo ouvidoria arotaca excluir analtaca excluir anotaca excluir anotaca excluir anotaca excluir anotaca excluir anotaca excluir anotaca excluir anotaca excluir anotaca excluir anotaca excluir anotaca excluir argino gerar grafo couvidoria acompanhamento gerar grafo couvidoria acompanhamento gerar grafo couvidoria acompanhamento gerar grafo couvidoria acompanhamento gerar grafo couvidoria acompanhamento gerar grafo couvidoria acompanhamento gerar grafo couvidoria acompanhamento gerar grafo couvidoria acompanhamento gerar grafo couvidoria acompanhamento gerar grafo couvidoria acompanhamento gerar grafo couvidoria acompanhamento                                                                                                    | siupoz do Rede                                                                                                    | upos de Rode   ierarguias   ierarguias   ierarguias   ecursos   eruso   eruso   eras   eras                                                                                                    | listemas                   | 20 | Órgão do Sistema:                                                                                                    |                     |
| Usuários * Bistema:<br>Secursos 2 Descrição:<br>Ceral<br>Recursos * Ceral<br>Secursos:<br>Regras de Auditoria * Recursos:<br>Desenvolvimento * Recursos:<br>Desenvolvimento * Recursos:<br>Infra * * Recursos:<br>Desenvolvimento _ alterar<br>acompanhamento_alterar<br>acompanhamento_gentar _ auvidoria<br>acompanhamento_gentar _ auvidoria<br>acompanhamento_gen                                                                                                    | Jsudnos * Sistema:<br>iterarquias * Sistema:<br>Secursos * Genl<br>refus * Recursos:<br>refus * Recursos:<br>refus * Recursos:<br>reformer do Audtoria<br>reservolvimento *<br>fra * Recursos:<br>reservolvimento *<br>fra * Recursos:<br>reservolvimento *<br>reservolvimento *<br>reservolvime                                                                                                    | sudios * Bistema:<br>ierarquias * Bistema:<br>SEI * * Bescriptio:<br>eeras * Pecursos:<br>eeras eAutorota<br>eeros de Autorota<br>eeros externo disponibilizar<br>acesso externo excluir<br>acesso externo excluir<br>acesso externo disponibilizar<br>acesso externo disponibilizar<br>acesso externo disponibilizar<br>acesso externo excluir<br>acesso externo disponibilizar<br>acompanhamento gerar grafico evoluoria<br>acompanhamento gerar grafico evoluoria<br>acompanhamento gerar grafico evoluoria<br>acompanhamento gerar grafico evoluoria<br>acompanhamento gerar grafico evoluoria<br>acompanhamento gerar grafico evoluoria<br>acompanhamento gerar grafico evoluoria<br>arquivo_extensao_catastrar<br>arquivo_extensao_catastrar                                                                                                    | Grupos de Rede             | 30 | MPOG +                                                                                                    |                     |
| Hierarquáss   SEI   Descrição:   Geral   Recursos   Regras de Autenticação   Deservolvimento   Pentis   Servidores de Autenticação   Deservolvimento   Pentis   Companhamento, cadastar a acompanhamento, cadastar a acompanhamento, cadastar a acompanhamento, cadastar a acompanhamento, cadastar a acompanhamento, cadastar a acompanhamento, cadastar a acompanhamento, cadastar a acompanhamento, escluir anotacao excluir anotacao excluir anotacao excluir anotacao excluir anotacao, excluir arutivo_extensao_cadastar a acompanhamento, esclair a acompanhamento, esclair a acompanhamento, esclair a acompanhamento, esclair a acompanhamento, esclair a acompanhamento, excluir anotacao excluir anotacao, excluir anotacao, excluir anotacao, excluir anotacao, excluir anotacao, excluir anotacao, excluir anotacao, excluir arutivo_extensao, alterar atruivo_extensao, alterar atruivo_extensao, cadastar a acompanhamento, excluir anotacao, excluir anotacao, excluir anotacao, excluir anotacao, excluir anotacao, excluir anotacao, excluir atruivo_extensao, alterar i atruivo_extensao, cadastar i atruivo extensao, cadastar i atruivo extensao, cadastar i atruivo extensao, cadastar i atruivo extensao, cadastar i atruivo extensao, cadastar i atruito extensao, cadastar i atruito extensao, cadastar i atruivo extensao, cadastar i atruito extensao, cadastar i atruivo extensao, cadastar i atruito extensao, cadastar i atruito extensao, cadastar i atr                                                                                                    | iiaradogias                                                                                                    | ierargalas *<br>hidades *<br>ecusos *<br>erus *<br>erus *<br>erus *<br>erus *<br>erus *<br>fra * *<br>erus *<br>fra * *<br>erus *<br>fra * *<br>erus *<br>erus * | Isuários                   | 20 | Sistema                                                                                                    |                     |
| Undades  Recursos Recursos Geral Geral Regras de Auditoria Servidores de Auterticação Beservolvimento Beservolvimento Beservol                                                                                                    | Inidadesi s<br>tecursos s<br>terus s<br>terus s<br>terus de Auditoria<br>tera de Auditoria<br>tera s<br>tra s                                                                                                    | Ist<br>ecursos<br>enso<br>enso<br>enso<br>ervidores de Autenticação<br>eservolvimento<br>tra<br>tra                                                                                                    | lierarquias                | 30 |                                                                                                    |                     |
| Recursos       >       Descrição:         Menus       >       Geral         Pertis       Recursos:       -         Regras de Audtoria       -       -         Desenvolvimento       >       acesso_externo_disponibilizat<br>acesso_externo_gerciaria<br>acompanhamento_alterar<br>acompanhamento_cadastrar<br>acompanhamento_cadastrar<br>acompanhamento_cadastrar<br>acompanhamento_cadastrar<br>acompanhamento_cadastrar<br>acompanhamento_cadastrar<br>acompanhamento_excluir<br>acompanhamento_excluir<br>acompanhamento_cadastrar<br>aplicabilidade_atthubuo_excluir<br>arquivo_extensao_alterar<br>arquivo_extensao_cadastrar                                                                                                    | tecursos ><br>terus ><br>terus ><br>teris Autoria =<br>teris de Autoria =<br>teris de Auteriucação =<br>teresenvolvimento ><br>tira ><br>tra ><br>tra =<br>tra =<br>tra          | ecursos  enus enus enus enus enus enus enus enus                                                                                                    | Inidades                   | 30 | SEI                                                                                                    |                     |
| Menus       s       [Geral         Perfis       Recursos:         Regras de Autenticação       acesso_estemo_gisponibilizar         Deservolvimento       acesso_estemo_secluir         acompanhamento_cadastrar       acompanhamento_gerar grafaco_ouvidoria         acompanhamento_escluir       acompanhamento_cadastrar         acompanhamento_cadastrar       acompanhamento_cadastrar         acompanhamento_escluir       anotacao_escluir         anotacao_escluir       anotacao_escluir         aplicabilidade_antoue_cadastrar       aplicabilidade_antoue/aria         aquicabilidade_antoue/aria       aplicabilidade_antoue/aria         aquicabilidade_antoue/aria       aplicabilidade_antoue/aria         aplicabilidade_antoue/aria       aplicabilidade_antoue/aria                                                                                                    | derus       *       [Geral         vertiso       *       Recursos:         ges de Auditoria       *       *         iervitores de Autenticação       *       *         besenvolvimento       *       *         acesso externo gisponibilizar<br>acesso externo gerenciar<br>acompanhamento_cadastrar<br>acompanhamento_cadastrar<br>acompanhamento_cadastrar<br>acompanhamento_sudoria<br>acompanhamento_sudoria<br>acompanhamento_cadastrar<br>anguvo_extensao_cadastrar       *                                                                                                    | enus ,   entis ,   entis ,   envidores de Autenticação ,   eservolvimento ,   acesso externo disponibilizar ,   acesso externo disponibilizar ,   acesso externo disponibilizar ,   acesso externo disponibilizar ,   acesso externo disponibilizar ,   acesso externo disponibilizar ,   acesso externo disponibilizar ,   acesso externo disponibilizar ,   acompanhamento_cadastrar ,   acompanhamento_gerar grafe o cuvidoria ,   acompanhamento_gerar grafe o cuvidoria ,   acompanhamento_gerar grafe o cuvidoria ,   acompanhamento_gerar grafe o cuvidoria ,   acompanhamento_gerar grafe o cuvidoria ,   acompanhamento_gerar grafe o cuvidoria ,   acompanhamento_gerar grafe o cuvidoria ,   acompanhamento_gerar grafe o cuvidoria ,   acompanhamento_gerar grafe o cuvidoria ,   acompanhamento_gerar grafe o cuvidoria ,   acompanhamento_gerar grafe o cuvidoria ,  , acompanhamento_gerar grafe o cuvidoria ,  ,acompanhamento_gerar grafe o cuvidoria ,  ,acompanhamento_gerar grafe o cuvidoria ,  ,acompanhamento_gerar grafe o cuvidoria ,  ,acompanhamento_gerar grafe o cuvidoria ,  ,acompanhamento_gerar grafe o cuvidoria ,  ,acompanhamento_gerar grafe o cuvidoria ,  ,acompanhamen                                                                                                    | Recursos                   | 30 | Descriçao:                                                                                                    |                     |
| Perfis  Perfis Perfis P                                                                                                    | Recursos:          refars       *         tegras de Auditoria       acesso esterno disponibilizar         acesso esterno disponibilizar       acesso esterno genericar         acesso peterno genericar       acompanhamento_alterar         acompanhamento_genar grado ouvidoria       acompanhamento_genar grado ouvidoria         acompanhamento_genar grado ouvidoria       acompanhamento_genar grado ouvidoria         acompanhamento_genar grado ouvidoria       acompanhamento_genar grado ouvidoria         anotacao registar       anotacao registar         arquivo_extensao_cadastar       arquivo_extensao_cadastar         arquivo_extensao_cadastar       arquivo_extensao_cadastar                                                                                                    | edis *<br>egras de Auditoria<br>esenvolvimento *<br>fra *<br>Peculisos:<br>tra *<br>Peculisos:<br>Peculisos:<br>esenvolvimento *<br>fra *<br>Peculisos:<br>esenvolvimento *<br>fra *<br>Peculisos:<br>esenvolvimento esenvolvimento esenvolvimento esenvolvimento esenvolvimento *<br>acompanhamento getenciar<br>acompanhamento getenciar                                                                 | lenus                      | 39 | Geral                                                                                                    |                     |
| Regras de Auditoria       acesso_extermo_disponibilizar         Servidores de Autenticação       acesso_extermo_disponibilizar         Desenvolvimento       »         nifra       »         acesso_extermo_gerenciar       acompanhamento_cadastrar         acompanhamento_cadastrar       acompanhamento_gerar grafico_ouvidoria         acompanhamento_gerar grafico_ouvidoria       acompanhamento_gerar grafico_ouvidoria         acompanhamento_serciur       acompanhamento_gerar grafico_auvidoria         acompanhamento_cadastrar       apricabilidade_atributo_excluir         anoritana_orpegifar       apricabilidade_atributo_excluir         apricabilidade_atributo_excluir       arquivo_extensao_cadastrar                                                                                                    | tegras de Audtoria                                                                                                    | egras de Auditoria<br>evridores de Audenticação<br>esemvolvimento<br>* tra<br>* acesso_externo_disponibilizar<br>acesso_externo_disponibilizar<br>acesso_externo_dispon                                                                                           | Perfis                     | 20 | Recursos:                                                                                                    |                     |
| Servidores de Autenticação Deservolvimento Deservolvimento Des                                                                                                    | ievidores de Autenticação pesernovimento pesernovimento pesernovimento periodavimento periodavim                                                                                                    | evidores de Autenticação eservolvimento                                                                                                    | Regras de Auditoria        |    |                                                                                                    |                     |
| Deservolvimento   Infra  Infra  Infra  Infra  Infra  Infra  Infra  Infra  Infra  Infra  Infra  Infra  Infra  Infra  Infra  Infra  Infra  Infra  Infra  Infra  Infra Infra Infra Infr                                                                                                    | besenvolvimento<br>httra<br>httra<br>httr | esenvolvimento<br>fra **<br>accompantamento_getenciat<br>accompantamento_getenciat<br>acco                                                                                                    | Servidores de Autenticação |    | acesso externo disponibilizar                                                                                                    | <u> </u>            |
| nfra acesso exterio gerenciar<br>acompanhamento, cadastrar<br>acompanhamento, esculur<br>acompanhamento, esculur<br>acompanhamento, esculur<br>anotacao, registrar<br>aplicabilidade, atributo, exclusir<br>aplicabilidade, atributo, exclusir<br>arquivo_extensao_alterar<br>arquivo_extensao_cadastrar                                                                                                    | ntra * accompanhameno_adestra govidoria<br>acompanhameno_adestra<br>acompanhameno_excluir<br>acompanhameno_gerar grafeo, ouvidoria<br>acompanhameno_gerar grafeo, ouvidoria<br>anotacao_registar<br>aplicabilidade_atributo_excluir<br>arquivo_extensao_alterar<br>arquivo_extensao_cadastrar                                                                                                    | Ifra a besto externo gerenciar<br>acompanhamento jetenciar<br>acompanhamento jetenciar<br>acompanhamento jetari grafico euvidoria<br>acompanhamento jetari grafico euvidoria<br>anotacao registar<br>aplicabilidade atributo edastar<br>aplicabilidade atributo edastar<br>atributo edastar<br>atributo edas                                                                       | esenvolvimento             | 39 | acesso_externo_excluir                                                                                                    |                     |
| acompanhamento_cadastrar<br>acompanhamento_detahar_ouvidoria<br>acompanhamento_gerar_grafico_ouvidoria<br>acompanhamento_listar_ouvidoria<br>anotacao_excluir<br>anotacao_egistar<br>aplicabilidade_attoute_excluir<br>aplicabilidade_attoute_excluir<br>aquicabilidade_attoute_excluir<br>aquicabilidade_attoute_excluir<br>arquivo_extensao_cadastrar                                                                                                    | acompanhamenio_cadastrar<br>acompanhamenio_excluir<br>acompanhamenio_gerar_grafico_ouvidoria<br>acompanhamenio_listar_ouvidoria<br>anotacao_excluir<br>anotacao_excluir<br>anotacao_excluir<br>anotacao_excluir<br>anotacao_excluir<br>anotacao_excluir<br>anotacao_excluir<br>anotacao_excluir<br>anotacao_excluir<br>arquivo_extensao_cadastrar                                                                                                    | acompanhamento_cadastrar<br>acompanhamento_excluir<br>acompanhamento_grar/ grafico_ouvidoria<br>anotacao_excluir<br>anotacao_excluir<br>anotacao_excluir<br>anotacao_excluir<br>anotacao_excluir<br>anotacao_excluir<br>anglicabilidade_atributo_excluir<br>argluivo_extensao_allefar<br>argluivo_extensao_cadastrar                                                                                                    | nfra                       | 39 | acesso_externo_gerenciar                                                                                                    | U 📬                 |
|                                                                                                    |                                                                                                    |                                                                                                    |                            |    | acompannameno_isiar ouvoona<br>anotacao_excluir<br>anotacao_excluir<br>aplicabilidade_anthubu; cadastrar<br>aplicabilidade_anthubu; cadastrar<br>aplicabilidade_anthubu; cadastrar<br>arquivo; extensao_anterar<br>arquivo; extensao_cadastrar | E                   |
|                                                                                                    |                                                                                                    |                                                                                                    |                            |    | aplicabilidade_atributo_excluir<br>arquivo_exinsao_alterar<br>arquivo_extensao_cadastar                                                                                                    | Ŧ                   |

| SUC<br>Permissions<br>Suberma<br>Statemas<br>Statemas |               |
|----------------------------------------------------------------------------------------------------|---------------|
| Permissões  Progla do Sistema:  Progla do Sistema:  Progla do Sistema:  Progla do Sistema:  Securasos  Perfis  Perfis Perfis Perfis                                                                                                    | · / *         |
| Siglenda + Contenting - Contention - Contention - Content                                                                                                    |               |
| Contentions * i<br>sitemasians * i<br>sitemasians * i<br>sitemasians * i<br>sitemasians * i<br>referse * i<br>regress de Autenticapio<br>secredorine de Autenticapio<br>secredorine de Autenticapio<br>secredori                                                                                                    |               |
| isitemas *   Orglo do Sitema:   Jsudois   isitemas   isitemas   isitemas   Secursos   Peris   Peris   Recursos   Peris   Recursos   Peris   Recursos   Peris   Recursos   Peris   Recursos   Peris   Recursos   Peris   Recursos   Peris   Recursos   Peris   Peris   Recursos   Peris   Peris <t< td=""><td>Salvar Cancel</td></t<>                                                                                                    | Salvar Cancel |
| iupos de Redel                                                                                                    |               |
| sludios * Sistema:<br>Secrusos * Servição:<br>Persos * Servição:<br>Pers                                                                                                    |               |
| <pre>indextuales * * * * * * * * * * * * * * * * * * *</pre>                                                                                                    |               |
| hidades *<br>lecursos *<br>ensos *<br>ensos *<br>e                                                                                                    |               |
| ecursos *<br>lenus *<br>eris *<br>egras de Auditoria<br>esenvolvimento *<br>tra *                                                                                                    |               |
| ierus       *         effs       *         effs       *         esgras de Autenticação       *         ra       *                                                                                                    |               |
| eris  eria ce Auditoria eria ce Auditoria esenvolvimento  ra  ra  Pecursos:                                                                                                    |               |
| egras de Audtoria   evridores de Audtoria ifra                                                                                                    |               |
| exervolvimento * ifra *                                                                                                    |               |
| esenvolvimento * Ina *                                                                                                    |               |
| ifa •                                                                                                    |               |
|                                                                                                    |               |
|                                                                                                    |               |
|                                                                                                    |               |
|                                                                                                    |               |
|                                                                                                    |               |
|                                                                                                    |               |
|                                                                                                    |               |
|                                                                                                    |               |
|                                                                                                    |               |
|                                                                                                    |               |
|                                                                                                    |               |
|                                                                                                    |               |
|                                                                                                    |               |

#### Relatórios de Auditoria no SEI

Após o cadastro das regras no SIP, relacionadas a ações, relatórios podem ser gerados a partir da opção **Infra > Auditoria**, no SEI. Conforme as imagens que seguem.

| sei.                                                                                                    |                                                                                                    | Para saber+ Menu Pesquisa                                                            | CGPRO(106067) 🗾 📰 🗷 🙎 🥢          |
|----------------------------------------------------------------------------------------------------|----------------------------------------------------------------------------------------------------|--------------------------------------------------------------------------------------|----------------------------------|
| Administração * Administração * Controle de Processos<br>Iniciar Processos<br>Iniciar Processos<br>Retorno Programado<br>Pesquisa<br>Base de Conhecimento<br>Textos Padrão<br>Textos Padrão Word<br>Modelos<br>Blocos de Assinatura<br>Blocos Internos<br>Blocos de Assinatura<br>Blocos Internos<br>Processos Sobrestados<br>Acompanhamento Especial<br>Acompanhamento Especial<br>Acompanhamento Especial<br>Acompanhamento Loseica<br>Processos Sobrestados<br>Acompanhamento Loseica<br>Processos Sobrestados<br>Acompanhamento Loseica<br>Bearquivamento<br>Localizadores *<br>Grupos de E-mail<br>Para saber + | Auditoria<br>Sigla do Usuário:<br>Nome do Usuário:<br>Sigla da Unidade:<br>Descrição da Unidade:<br>Recurso:<br>Periodo:<br>IP:<br>Servidor:<br>Requisição:<br>Operação: | ATENÇÃO: Informar o maior número possível de critérios antes de realizar a pesquisa! | Pesquitar Limpar Citterios [Eech |
| Inspeção Administrativa<br>Contextos/Contatos »<br>Relatórios »<br>Desenvolvimento »<br>Feeds                                                                                                    |                                                                                                    |                                                                                      |                                  |
| infra »                                                                                                    | Agendamentos<br>Atributos de Sessão<br>Auditoria<br>Comparação de Bancos<br>Log<br>Navegadores<br>Parâmetros<br>Sequências                                               |                                                                                      |                                  |

Exemplo de pesquisa entre os dias 5/5/2014 a 29/10/2014

| MINISTÉRIO DO PLANEJAMENTO, ORÇAMENTO E | GESTÃO                                                                                                    |  |  |  |  |  |
|-----------------------------------------|----------------------------------------------------------------------------------------------------|--|--|--|--|--|
| sei!                                    | Para saber+ Menu Pesquisa CGPRO(106067) 🚽 🏥 🕅 🕏 🖋 🧃                                                                                                    |  |  |  |  |  |
| Administração »                         | Auditoria                                                                                                    |  |  |  |  |  |
| Controle de Processos                   | Auditoria                                                                                                    |  |  |  |  |  |
| Iniciar Processo                        | Pesquisar Limpar Cittérios Imprimir Eechar                                                                                                    |  |  |  |  |  |
| Retorno Programado                      | ATENÇÃO: Informar o maior número possível de critérios antes de realizar a pesquisa!                                                                     |  |  |  |  |  |
| Pesquisa                                | Side de Usuador                                                                                                    |  |  |  |  |  |
| Base de Conhecimento                    | aigia do Usuano.                                                                                                    |  |  |  |  |  |
| Textos Padrão                           | Nome do Usuário:                                                                                                    |  |  |  |  |  |
| Textos Padrão Word                      | Sigla da Unidade:                                                                                                    |  |  |  |  |  |
| Modelos                                 | Descrição da Unidade:                                                                                                    |  |  |  |  |  |
| Blocos de Assinatura                    | Recurso:                                                                                                    |  |  |  |  |  |
| Blocos de Reunião                       |                                                                                                    |  |  |  |  |  |
| Blocos Internos                         | upupupupupupupupupupupupupupupupupupup                                                                                                    |  |  |  |  |  |
| Processos Sobrestados                   | IP:                                                                                                    |  |  |  |  |  |
| Acompanhamento Especial                 | Servidor:                                                                                                    |  |  |  |  |  |
| Acompanhamento Ouvidoria                | Requisição:                                                                                                    |  |  |  |  |  |
| Estatisticas »                          | Operação:                                                                                                    |  |  |  |  |  |
| Arquivamento                            |                                                                                                    |  |  |  |  |  |
| Desarquivamento                         |                                                                                                    |  |  |  |  |  |
| Localizadores »                         | Liste de Dados de Audiosia (14704 realistros - 1 a 50):                                                                                                  |  |  |  |  |  |
| Grupos de E-mail                        | Lisa de Dados de Addina (14134 registros - 1 a 30).                                                                                                    |  |  |  |  |  |
| Para saber +                            | Dados de Auditoria                                                                                                    |  |  |  |  |  |
| Centextes (Centextes                    | Usuano: cynta.tamane / PMSP - Cynta tamane<br>Unidade: CGM - Assessoria de Produção de Informações e Inteligência - CGM                                  |  |  |  |  |  |
| Contextos/Contatos %                    | Data/Hora: 29/10/2014 17:15:41                                                                                                    |  |  |  |  |  |
| Decentrolimente »                       | IP de Acesso: 1/1/22.136.132<br>Naveaader: Mozilla/5.0 (Windows NT 6.1: WOW64) AppleWebKit/537.36 (KHTML, like Gecko) Chrome/38.0.2125.111 Safar//537.36 |  |  |  |  |  |
| Ecode **                                | Servidor: seimpog trf4.jus.br (10.1.3.161)                                                                                                    |  |  |  |  |  |
| Infra                                   | Recurso: procedimento_visualizar<br>Recursicito:                                                                                                    |  |  |  |  |  |
| inia -                                  | GET - Array                                                                                                    |  |  |  |  |  |
|                                         | (<br>Incani ≥> procedimento, visualizar                                                                                                    |  |  |  |  |  |
|                                         | [acao_origem] => procedimento_trabalhar                                                                                                    |  |  |  |  |  |
|                                         | [acao_retorno] => procedimento_escoller_topo<br>lid procedimento] => 1000000006153                                                                       |  |  |  |  |  |
|                                         | [id_documento]=>                                                                                                    |  |  |  |  |  |
|                                         | Id_procedimento_anexadol =><br>Infra_sistema1=>10000100                                                                                                  |  |  |  |  |  |
|                                         | [Infra_unidade_atual] => 110001960                                                                                                    |  |  |  |  |  |
|                                         | [infra_hash] => /a32b378189ea5654b2a9eb9153bb3b37ctb63280486a10d254e2f98c170560b                                                                         |  |  |  |  |  |
|                                         |                                                                                                    |  |  |  |  |  |
|                                         | POST - Array                                                                                                    |  |  |  |  |  |
|                                         | 3                                                                                                    |  |  |  |  |  |
|                                         | Operação:                                                                                                    |  |  |  |  |  |
|                                         | Auditoria/ProtocoloRN::auditar/isualizacao/                                                                                                    |  |  |  |  |  |

# 9. Infra

Para enxergar esta opção no menu esquerdo o usuário deverá ter perfil de Informática.

## 9.1 Agendamentos

O SEI, através do Menu Infra, permite que o usuário agende tarefas com descrição do Comando e a sua Periodicidade e Complemento.

| se           | ei.                                                  | a             | Para saber+ Menu Pes                                                                          | quisa             | DELOG(2067) 💽 🧮 🚺 🎗 🥓 🗐                                                                                                    |
|--------------|------------------------------------------------------|---------------|-----------------------------------------------------------------------------------------------|-------------------|----------------------------------------------------------------------------------------------------|
| Ag           | endamentos de Tarefas                                |               |                                                                                               |                   |                                                                                                    |
|              |                                                      |               |                                                                                               |                   | Novo                                                                                                    |
|              |                                                      |               |                                                                                               |                   | Lista de Agendamentos (6 registros):                                                                                                    |
| $\checkmark$ | Ç Comando                                            | Periodicidade | Complemento                                                                                   | 🗘 Ultima Execução | Ações                                                                                                    |
| 0            | AgendamentoRN :: confirmarPublicacaoInterna          | Diário        | 0                                                                                             |                   | 1 2 2 3 3                                                                                                    |
|              | AgendamentoRN :: otimizarIndicesSolr                 | Diário        | 2                                                                                             |                   | 1 2 2 3 3                                                                                                    |
|              | AgendamentoRN :: removerAquivosExternosExcluidos     | Diário        | 4                                                                                             |                   | <ul> <li>Image: Image: Ima</li></ul> |
|              | AgendamentoRN :: removerDadosTemporariosAuditoria    | Diário        | 3                                                                                             |                   | 1 2 2 3 3                                                                                                    |
| 0            | AgendamentoRN :: removerDadosTemporariosEstatisticas | Diário        | 3                                                                                             |                   | 1 🖌 🔁 🖉                                                                                                    |
|              | AgendamentoRN :: testarAgendamento                   | Diário        | 0, 1, 2, 3, 4, 5, 6, 7, 8,<br>9, 10, 11, 12, 13, 14,<br>15, 16, 17, 18, 19, 20,<br>21, 22, 23 |                   | <ul> <li>2</li> <li>2</li> <li>3</li> <li>3</li> </ul>                                                                                                    |

### 9.2 Auditoria

O SEI possibilita que o usuário, com perfil de Auditoria, possa rastrear todas as ações praticadas e definidas como pontos de controle nos parâmetros do SEI nas diversas unidades por seus usuários.

| sei.                  | Para saber+ Menu Pesquisa                                                            | DELOG(2067) 🔄 🗮 🛚 🎗 🥓 🗐           |
|-----------------------|--------------------------------------------------------------------------------------|-----------------------------------|
| Auditoria             |                                                                                      |                                   |
|                       | ATENÇÃO: Informar o major número possível de critérios antes de realizar a pesquisa! | Pesquisar Limpar Critérios Eechar |
| Sigla do Usuário:     |                                                                                      |                                   |
| Nome do Usuário:      |                                                                                      |                                   |
| Sigla da Unidade:     |                                                                                      |                                   |
| Descrição da Unidade: |                                                                                      |                                   |
| Recurso:              |                                                                                      |                                   |
| Periodo:              | a 📆                                                                                  |                                   |
| IP:                   |                                                                                      |                                   |
| Servidor:             |                                                                                      |                                   |
| Requisição:           |                                                                                      |                                   |
| Operação:             |                                                                                      |                                   |

## 9.3 Log

Os erros ficarão registrados no Log do Sistema.

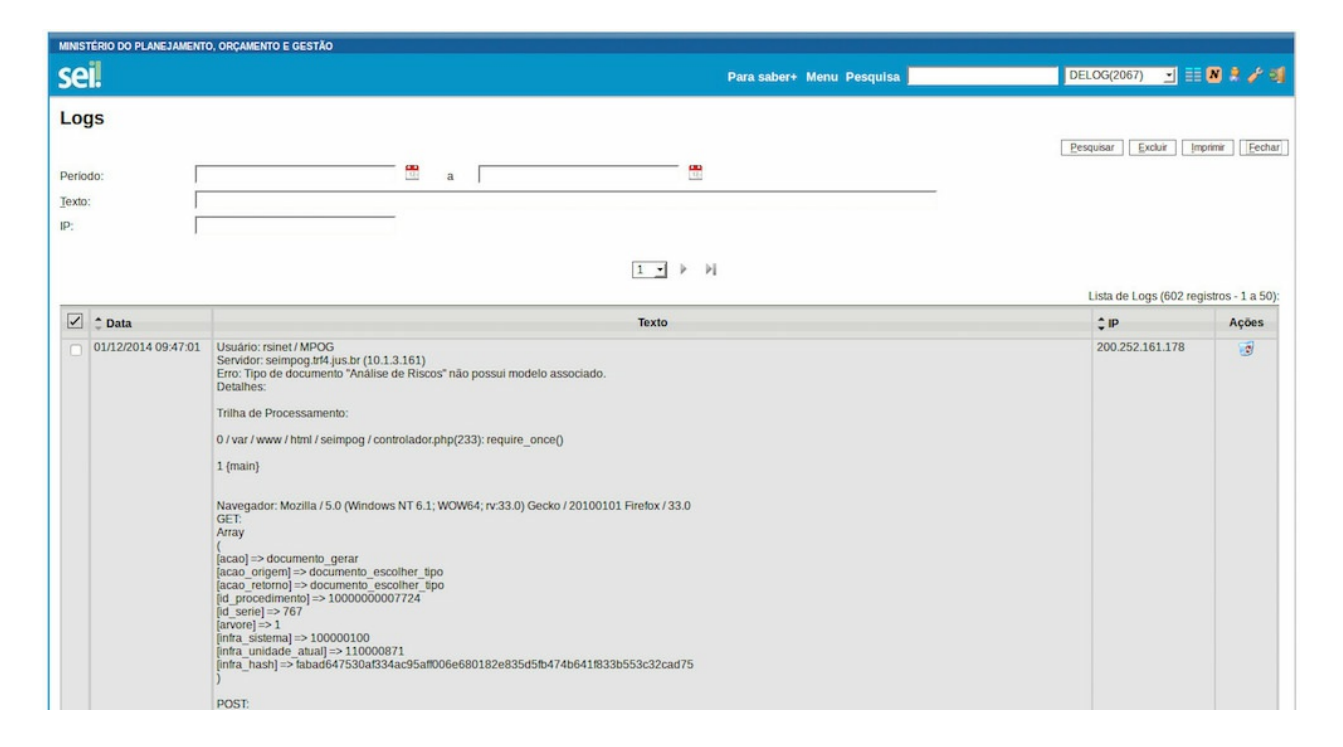

## 9.4 Parâmetros

O Usuário poderá criar diversos parâmetros com os seus respectivos valores.

| MINISTÉRIO DO PLANEJAMENTO, ORÇAMENTO E GESTÃO |         |                           |                                      |
|------------------------------------------------|---------|---------------------------|--------------------------------------|
| sei                                            |         | Para saber+ Menu Pesquisa | DELOG(2067) 🔄 🗮 🕺 🌲 🧨 剩              |
| Parâmetros                                     |         |                           |                                      |
|                                                |         |                           | Novo Excluir Imprimir Eechar         |
|                                                |         |                           | Lista de Parâmetros (116 registros): |
| ✓ Ç Nome                                       | ‡ Valor |                           | Ações                                |
| ABIN_ID_TIPO_CONTEXTO_USUARIOS                 | 27      |                           | 2 13                                 |
| AGU_ID_TIPO_CONTEXTO_USUARIOS                  | 12      |                           | 2 3                                  |
| Anatel_ID_TIPO_CONTEXTO_USUARIOS               | 6       |                           | 2 1                                  |
| ANA_ID_TIPO_CONTEXTO_USUARIOS                  | 9       |                           |                                      |
| ANCINE_ID_TIPO_CONTEXTO_USUARIOS               | 99      |                           | 🗟 📓                                  |
| ANS_ID_TIPO_CONTEXTO_USUARIOS                  | 64      |                           | 2 🧟                                  |
| BCB_ID_TIPO_CONTEXTO_USUARIOS                  | 17      |                           | 2 10                                 |
| CADE_ID_TIPO_CONTEXTO_USUARIOS                 | 72      |                           | 2                                    |
| CBMDF_ID_TIPO_CONTEXTO_USUARIOS                | 62      |                           | 2                                    |
| CDP_ID_TIPO_CONTEXTO_USUARIOS                  | 46      |                           |                                      |
| CUUN_ID_TIPO_CONTEXTO_USUARIOS                 | 37      |                           | 2 10                                 |
| CONAB_ID_TIPO_CONTEXTO_USUARIOS                | 69      |                           | 2                                    |
| CORREIOS_ID_TIPO_CONTEXTO_USUARIOS             | 77      |                           | 2                                    |
| CSDPU_ID_TIPO_CONTEXTO_USUARIOS                | 86      |                           | 2 3                                  |
| CVM-SP_ID_TIPO_CONTEXTO_USUARIOS               | 57      |                           | 2                                    |
| CVM_ID_TIPO_CONTEXTO_USUARIOS                  | 19      |                           | 2                                    |
| DER-ES_ID_TIPO_CONTEXTO_USUARIOS               | 36      |                           |                                      |
| EMBRAPA_ID_TIPO_CONTEXTO_USUARIOS              | 45      |                           | 2                                    |
| Emb_ID_TIPO_CONTEXTO_USUARIOS                  | 20      |                           | 2                                    |
| emdec_ID_TIPO_CONTEXTO_USUARIOS                | 59      |                           | 2                                    |
| EPE_ID_TIPO_CONTEXTO_USUARIOS                  | 89      |                           | 2                                    |
| FUB_ID_TIPO_CONTEXTO_USUARIOS                  | 35      |                           |                                      |
| CONTEXTO USUARIOS                              | 71      |                           |                                      |

Segue abaixo a tabela de parâmetros do SEI e SIP

#### Tabela de Parâmetros SEI

As configurações da tabela de parâmetros podem ser realizadas através do menu Infra/Parâmetros do SEI (necessária permissão no perfil Informática):

| ID_MODELO_BASE_CONHECIMENTO | Modelo de documento utilizado pelo eDoc para<br>geração de Bases de Conhecimento |
|-----------------------------|----------------------------------------------------------------------------------|
|                             |                                                                                  |

| ID_MODELO_INTERNO_BASE_CONHECIMENTO             | Modelo de documento utilizado pelo editor web<br>geração de Bases de Conhecimento                                                                                                    |
|-------------------------------------------------|----------------------------------------------------------------------------------------------------|
| ID_SERIE_EMAIL                                  | ID do tipo de documento email (valor serie.id_se correspondente)                                                                                                    |
| ID_UNIDADE_TESTE                                | Identificador da unidade de teste do sistema<br>(unidade.id_unidade). Esta unidade deve existir<br>é utilizada temporariamente em algumas chama<br>de Web Services.                                                                                                    |
| SEI_EMAIL_ADMINISTRADOR                         | Endereço para envio de emails informando erro<br>agendamentos de tarefas do sistema (mais de<br>email pode ser informado utilizando vírgula com<br>separador)                                                                                                    |
| SEI_EMAIL_SISTEMA                               | naoresponder@ (endereço utilizado por mensagens enviadas pelo sistema)                                                                                                    |
| SEI_HABILITAR_ASSINATURA_DOCUMENTO_EXTERNO      | 0 - desabilitado 1 - habilitado somente para unic<br>de protocolo                                                                                                    |
| SEI_HABILITAR_GRAU_SIGILO                       | 0 – desabilitado 1 – opcional 2 – obrigatório                                                                                                    |
| SEI_HABILITAR_HIPOTESE_LEGAL                    | 0 – desabilitado 1 – opcional 2 – obrigatório                                                                                                    |
| SEI_HABILITAR_MOVER_DOCUMENTO                   | 0 - desabilitado 1 - habilitado somente para unic<br>de protocolo 2 - habilitado para todos os usuário                                                                                                    |
| SEI_HABILITAR_NUMERO_PROCESSO_INFORMADO         | Ao gerar um processo <b>exibe campo para digita</b><br>do número e da data de autuação: 0 - desabilita<br>- habilitado somente para unidades de protocolo<br>habilitado para todos os usuários                                                                                                    |
| SEI_HABILITAR_VALIDACAO_CPF_CERTIFICADO_DIGITAL | 0 – desabilitado 1 – habilitado (o CPF do certifica<br>deverá ser igual ao do usuário assinante)                                                                                                    |
| SEI_HABILITAR_VALIDACAO_EXTENSAO_ARQUIVOS       | 0 – desabilitado 1 – habilitado (somente serão<br>aceitos arquivos contendo as extensões cadasti<br>através do menu Administração/Extensões de<br>Arquivos Permitidas)                                                                                                    |
| SEI_ID_SISTEMA                                  | Valor do campo sistema.id_sistema referente ao sistema SEI na base de dados do SIP                                                                                                    |
|                                                 | SEI_MASCARA_ASSUNTO                                                                                                    |
|                                                 | SEI_MASCARA_NUMERO_PROCESSO_INFOR                                                                                                    |
| SEI_MSG_AVISO_CADASTRO_USUARIO_EXTERNO          | Permite exibir um aviso para os usuários externo<br>antes que eles efetuem o cadastro no sistema.<br>este campo estiver vazio nenhuma mensagem s<br>apresentada e o usuário será direcionado<br>diretamente para o formulário de cadastro.                                                                                                    |
| SEI_NUM_FATOR_DOWNLOAD_AUTOMATICO               | Opcional. Permite limitar o download automático<br>arquivos externos de acordo com a velocidade d<br>transferência de dados do usuário. Se a velocida<br>do usuário for 150kb/s e o fator for configurado c<br>então para arquivos maiores que 750kb (150 x £<br>será exibido um link para o usuário (ao invés de<br>iniciar automaticamente o download). As velocid<br>de transferência dos usuários podem ser<br>consultadas através do menu Infra/Velocidades<br>Transferência de Dados. OBS: Avelocidade som<br>será atualizada quando o usuário visualizar um<br>documento externo maior que 256kb. |

| SEI_NUM_MAX_DOCS_PASTA | 20 (informa o número de documentos para<br>agrupamento em pastas na árvore de processo<br>deixar vazio para não realizar agrupamento) |
|------------------------|----------------------------------------------------------------------------------------------------|
| SEI_SUFIXO_EMAIL       | .jus.br - sufixo adicionado em emails enviados p<br>sistema, corresponde ao valor da<br>variável sufixo_email                         |
| SEI_TAM_MB_ANEXO_EMAIL | 10 (valor em Mb), deve refletir o valor configurado servidor de email da instituição                                                  |
| SEI_TAM_MB_DOC_EXTERNO | 200 (valor em Mb), é necessário também config<br>no php.ini as variáveis: post_max_size 256M<br>upload_max_filesize 200M              |
| SEI_VERSAO             | Indica a versão instalada do sistema                                                                                                  |
| SEI_WS_NUM_MAX_DOCS    | 5 (número máximo de documentos que podem<br>gerados simultaneamente em um processo atra<br>da API de Web Services do SEI)             |

**OBS**: o sistema poderá alterar/adicionar automaticamente parâmetros nesta tabela.

As configurações da tabela de parâmetros podem ser realizadas através do menu Infra/Parâmetros do SEI (necessária permissão no perfil Informática).

O usuário com o perfil Informática poderá alterar os parâmetros no SEI. Neste caso, o usuário deverá encontrar na lista o parâmetro**SEI\_HABILITAR\_NUMERO\_PROCESSO\_INFORMADO** e depois alterar para a opção 2. Sendo assim, ao gerar um processo o SEI exibirá o campo para digitação do número e da data de autuação como na imagem abaixo.

- 0 desabilitado
- 1 habilitado somente para unidades de protocolo
- 2 habilitado para todos os usuários

| Protocolo                      |         |                   |
|--------------------------------|---------|-------------------|
| <ul> <li>Automático</li> </ul> | Número: | Data de Autuação: |
| Informado                      |         |                   |

#### Tabela de Parâmetros SIP

As configurações da tabela de parâmetros podem ser realizadas através do menu Infra/Parâmetros (o usuário deve ser administrador do sistema SIP – menu Sistemas/Administradores):

| EMAIL_SISTEMA                                                                                                    | naoresponder@ (endereço utilizado por<br>mensagens enviadas pelo sistema)                                                                                                    |
|----------------------------------------------------------------------------------------------------|----------------------------------------------------------------------------------------------------|
| EMAIL_ADMINISTRADOR                                                                                                    | Endereço para envio de emails informando erro<br>em agendamentos de tarefas do sistema (mais<br>de um email pode ser informado utilizando<br>ponto e vírgula como separador) |
| ID_SISTEMA_SIP                                                                                                    | Valor do campo sistema.id_sistema referente<br>ao sistema SIP                                                                                                    |
| ID_USUARIO_SIP                                                                                                    | Valor do campo usuario.id_usuario referente ao<br>usuário SIP                                                                                                    |
| ID_PERFIL_SIP_ADMINISTRADOR_SIP<br>ID_PERFIL_SIP_ADMINISTRADOR_SISTEMA<br>ID_PERFIL_SIP_BASICO<br>ID_PERFIL_SIP_COORDENADOR_PERFIL<br>ID_PERFIL_SIP_COORDENADOR_UNIDADE | Apontamentos para os perfis reservados do SIP                                                                                                    |
| SIP_VERSAO                                                                                                    | Indica a versão instalada                                                                                                    |

OBS:o sistema poderá alterar/adicionar automaticamente parâmetros nesta tabela.

# 10. Desenvolvimento

# 10.1 Indexação

EMCONSTRUÇÃO

# 11. Relatórios

# 12. Formulário de Ouvidoria

O SEI possui um formulário de ouvidoria padrão que pode ser acessado através do endereço:

http://[servidor\_php]/sei/controlador\_externo.php?acao=ouvidoria&id\_orgao\_acesso\_externo=0

O parâmetro id\_orgao\_acesso\_externo indica em qual órgão será gerado o processo (verificar campo id\_orgao da tabela orgao). Também é necessário configurar a chave HostWebServices/Ouvidoria do arquivo ConfiguracaoSEI.php com o endereço dos servidores habilitados para chamada do serviço.

No SEI é permitida apenas uma unidade de ouvidoria por órgão que pode ser configurada através do menu Administração/Unidades/Listar – ação Alterar Unidade – opção "Unidade de ouvidoria". Os tipos de processo exibidos são aqueles marcados como de ouvidoria através do menu Administração/Tipos de Processo/Listar – ação Alterar Tipo de Processo – opção "Exclusivo da Ouvidoria".

| TRIBUNAL REGIONAL FEDERAL DA | ₽ REGIÃO                                |
|------------------------------|-----------------------------------------|
| sei.                         |                                         |
| Ouvidoria                    |                                         |
| Nome Completo:*              |                                         |
| E-mail:*                     |                                         |
| CPF:*                        |                                         |
|                              | <u>Se você não tem CPF clique aqui.</u> |
| DDD e Telefone:              |                                         |
| Estado:*                     |                                         |
| Cidade:*                     |                                         |
| Tipo:*                       |                                         |
| Mensagem:*                   | A                                       |
|                              |                                         |
|                              |                                         |
|                              | Caracteres restantes: 2000              |
|                              | 🗖 Não desejo receber retorno            |
|                              | Digite o código da imagem ao lado       |
| * Campos Obrigatórios        | Enviar                                  |

É possível criar outro formulário com a identidade visual da instituição pois os dados montados na página (Estado, Cidade e Tipo) bem como a geração do processo são realizados através de Web Services.